# tDS-700 系列

## 简体中文使用手册

精简型序列设备服务器

2018年8月

版本: 2.2

#### 承诺

郑重承诺: 凡泓格科技股份有限公司产品从购买后, 开始享 有一年保固,除人为使用不当的因素除外。

#### 责任声明

凡使用本系列产品除产品质量所造成的损害,泓格科技股份 有限公司不承担任何的法律责任。泓格科技股份有限公司有 义务提供本系列产品详细使用资料,本使用手册所提及的产 品规格或相关信息, 泓格科技保留所有修订之权利, 本使用 手册所提及之产品规格或相关信息有任何修改或变更时,恕 不另行通知,本产品不承担用户非法利用资料对第三方所造 成侵害构成的法律责任,未事先经由泓格科技书面允许,不 得以任何形式复制、修改、转载、传送或出版使用手册内 容。

#### 版权

版权所有© 2018 泓格科技股份有限公司,保留所有权利。

#### 商标

文件中所涉及所有公司的商标,商标名称及产品名称分别属 于该商标或名称的拥有者所持有。

#### 联系我们

如有任何问题欢迎联系我们,我们将会为您提供完善的咨询 服务。

Email: <u>service@icpdas.com</u>; <u>service.icpdas@gmail.com</u>

#### 支援

模块包含 tDS-712, tDS-722, tDS-732 tDS-715, tDS-725, tDS735 tDS-718, tDS-724, tDS-734 tDS-712i, tDS-722i, tDS-732i tDS-715i, tDS-725i, tDS735i tDS-718i, tDS-724i, tDS-734i tDSM-712, tDS-718i-D

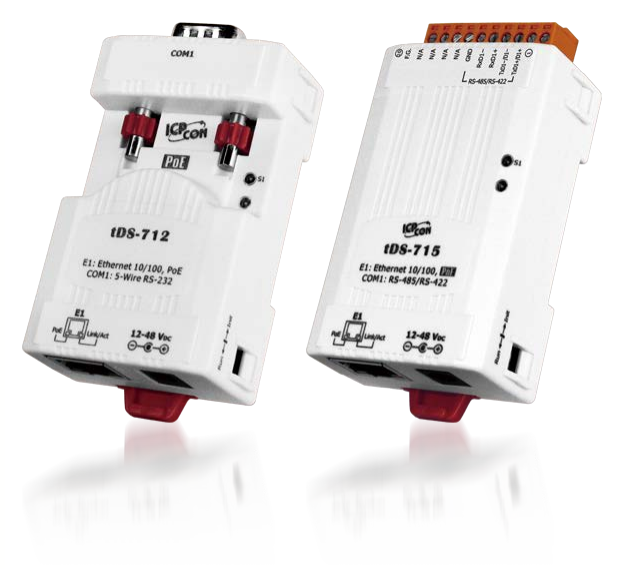

<u>目录</u>

| 检查 | 查配伯        | 牛                        | 5  |
|----|------------|--------------------------|----|
| 更剩 | 多信息        | 急                        | 5  |
| 1  | <b>本</b> 、 | 县办纽                      | c  |
| 1. | ),         | 四月 1                     | 0  |
|    | 1.1        | ETHERNET 解决方案            | 8  |
|    | 1.2        | VхСомм 技术                | 9  |
|    | 1.3        | Web Server 技术            |    |
| 2. | 硬          | 件信息                      | 11 |
|    | 2.1        | 规格                       |    |
|    | 2.2        | 特色                       |    |
|    | 2.3        | 配置图                      |    |
|    | Pol        | E 及 Ethernet RJ-45 插座    |    |
|    | +12        | 2~+48 VDC 插孔             |    |
|    | 运          | 作模式开关                    |    |
|    | LEI        | D 显示灯                    |    |
|    | 序;         | 列COM Ports               |    |
|    | DII        | N 导轨安装                   |    |
|    | 2.4        | 机构图                      |    |
|    | 2.4        | 4.1 tDS-700 系列模块         |    |
|    | 2.4        | 4.2 CA-002 DC 电源线        |    |
|    | 2.5        | 脚位定义                     |    |
|    | tDS        | S-712 /tDS-712i/tDSM-712 |    |
|    | tDS        | S-722/tDS-722i           |    |
|    | tDS        | S-732/tDS-732i           |    |
|    | tDS        | S-715/tDS-715i           |    |
|    | tDS        | S-725/tDS-725i           |    |
|    | tDS        | S-735/tDS-735i           |    |
|    | tDS        | S-718/tDS-718i           |    |
|    | tDS        | S-718i-D                 |    |
|    | tDS        | S-724/tDS-724i           | 23 |
|    | tDS        | S-734/tDS-734i           | 23 |
|    | 2.6        | RS-232/485/422 接线注意      | 24 |
|    | RS-        | -232 接线                  |    |
|    | RS-        | -422 接线                  | 25 |

| 3. 启动TDS-700 模块       26         3.1 連接申題和计算机主机       26         3.2 安裝 VXCOMM UTULTY 到您的计算机       29         3.3 以太网络配置设定       29         3.4 设定虚拟的 COM PORTS       30         3.5 配置車行第口       32         3.6 測试 TDS-700 承列模块       34         4. 配置研页       36         4.1 並入 TDS-700 网页服务器       36         4.2 HOME 首美       39         4.3 NETWORK SETTING 配置页       39         4.3.1 IP Address Settings       39         4.3.2 General Settings       39         4.3 Restore Pactory Defaults       44         4.3 Restore Pactory Defaults       44         4.4.1 Port Settings       47         4.4.1 Port Settings       47         4.5.1 Accessible IP (filter is disabled when all zero)       50         4.5.1 Accessible IP (filter is disabled when all zero)       50         4.5.1 Accessible IP (filter is disabled when all zero)       51         5.2 Socter 官虔戦和政第       55         5.2 Socter 官虔戦和政第       55         5.3 ETHEANET I/O 应明       51         5.4 COLON PORT 技术       55         5.5 TCP CLENT MODE 应用       56         5.4 CGI RET       76         6.1 CGI URL 语长       75      < |    | RS-48         | 85 接线                                            | 25 |
|----------------------------------------------------------------------------------------------------|----|---------------|--------------------------------------------------|----|
| 3.1<法技中源和计算机主机       26         3.2       交装 VXCOMM UTUTY 到您的计算机       29         3.3       以太网络配置设定       29         3.4       設定虚拟的 COM PORTS       30         3.5       配置申行编口       32         3.6       規试 TDS-700 系列模块       34         4.       配置阿可       36         4.1       型入 TDS-700 网页服务器       36         4.1       型入 TDS-700 网页服务器       36         4.2       HOME 育質       38         4.3       NETWORK SETTINE 配置页       39         4.3.1       IP Address Settings       39         4.3.2       General Settings       42         4.3.3       Restore Factory Defaults       44         4.3.4       Remote Firmware Update       46         4.4.5       FILTER 配置页       47         4.4.6       Dert I Settings       47         4.5       FILTER 配置页       50         4.5.1       Accessible IP (filter is disabled when all zero)       50         4.6       MONTOR 配置页       52         5.7       TDS-700 应用       54         5.1       広文のNECTON 应用       55         5.2       Socker 直接吹机应用       55         5.3                                                                                | 3. | 启动            | TDS-700 模块                                       | 26 |
| 3.2       文装 VXCOMUUTLITY 到您的计算机                                                                                                    |    | 3.1           | 连接电源和计算机主机                                       | 26 |
| 3.3       以太阿幹配冒设定       29         3.4       设定虚拟的 COM PORTS       30         3.5       配置中行端口       32         3.6       測试 TDS-700 系列模块       34         4.       配置两页       36         4.1       整入 TDS-700 兩頁服务器       36         4.2       HONE 首页       38         4.3       NETWORK SETTING 配置页       39         4.3.1       IP Address Settings       39         4.3.2       General Settings       32         4.3.3       Restore Factory Defaults       44         4.3.4       Rental Firmware Update       46         4.4       SERIAL PORT 配置页       47         4.4.1       Port I Settings       47         4.4       SERIAL PORT 配置页       50         4.5.1       Accessible IP (filter is disabled when all zero)       50         4.6       Montrons 配置页       51         4.7       PASSWORD 配置页       52         4.8       LoGourt 配置页       52         5.4       LoGourt 配置页       53         5.1       虚拟 COM PORT 技术       55         5.2       SOCKRT 直接现机应用       59         5.4       PAIR-CONNECTION 应用       59                                                                                |    | 3.2           | 安装 VxComm UTILITY 到您的计算机                         | 29 |
| 3.4       设定庫拟的 COM Ports       30         3.5       配置申行端口       32         3.6       測试 TDS-700 系列模块       34         4.       配置网页       36         4.1       整入 TDS-700 网页服务器       36         4.1       整入 TDS-700 网页服务器       36         4.1       整入 TDS-700 网页服务器       36         4.2       HOME 首页       38         4.3       NETWORK SETTING 配置页       39         4.3.1       IP Address Settings       39         4.3.2       General Settings       42         4.3       Restore Factory Defaults       44         4.3.4       Renote Firmware Update       46         4.4       SERIAL Port T配置页       47         4.4.1       Port I Settings       47         4.5       Furren 配置页       50         4.5.1       Accessible IP (filter is disabled when all zero)       50         4.6       MONTOR 配置页       51         4.7       PASWORD MC置页       52         4.8       Locourt 配置页       53         5.1       虚拟 COM Port 技术       55         5.2       SOCKET 直接限机应用       56         5.3       ETHERNET I/O 应用       56 <tr< td=""><td></td><td>3.3</td><td>以太网络配置设定</td><td>29</td></tr<>           |    | 3.3           | 以太网络配置设定                                         | 29 |
| 3.5<                                                                                                    |    | 3.4           | 设定虚拟的 COM Ports                                  | 30 |
| 3.6 溯试 TDS-700 系列模块       34         4. 配置网页       35         4.1 登入 TDS-700 网页服务器       36         4.2 HOME 首页       38         4.3 NETWORK SETTING 配置页       39         4.3.1 IP Address Settings       39         4.3.2 General Settings       39         4.3.3 Restore Factory Defaults       44         4.3.4 Remote Firmware Update       46         4.4 SERIAL PORT 配置页       47         4.5 FULTER 配置页       47         4.5 FULTER 配置页       50         4.5.1 Accessible IP (filter is disabled when all zero)       50         4.6 MONITOR 配置页       51         4.7 PASSWORD 配置页       51         4.8 LOGOUT 配置页       52         5. TDS-700 应用       54         5.1 虚拟 COM PORT 技术       55         5.2 SOCKET 直接联机应用       56         5.3 ETHERNET I/O 应用       59         5.4 PAIR-CONNECTION 应用       55         6.1 CGI URL 语法       75         6.2 CGI 配置       75         6.1 CGI URL 语法       75         6.2 CGI URL 指法       75         6.3 CGI 配置       75         6.4 CGI 配置       75         6.1 CGI URL 语法       75         6.2 CGI URL 指法                                                         |    | 3.5           | 配置串行端口                                           | 32 |
| 4. 配置两页       36         4.1 登入 TDS-700 网页服务器       36         4.2 HOME 首页       38         4.3 NETWORK SETTING 配置页       39         4.3.1 IP Address Settings       39         4.3.2 General Settings       42         4.3.3 Restore Factory Defaults       44         4.3.4 Remote Firmware Update       46         4.4 SERIAL PORT 配置页       47         4.4.1 Port1 Settings       47         4.5 FILTER 配置页       50         4.5.1 Accessible IP (filter is disabled when all zero)       50         4.6 MONITOR 配置页       51         4.7 PASSWORD 配置页       51         4.8 LOGOUT 配置页       53         5. TDS-700 应用       54         5.1 虚拟 COM PORT 技术       55         5.2 SOCKET 直接取利应用       56         5.3 ETHERNET I/O 应用       59         5.4 PAIR-CONNECTION 应用       59         5.4 PAIR-CONNECTION 应用       68         6. CGI 配置       75         6.1 CGI URL 语法       75         6.2 CGI URL 语令列表       76         75       6.1 CGI URL 语法令列表       76         76       78       78         78       8. #X 经4词       80                                                                                 |    | 3.6           | 测试 TDS-700 系列模块                                  | 34 |
| 4.1       登入 TDS-700 阿页服务器       36         4.2       HOME 首页                                                                                                    | 4. | 配置            | 网页                                               | 36 |
| 4.2       HOME 首页                                                                                                    |    | 4.1           | 登入 TDS-700 网页服务器                                 |    |
| 4.3       NETWORK SETTING 配置页       39         4.3.1       IP Address Settings       39         4.3.2       General Settings       42         4.3.3       Restore Factory Defaults       44         4.3.4       Remote Firmware Update       46         4.4       SERIAL PORT 配置页       47         4.4.1       Port1 Settings       47         4.5       FILTER 配置页       50         4.5.1       Accessible IP (filter is disabled when all zero)       50         4.6       MONITOR 配置页       51         4.7       PASSWORD 配置页       52         4.8       LOGOUT 配置页       53         5.       TDS-700 应用       54         5.1       虚視 COM PORT 技术       55         5.2       SOCKET 直接联机应用       56         5.3       ETHERNET I/O 应用       59         5.4       PAIR-CONNECTION 应用       51         5.5       TCP CLIENT MODE 应用       58         6.1       CGI URL 语法       75         6.2       CGI URL 语法       75         6.2       CGI URL 指令列表       76         M家 A: 擬难解答       78         A1. 如何恢复模块原厂就认的网页服务器登入密码?       78         M家 B: 相关名词                                                             |    | 4.2           | Home 首页                                          |    |
| 4.3.1       IP Address Settings       39         4.3.2       General Settings       42         4.3.3       Restore Factory Defaults       44         4.3.4       Remote Firmware Update       46         4.4       SERIAL PORT 配置页       47         4.4.1       Port1 Settings       47         4.5       FULTER 配置页       50         4.5.1       Accessible IP (filter is disabled when all zero)       50         4.6       MONITOR 配置页       51         4.7       PASSWORD 配置页       51         4.7       PASSWORD 配置页       52         4.8       LOGUIT 配置页       53         5.       TDS-700 应用       54         5.1       虚拟 COM PORT 技术       55         5.2       SOCKET 直接联机应用       56         5.3       ETHERNET I/O 应用       59         5.4       PAIR-CONNECTION 应用       61         5.5       TCP CLIENT MODE 应用       68         6.       CGI 配置       75         6.1       CGI URL 语经       75         6.2       CGI URL 语经       76         M录 A: 疑难解答       78         A1. 如何恢复模块原厂款认的网页服务器登入密码?       78         M录 B: 相关名词 <t< td=""><td></td><td>4.3</td><td>NETWORK SETTING 配置页</td><td></td></t<> |    | 4.3           | NETWORK SETTING 配置页                              |    |
| 4.3.2       General Settings       42         4.3.3       Restore Factory Defaults       44         4.3.4       Remote Firmware Update       46         4.4       SERIAL PORT 配置页       47         4.4.1       Port1 Settings       47         4.5       FILTER 配置页       50         4.5.1       Accessible IP (filter is disabled when all zero)       50         4.6       MONITOR 配置页       51         4.7       PASSWORD 配置页       52         4.8       Locourt 配置页       52         4.8       Locourt 配置页       53         5.       TDS-700 应用       54         5.1       虚拟 COM PORT 技术       55         5.2       Sockert 直接联机应用       56         5.3       ETHERNET I/O 应用       59         5.4       PAIR-CONNECTION 应用       59         5.4       PAIR-CONNECTION 应用       61         5.5       TCP CLIENT MODE 应用       68         6.       CGI 配置       75         6.1       CGI URL 语法       75         6.2       CGI URL 语法       75         6.2       CGI URL 指令列表       76         M录 A: 硬建解答       78         A1. 如何恢复碳块原厂默认的网页服务器                                                                      |    | 4.3.1         | IP Address Settings                              |    |
| 4.3.3       Restore Factory Defaults                                                                                                    |    | 4.3.2         | General Settings                                 | 42 |
| 4.3.4 Remote Firmware Update       46         4.4 SERIAL PORT 配置页       47         4.1 Port1 Settings       47         4.1 Port1 Settings       47         4.5 FILTER 配置页       50         4.5.1 Accessible IP (filter is disabled when all zero)       50         4.6 MONITOR 配置页       50         4.7 PASSWORD 配置页       51         4.7 PASSWORD 配置页       52         4.8 LOGOUT 配置页       53         5. TDS-700 应用       54         5.1 虚拟 COM PORT 技术       55         5.2 SOCKET 直接联机应用       56         5.3 ETHERNET I/O 应用       59         5.4 PAIR-CONNECTION 应用       61         5.5 TCP CLIENT MODE 应用       68         6. CGI 配置       75         6.1 CGI URL 语法       75         6.2 CGI URL 指令列表       75         6.1 CGI URL 语法       75         6.2 CGI URL 指令列表       76         附录 A: 聚难解答       78         A1. 如何恢复模块原厂默认的网页服务器登入密码?       78         附录 B: 相关名词       80                                                                                                    |    | 4.3.3         | Restore Factory Defaults                         | 44 |
| 4.4       SERIAL PORT 配置页                                                                                                    |    | 4.3.4         | Remote Firmware Update                           | 46 |
| 4.4.1       Portl Settings                                                                                                    |    | 4.4           | Serial Port 配置页                                  | 47 |
| 4.5       FILTER 配置页       50         4.5.1       Accessible IP (filter is disabled when all zero)       50         4.6       MONITOR 配置页       51         4.7       PASSWORD 配置页       52         4.8       LOGOUT 配置页       53         5.       TDS-700 应用       54         5.1       虚拟 COM PORT 技术       55         5.2       SOCKET 直接联机应用       56         5.3       ETHERNET I/O 应用       56         5.4       PAIR-CONNECTION 应用       61         5.5       TCP CLIENT MODE 应用       68         6.       CGI 配置       75         6.1       CGI URL 语法       75         6.2       CGI URL 语法       75         6.4       XI 如何恢复模块原厂默认的网页服务器登入密码?       78         附录 B: 相关名词       80                                                                                                    |    | 4.4.1         | Port1 Settings                                   | 47 |
| 4.5.1       Accessible IP (filter is disabled when all zero)       50         4.6       MONITOR 配置页       51         4.7       PASSWORD 配置页       52         4.8       LOGOUT 配置页       53         5.       TDS-700 应用       54         5.1       虚拟 COM PORT 技术       55         5.2       SOCKET 直接联机应用       56         5.3       ETHERNET I/O 应用       59         5.4       PAIR-CONNECTION 应用       61         5.5       TCP CLIENT MODE 应用       68         6.       CGI 配置       75         6.1       CGI URL 语法       75         6.2       CGI URL 语法       75         6.3       ETHERMENT       75         6.4       CGI URL 语法       75         6.1       CGI URL 语法       75         6.2       CGI URL 语头の列表       76         附录 A: 疑难解答       78       78         A1. 如何恢复模块原厂默认的网页服务器登入密码?       78         附录 B: 相关名词       80                                                                                                    |    | 4.5           | FILTER 配置页                                       | 50 |
| 4.6       MONITOR 配置页       51         4.7       PASSWORD 配置页       52         4.8       LOGOUT 配置页       53         5.       TDS-700 应用       54         5.1       虚拟 COM PORT 技术       55         5.2       SOCKET 直接联机应用       56         5.3       ETHERNET I/O 应用       59         5.4       PAIR-CONNECTION 应用       61         5.5       TCP CLIENT MODE 应用       68         6.       CGI 配置       75         6.1       CGI URL 语法       75         6.2       CGI URL 指令列表       76         附录 A: 疑难解答       78         A1. 如何恢复模块原厂默认的网页服务器登入密码?       78         附录 B: 相关名词       80                                                                                                    |    | 4.5.1         | Accessible IP (filter is disabled when all zero) | 50 |
| 4.7       PASSWORD 配置页                                                                                                    |    | 4.6           | Monitor 配置页                                      | 51 |
| 4.8       LOGOUT 配置页                                                                                                    |    | 4.7           | Password 配置页                                     | 52 |
| 5. TDS-700应用                                                                                                    |    | 4.8           | LOGOUT 配置页                                       | 53 |
| 5.1       虚拟 COM PORT 技术       55         5.2       SOCKET 直接联机应用       56         5.3       ETHERNET I/O 应用       59         5.4       PAIR-CONNECTION 应用       61         5.5       TCP CLIENT MODE 应用       68         6.       CGI 配置       75         6.1       CGI URL 语法       75         6.2       CGI URL 指令列表       76         附录 A: 疑难解答       78         A1. 如何恢复模块原厂默认的网页服务器登入密码?       78         附录 B: 相关名词       80                                                                                                    | 5. | TDS-          | 700 应用                                           | 54 |
| 5.2       SOCKET 直接联机应用                                                                                                    |    | 5.1           | 虚拟 COM Port 技术                                   | 55 |
| 5.3       ETHERNET I/O 应用       59         5.4       PAIR-CONNECTION 应用       61         5.5       TCP CLIENT MODE 应用       68         6.       CGI 配置       75         6.1       CGI URL 语法       75         6.2       CGI URL 指令列表       76         附录 A: 疑难解答       78         A1. 如何恢复模块原厂默认的网页服务器登入密码?       78         附录 B: 相关名词       80                                                                                                    |    | 5.2           | <b>S</b> оскет 直接联机应用                            | 56 |
| 5.4       PAIR-CONNECTION 应用       .61         5.5       TCP CLIENT MODE 应用       .68         6.       CGI 配置       .75         6.1       CGI URL 语法       .75         6.2       CGI URL 指令列表       .76         附录 A: 疑难解答       .78         A1. 如何恢复模块原厂默认的网页服务器登入密码?       .78         附录 B: 相关名词       .80                                                                                                    |    | 5.3           | ETHERNET I/O 应用                                  | 59 |
| 5.5       TCP CLIENT MODE 应用       68         6.       CGI 配置       75         6.1       CGI URL 语法       75         6.2       CGI URL 指令列表       76         附录 A: 疑难解答       78         A1. 如何恢复模块原厂默认的网页服务器登入密码?       78         附录 B: 相关名词       80                                                                                                    |    | 5.4           | PAIR-CONNECTION 应用                               | 61 |
| <ul> <li>6. CGI 配置</li></ul>                                                                                                    |    | 5.5           | TCP CLIENT MODE 应用                               | 68 |
| 6.1       CGI URL 语法                                                                                                    | 6. | CGI 🖡         | 配置                                               | 75 |
| <ul> <li>6.2 CGI URL 指令列表</li></ul>                                                                                                    |    | 6.1           | CGI URL 语法                                       | 75 |
| <ul> <li>附录 A: 疑难解答</li></ul>                                                                                                    |    | 6.2           | CGI URL 指令列表                                     | 76 |
| A1. 如何恢复模块原厂默认的网页服务器登入密码?                                                                                                    | 附  | 录 A: 疑        | 难解答                                              | 78 |
| 附录 B: 相关名词                                                                                                    |    | <b>A1.</b> 如何 | 「恢复模块原厂默认的网页服务器登入密码?                             | 78 |
|                                                                                                    | 附  | 录 B: 相        | 关名词                                              | 80 |

| 1.                     | ARP (Address Resolution Protocol)          | 80 |  |  |  |
|------------------------|--------------------------------------------|----|--|--|--|
| 2.                     | Clients/Servers                            | 80 |  |  |  |
| 3.                     | ETHERNET                                   | 80 |  |  |  |
| 4.                     | Firmware                                   | 80 |  |  |  |
| 5.                     | GATEWAY                                    | 81 |  |  |  |
| 6.                     | ICMP (INTERNET CONTROL MESSAGES PROTOCOL)  | 81 |  |  |  |
| 7.                     | INTERNET                                   | 81 |  |  |  |
| 8.                     | IP (INTERNET PROTOCOL) ADDRESS             | 81 |  |  |  |
| 9.                     | MAC (MEDIA ACCESS CONTROL) ADDRESS         | 81 |  |  |  |
| 10.                    | Раскет                                     | 82 |  |  |  |
| 11.                    | Ping                                       | 82 |  |  |  |
| 12.                    | RARP (Reverse Address Resolution Protocol) | 82 |  |  |  |
| 13.                    | Socket                                     | 82 |  |  |  |
| 14.                    | Subnet Mask                                | 82 |  |  |  |
| 15.                    | TCP (TRANSMISSION CONTROL PROTOCOL)        | 83 |  |  |  |
| 16.                    | ТСР/ІР                                     | 83 |  |  |  |
| 17.                    | UDP (USER DATAGRAM PROTOCOL)               | 83 |  |  |  |
| 附录 C: 实际 BAUD RATE 量测表 |                                            |    |  |  |  |
| 附录 D:                  | : 手册修订记录                                   | 85 |  |  |  |

检查配件

产品包装内应包含下列配件:

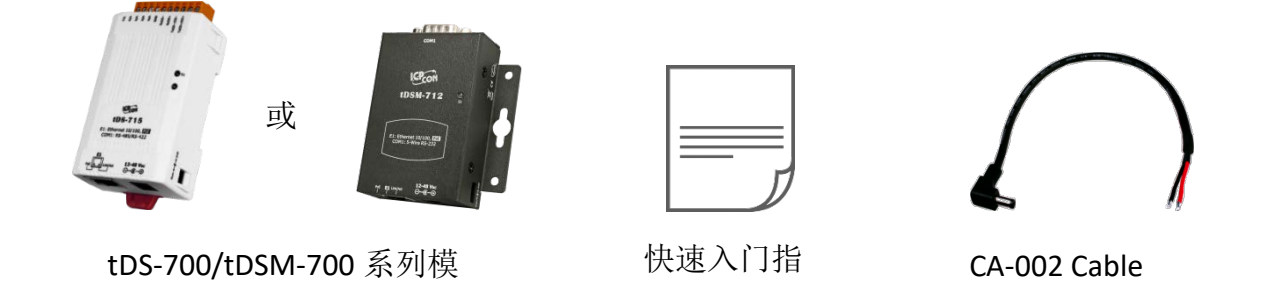

#### 注意

如发现产品包装内的配件有任何损坏或遗失,请保留完整包装盒及配件,尽快联系我们,我们将有专人快速为您服务。

更多信息

相关文件位置: http://ftp.icpdas.com/pub/cd/tinymodules/napdos/tds-700/document/

**Firmware** 位置: http://ftp.icpdas.com/pub/cd/tinymodules/napdos/tds-700/firmware/

相关软件位置: <u>http://ftp.icpdas.com/pub/cd/tinymodules/napdos/software/</u>

## 1. 产品介绍

tDS-700 系列模块为精简型设备服务器,能将序列设备的通讯格 式转换为以太网络的通讯格式,让原来无法上网的 RS-232 及 RS-422/485 设备也能够链接至网络。透过 VxComm Driver/Utility 设 定后,便可将 tDS-700 内嵌的 COM Port 仿真成计算机主机的 COM Port。就能轻易的应付任何现实中的网络应用需求,不需 额外再安装或修改任何软件。

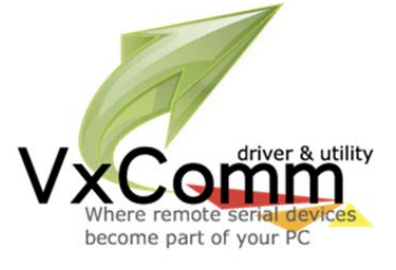

VxComm Driver/Utility 支持了全球主流的操作系统,包括 32 位与 64 位的 Windows 10/2016/2012/8/7/XP。Virtual COM 采用透明传输的方式,因此能完美地整合到您的系统中。 VxComm Utility 提供了简易且方便的设定接口,让您可以快速地配置相对应的 Virtual COM Ports 到 一或多台的 tDS-700 系列模块上。另外 VxComm Utility 也有提供一个终端机程序,让用户做简单的 收送命令/数据或测试等。tDS-700 系列模块可以建立 pair-connection 的应用 (serial-bridge 或 serial-tunnel)。一旦 pair-connection 设定完成后,便可透过 TCP/IP 协议在二台计算机主机、服务器 或不具有以太网络功能的串行设备之间建立链接、传输数据、控制设备。

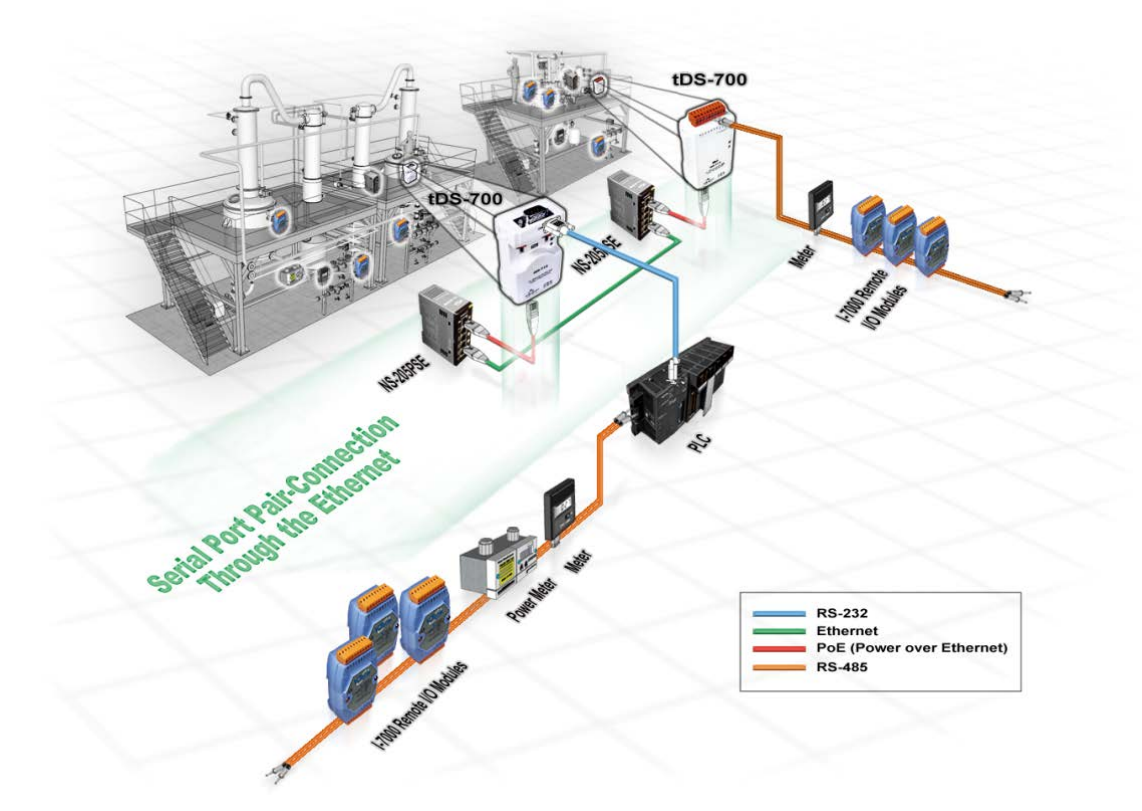

另外,tDS-700 系列 (i版本模块仅有)还新增有 3000 V<sub>DC</sub> 隔离保护及+/-4 kV 静电放电保护技术的设计,能够保护模块及设备避免受到过电压的伤害。

tDS-700 系列模块使用 32-位的 MCU,能够高效的控制网络封包的收送。内建的 web server 则提供 了直觉式的网页管理界面,使用者透过一般的网页浏览器,就可以连结到 tDS-700 修改设定,包 括 DHCP、Static IP、 Gateway、Mask 与串行埠。也提供真正符合 IEEE 802.3af 标准 (Class 1) 的 Power over Ethernet (PoE) 功能,使用标准 category 5 以太网络电缆接受 PoE switch (如: NS-205PSE)供电。此外,也可从 DC adapter 接受供电。tDS-700 系列模块是专为超低功耗,降低电力 需求而设计,特别是在使用大量的设备服务器的情况下,省电的设备可长期降低能源成本。另外 tDS-700 模块外型小巧迷你又精简,使用者能够不受环境、空间因素限制,便利安装 tDS-700 至任 何地方或机台内,将有限的空间作更有效率的应用。

#### 产品类别比较表:

| 模块<br>功能       | PPDS         | PDS          | DS            | tDS            | tGW             |
|----------------|--------------|--------------|---------------|----------------|-----------------|
| Virtual COM    | $\checkmark$ | ✓            | ✓             | ✓              | ×               |
| Programmable   | ✓            | $\checkmark$ | ×             | ×              | ×               |
| PoE            | $\checkmark$ | ×            | ×             | ✓              | ✓               |
| Modbus Gateway | $\checkmark$ | x            | x             | ×              | ✓               |
| Multi-client   |              | 约 20 Sockets | 5             | 1 Sockets/port | 10 Sockets/port |
| 备注             | 专业型          | 强大型          | DS-715<br>隔离型 | 经济实惠           | 经济实惠            |

## 1.1 Ethernet 解决方案

现今 Ethernet 协议已成为局域网络的标准通讯协议。在许多应用中 Internet 已经是非常普遍的被使用,如家电设备,自动贩卖机,测试设备及 UPS 等。而 Ethernet 可以应用在办公室自动化,工业控制网络及多家不同厂商的机器设备间互相的存取、共享数据和信息,为工业控制网络提供一个经济实惠的解决方案。

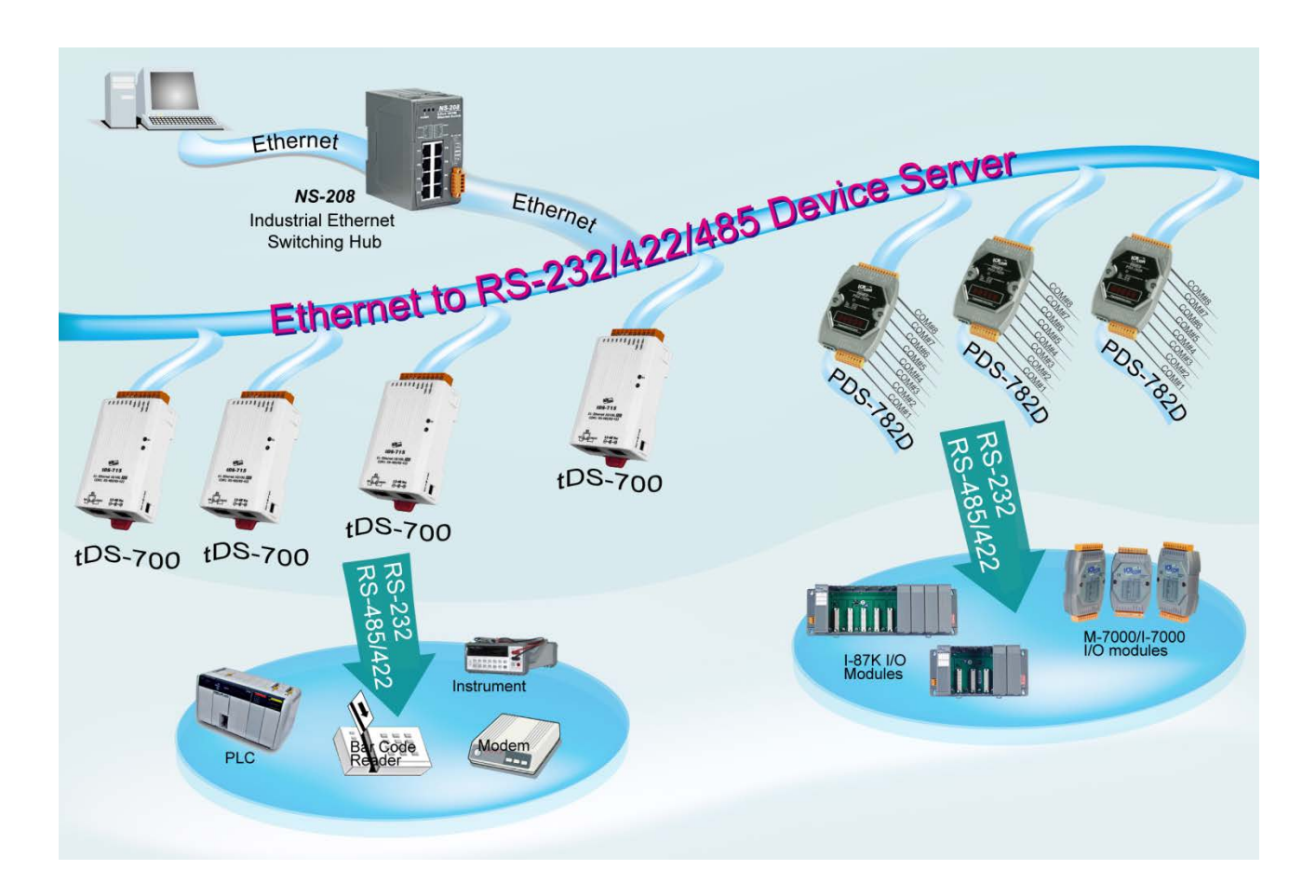

## 1.2 VxComm 技术

通常编写 TCP/IP 程序比编写 COM Port 程序还要困难,对目前现有的 COM Port 通信系统来说都是 多年前所建立的,已不符合现代潮流。

因此 VxComm Driver/Utility 新技术解决了以上的问题,能够将 tDS-700 模块上的 COM Port 仿真成 计算机的标准 COM Port,且允许多达 256 个虚拟 COM Port 在计算机主机上使用,用户便可以直 接透过 Ethernet 来连接存取序列设备,不需要再重新编写 COM Port 程序,减少许多时间和人力 成本。

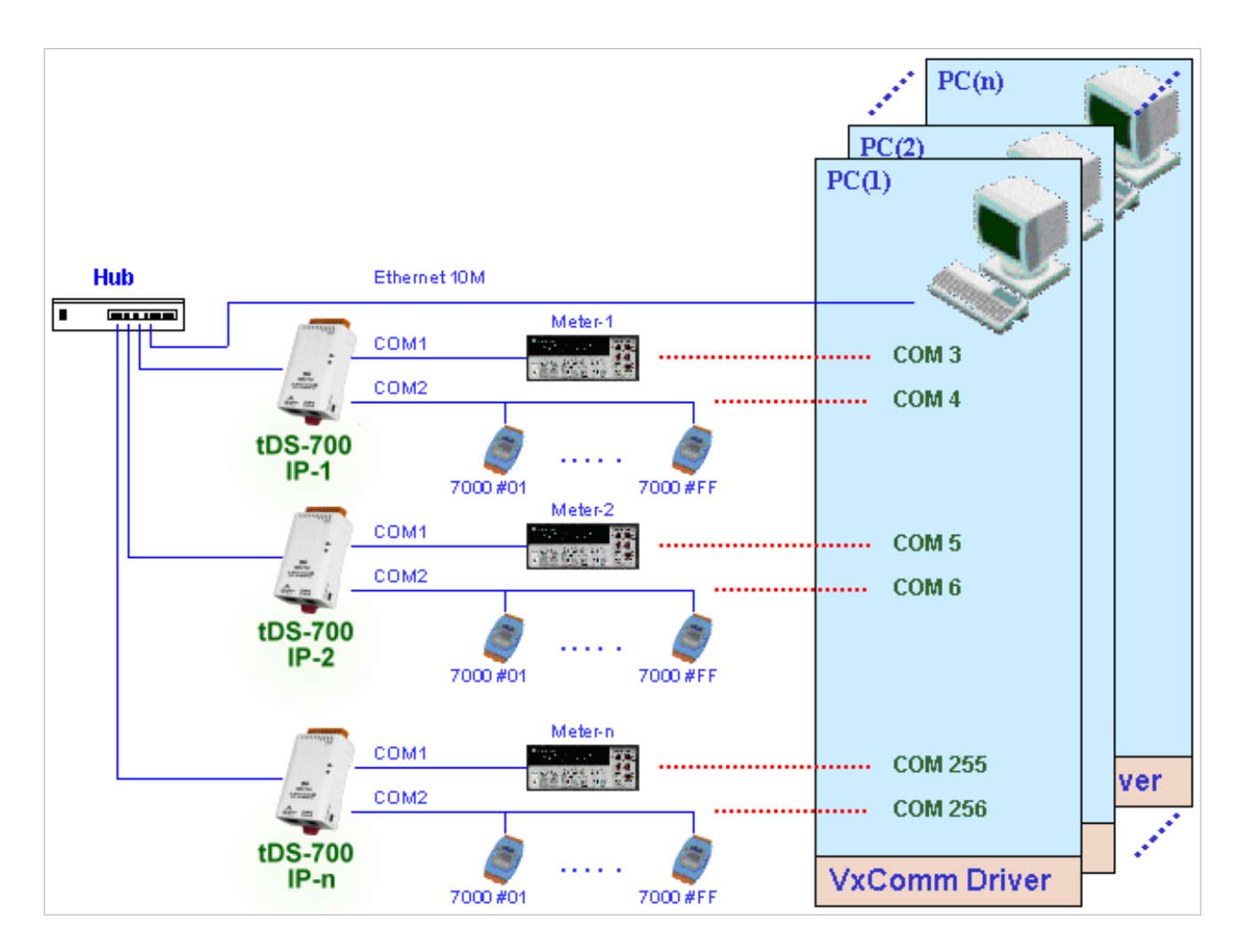

## 1.3 Web Server 技术

Web Server 为网络服务器,用户透过以太网络利用浏览器快速且便利的来进行 tDS-700 设定或检查,例如: IE 浏览器, FireFox, Mozilla 或 Google 等,不需要再安装任何其他软件工具来使用。

|                           |                            |          |                           |                      | - 0 <b>X</b> |
|---------------------------|----------------------------|----------|---------------------------|----------------------|--------------|
|                           | P → C 🐝 Tiny Device Server | ×        |                           |                      | ☆ ☆          |
| Tiny<br>Home              | Device Server (tDS         | S-700 Ro | evB)<br>or   Change Pass  | sword   Logout       |              |
| Model Name:               | tDS-718i_RevB              |          | Alias Name:               | Tiny                 | ~            |
| Firmware Version:         | B1.4.9 [Aug.16 2016]       |          | MAC Address:              | 00-0d-e0-8e-f7-18    |              |
| IP Address:               | 10.0.8.246                 | TCP      | Command Port:             | 10000                |              |
| Initial Switch:           | OFF                        |          | System Idle:<br>(Seconds) | 300                  |              |
| Current port settings:    |                            |          |                           |                      |              |
| Port Settings             | Port 1                     |          |                           |                      |              |
| Baud Rate (bps):          | 115200                     |          |                           |                      |              |
| Data Size (bits):         | 8                          |          |                           |                      |              |
| Parity:                   | None                       |          |                           |                      |              |
| Stop Bits (bits):         | 1                          |          |                           |                      |              |
| Flow Control:             | None                       |          |                           |                      |              |
| Allow Driver Control:     | Enable                     |          |                           |                      |              |
| Local TCP Port:           | 10001                      |          |                           |                      |              |
| Connetion Idle (Seconds): | 180                        |          |                           |                      |              |
| Prefix String             | N/A                        |          |                           |                      |              |
| Serial Data Packing       | Port 1                     |          |                           |                      | ~            |
|                           |                            | Copyrigh | t © 2016 ICP DA           | S Co., Ltd. All righ | ts reserved. |

## 2. 硬件信息

此章节详细提供了 tDS-700 系列模块的体硬配置图、规格、脚位定义、接线注意以及机构图...等等 硬件信息。

## 2.1 规格

| Model     |                                                   | tDS-712<br>tDS-712i                                                              | tDSM-<br>712            | tDS-722<br>tDS-722i              | tDS-732<br>tDS-732i           | tDS-715<br>tDS-715i                  | tDS-725<br>tDS-725i | tDS-735<br>tDS-735i | tDS-718<br>tDS-718i                                                                            | tDS-724<br>tDS-724i | tDS-734<br>tDS-734i |  |
|-----------|---------------------------------------------------|----------------------------------------------------------------------------------|-------------------------|----------------------------------|-------------------------------|--------------------------------------|---------------------|---------------------|------------------------------------------------------------------------------------------------|---------------------|---------------------|--|
| 0         |                                                   |                                                                                  |                         |                                  |                               |                                      |                     |                     | tDS-718i-D                                                                                     |                     |                     |  |
| Syster    | n                                                 | 22                                                                               |                         |                                  |                               |                                      |                     |                     |                                                                                                |                     |                     |  |
| CPU       | uniontion Interfe                                 | 32-dit ARM                                                                       |                         |                                  |                               |                                      |                     |                     |                                                                                                |                     |                     |  |
| Comm      | iunication internation                            | 10/100 Raco T                                                                    | TV 0 pip F              |                                  | to pogotiating                | Auto MDI/M                           | DIV LED indi        | cotor)              |                                                                                                |                     |                     |  |
| Ethern    | et                                                | PoF (IFFF 80                                                                     | 2.3af. Clas             | .5-45 x 1, (Au<br>is 1)          | to-negotiating                | , Auto-IVIDI/IVI                     | DIA, LED IIIUI      | calor               |                                                                                                |                     |                     |  |
| COM1      |                                                   | 5-wire RS-232                                                                    |                         | 5-wire<br>RS-232                 | 3-wire<br>RS-232              | 2-wire<br>RS-485<br>4-wire<br>RS-422 | 2-wire<br>RS-485    | 2-wire<br>RS-485    | tDS-718(i):<br>3-wire RS-232<br>tDS-718i-D:<br>5-wire RS-232<br>2-wire RS-485<br>4-wire RS-422 | 2-wire<br>RS-485    | 2-wire<br>RS-485    |  |
| COM2      |                                                   | -                                                                                |                         | 5-wire<br>RS-232                 | 3-wire<br>RS-232              | -                                    | 2-wire<br>RS-485    | 2-wire<br>RS-485    | -                                                                                              | 5-wire<br>RS-232    | 3-wire<br>RS-232    |  |
| COM3      |                                                   | -                                                                                |                         | -                                | 3-wire<br>RS-232              | -                                    | -                   | 2-wire<br>RS-485    | -                                                                                              | -                   | 3-wire<br>RS-232    |  |
| Self-Tu   | Iner                                              | -                                                                                |                         |                                  |                               | Yes, autom                           | atic RS-485         | direction cont      | rol                                                                                            | I                   |                     |  |
| RS-       | Bias Resistor                                     | -                                                                                |                         |                                  |                               | Yes 1 KO                             |                     |                     |                                                                                                |                     |                     |  |
| 485       | Node                                              | -                                                                                |                         |                                  |                               | 254 (max.)                           |                     |                     |                                                                                                |                     |                     |  |
| UART      |                                                   | 16c550 or compatible                                                             |                         |                                  |                               |                                      |                     |                     |                                                                                                |                     |                     |  |
| Power     | Isolation                                         | 1000 V <sub>DC</sub> for only tDS-722i / 732i / 718i-D                           |                         |                                  |                               |                                      |                     |                     |                                                                                                |                     |                     |  |
| Signal    | Isolation                                         | 3000 V <sub>DC</sub> for only tDS-712i / 715i / 725i / 735i / 718i / 724i / 734i |                         |                                  |                               |                                      |                     |                     |                                                                                                |                     |                     |  |
| ESD P     | rotection                                         | +/-4 kV                                                                          |                         |                                  |                               |                                      |                     |                     |                                                                                                |                     |                     |  |
| COMF      | Port Format                                       |                                                                                  |                         |                                  |                               |                                      |                     |                     |                                                                                                |                     |                     |  |
| Baud F    | Rate                                              | 115200 bps Max.                                                                  |                         |                                  |                               |                                      |                     |                     |                                                                                                |                     |                     |  |
| Data B    | it                                                | 5, 6, 7, 8                                                                       |                         |                                  |                               |                                      |                     |                     |                                                                                                |                     |                     |  |
| Parity    |                                                   | None, Odd, Even, Mark, Space                                                     |                         |                                  |                               |                                      |                     |                     |                                                                                                |                     |                     |  |
| Stop B    | it                                                | 1, 2                                                                             |                         |                                  |                               |                                      |                     |                     |                                                                                                |                     |                     |  |
| Power     |                                                   |                                                                                  |                         |                                  |                               |                                      |                     |                     |                                                                                                |                     |                     |  |
| Power     | Input                                             | PoE: IEEE 802.3af, Class 1<br>DC jack: +12 ~ 48 V <sub>DC</sub>                  |                         |                                  |                               |                                      |                     |                     |                                                                                                |                     |                     |  |
| Power     | Consumption                                       | 0.07 A @ 24 \                                                                    | / <sub>DC</sub>         |                                  |                               |                                      |                     |                     |                                                                                                |                     |                     |  |
| Mecha     | Mechanism                                         |                                                                                  |                         |                                  |                               |                                      |                     |                     |                                                                                                |                     |                     |  |
| Connector |                                                   | Male DB-9 x1<br>10-Pin Remov                                                     | for tDS-71<br>able Term | 2(i)/718i-D ar<br>inal Block x 1 | nd tDSM-712<br>for tDS-722(i) | )/732(i)/715(i).                     | /725(i)/735(i)/     | '718(i)/724(i)/     | 734(i)                                                                                         |                     |                     |  |
| Mounting  |                                                   | DIN-Rail                                                                         |                         |                                  |                               |                                      |                     |                     |                                                                                                |                     |                     |  |
| Case      |                                                   | Plastic                                                                          | Metal                   | Plastic                          |                               |                                      |                     |                     |                                                                                                |                     |                     |  |
| Enviro    | Environment                                       |                                                                                  |                         |                                  |                               |                                      |                     |                     |                                                                                                |                     |                     |  |
| Operati   | ng Temperature                                    | -25 ~ +75 °C                                                                     |                         |                                  |                               |                                      |                     |                     |                                                                                                |                     |                     |  |
| Storag    | e Temperature                                     | -30 ~ +80 °C                                                                     |                         |                                  |                               |                                      |                     |                     |                                                                                                |                     |                     |  |
| Humid     | ity                                               | 10 ~ 90% RH,                                                                     | non-cond                | ensing                           |                               |                                      |                     |                     |                                                                                                |                     |                     |  |
| Note:     | Note: COM1/COM2/COM3 = TCP Port 10001/10002/10003 |                                                                                  |                         |                                  |                               |                                      |                     |                     |                                                                                                |                     |                     |  |

#### 精简型序列设备服务器使用手册

## 2.2 特色

- ▶ 透过网络整合 RS-232 及 RS-422/485 序列设备
- ▶ 可经由 Virtual COM 或 TCP 联机来作数据传输
- ➤ VxComm 驱动程序支持 32/64 位 Windows XP/2003/2008/Vista/7/8
- ▶ 最大联机数:每个 Serial Port 建议只接受一个 Socket 联机
- ▶ 支持 pair-connection (serial-bridge, serial-tunnel) 功能应用
- ▶ 支持 TCP client-mode 及 TCP server-mode 运作模式
- ▶ 支持能响应设备搜寻的 UDP 功能 (UDP Search)
- ▶ 支持静态 IP (Static IP)或动态 IP (DHCP) 网络配置
- ▶ 可透过网络简单迅速的更新 firmware (BOOTP, TFTP)
- ▶ 提供精简网页服务器来配置组态设定 (HTTP)
- ▶ 使用 32 位 MCU 来有效掌握网络流量
- ▶ 10/100 Base-TX 网络控制器, RJ-45 端口 (自动协商、网络线自动识别、LED 指示灯)
- ▶ 双电源输入: PoE (IEEE 802.3af, Class 1)及 DC 插孔输入
- ▶ RS-485 方向自动控制
- ▶ Power 或 Signal 隔离适用于 i 版本模块
- ▶ +/-4 kV 静电放电保护
- ▶ 配有容易接线的 male DB-9 接头或接线端子连接器
- ▶ 体积精简化与低功率消耗
- ▶ 符合 RoHS 环保规范
- ▶ 经济实惠的 Modbus 网关设备

#### 2.3 配置图

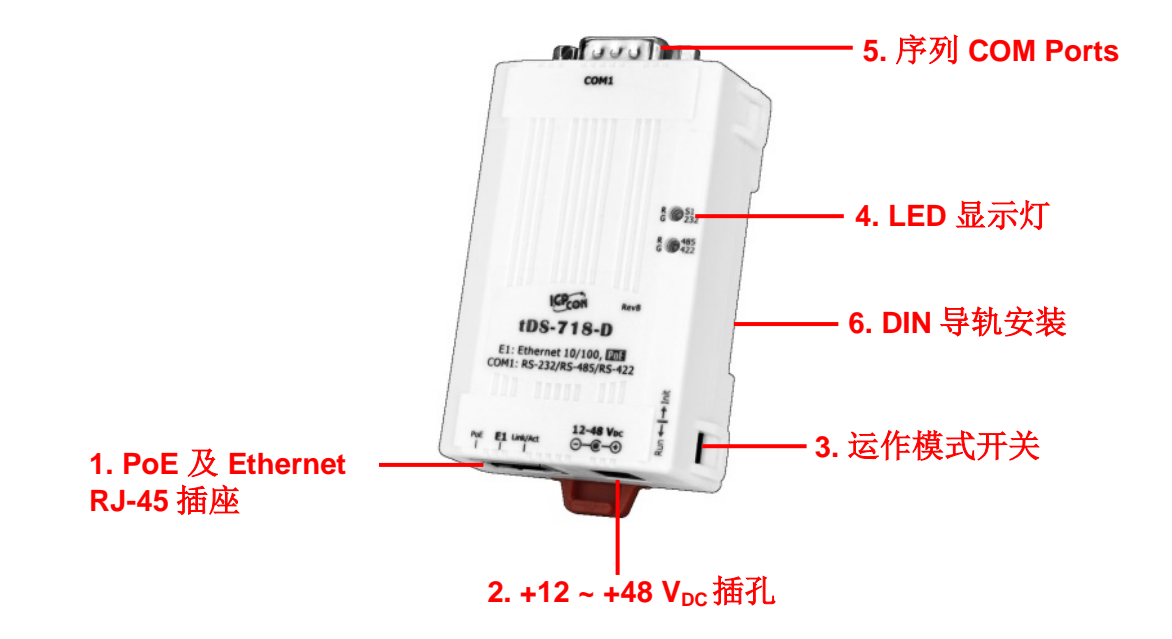

#### PoE 及 Ethernet RJ-45 插座

tDS-700 系列模块包含一个 RJ-45 插座,为 10/100 Base-TX 以太网络标准端口。当侦测到网络有联 机且有接收到网络封包的时候,此时 RJ-45 插座上的 Link/Act LED 指示灯 (橘色) 将亮起。当使用 PoE (Power-over-Ethernet)方式供电开机,此时 RJ-45 插座上的 PoE LED 指示灯 (绿色) 将亮起。

### +12~+48 VDC 插孔

tDS-700 系列模块还设有一个 +12 V<sub>DC</sub>~ +48 V<sub>DC</sub> 插孔。如果没有 PoE Switch 可以使用,就能够用 +12 V<sub>DC</sub>~ +48 V<sub>DC</sub> 转接器来连接此插孔,以 DC 插孔输入方式开机。

### 运作模式开关

Run 模式: Firmware 运作模式

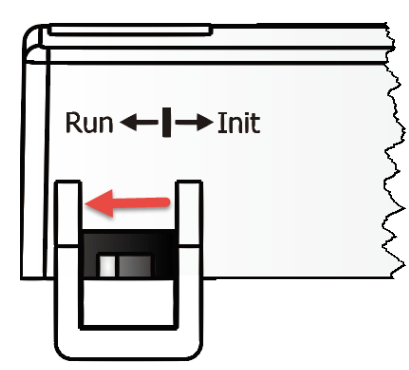

Init 模式: 配置模式

tDS-700 系列模块的运作模式开关, **原厂默认为 Run 模式**。当需要更新 tDS-700 Firmware 的时候, 必须将此开关从 Run 模式移动至 Init 模式, 在 Init 模式下开始更新 Firmware, 当 Firmware 更新 完成后,需再将开关返回到 Run 模式。

#### LED 显示灯

一旦 tDS-700 系列模块通电开机后,模块上的系统 LED(S1)指示灯将亮起,显示如下:

| 功能      颜色   |    |            | 系统(S1) LED 显示 |  |  |
|--------------|----|------------|---------------|--|--|
| Firmware 执行中 |    |            | ON            |  |  |
| 网络就绪         | 红灯 | <b>S</b> 1 | 每3秒闪烁一次       |  |  |
| 串行端口忙碌       |    |            | 每 0.2 秒闪烁一次   |  |  |

下面串行端口 LED 显示灯为 tDS-718i-D 模块仅有。您可以透过模块内建的网页服务器来变更串行接口,其灯号显示如下:

| 功能     | RS-232                          | RS-485                          | RS-422                 |
|--------|---------------------------------|---------------------------------|------------------------|
| LED 显示 | R 51<br>G 232<br>R 485<br>G 422 | R 51<br>G 232<br>R 485<br>G 422 | R S1<br>G 485<br>G 422 |

## 序列 COM Ports

依据各系列 tDS-700 模块将会有不同的序列 COM Port 数。详细的各系列模块 COM Port 脚位定义, 请参考至<u>第 2.5 节"脚位定义"</u>。

#### DIN 导轨安装

tDS-700 系列模块包含一个简单导轨夹板, 使模块能够在标准的 35 mm DIN 导轨上牢靠的安装。

#### 安装至 DIN 导轨上

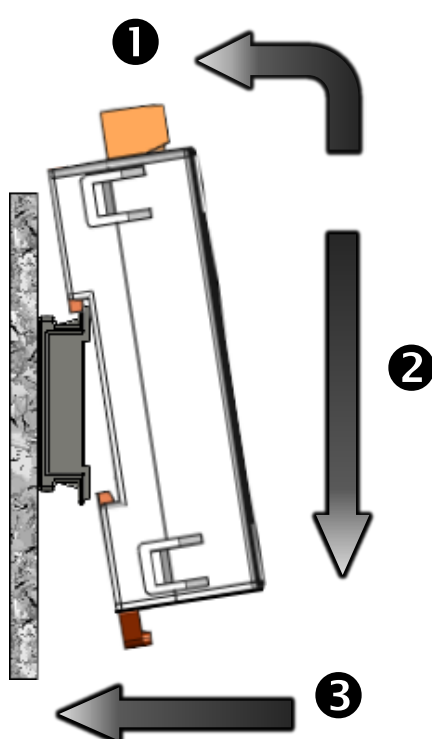

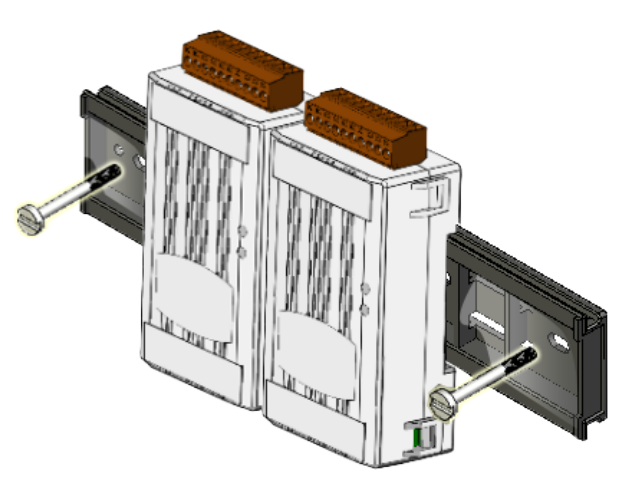

从DIN 导轨卸下

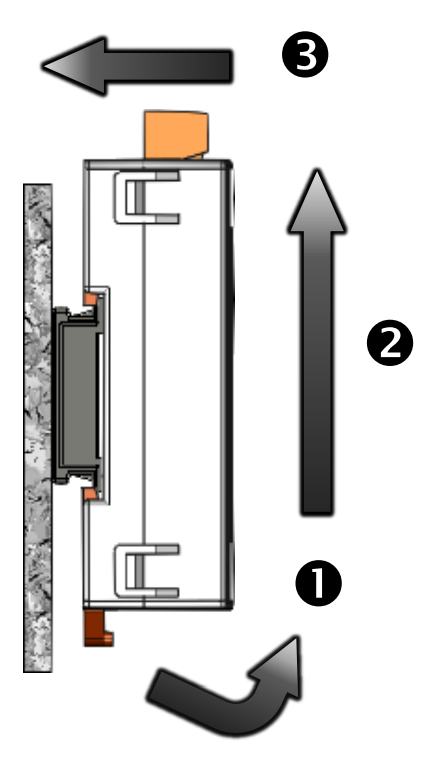

Copyright © 2018 ICP DAS CO., Ltd. All Rights Reserved.

## 2.4 机构图

此章节为 tDS-700 系列模块及 CA-002Cable (DC 电源线) 的尺寸机构图,单位: mm (millimeters)。

## 2.4.1 tDS-700 系列模块

➢ tDS-712:

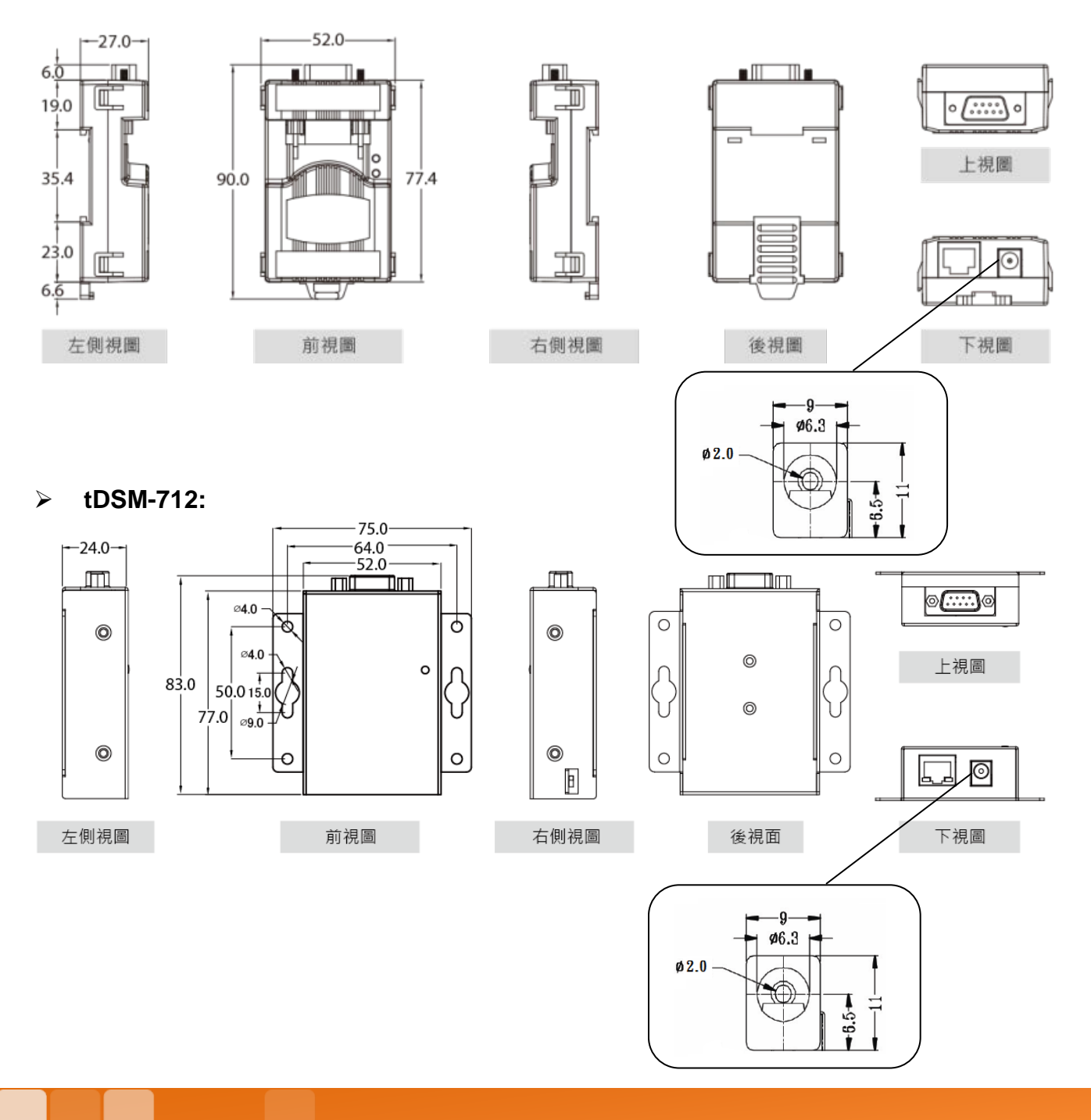

Copyright © 2018 ICP DAS CO., Ltd. All Rights Reserved.

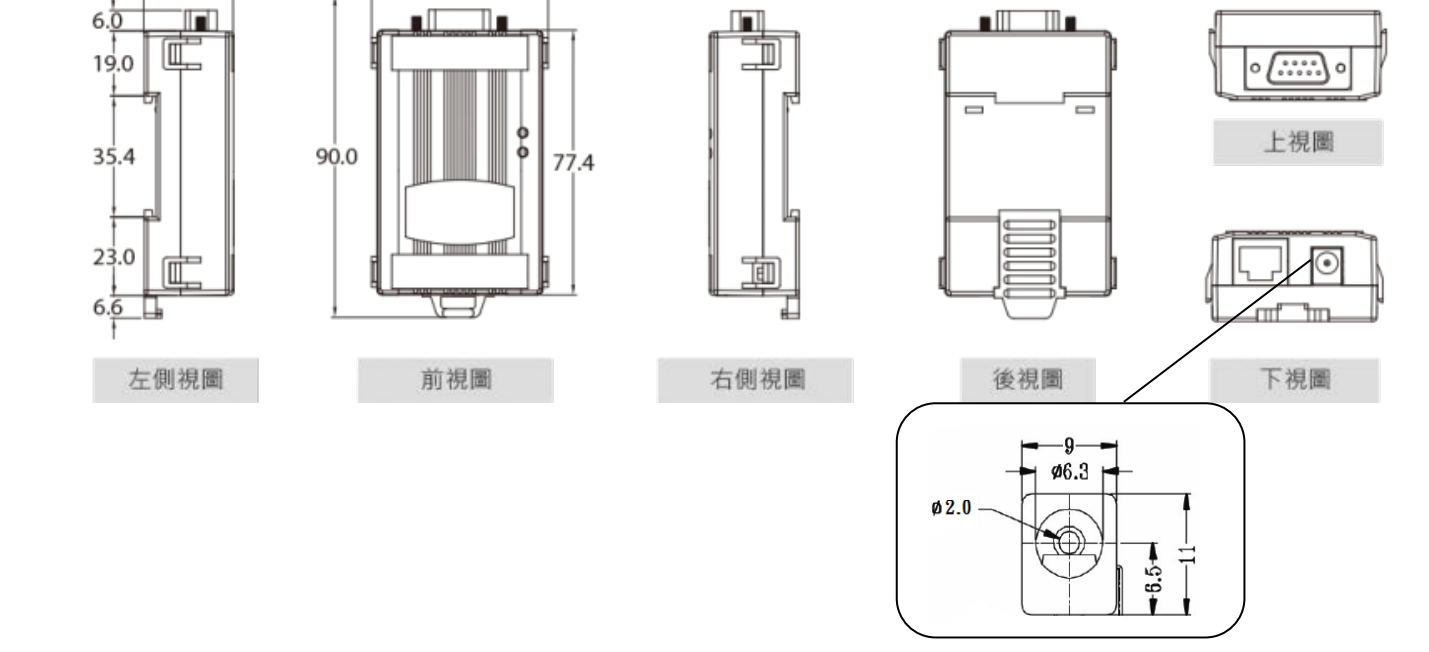

#### > tDS-722(i)/732(i)/715(i)/725(i)/735(i)/718(i)/724(i)/734(i)

-52.0-

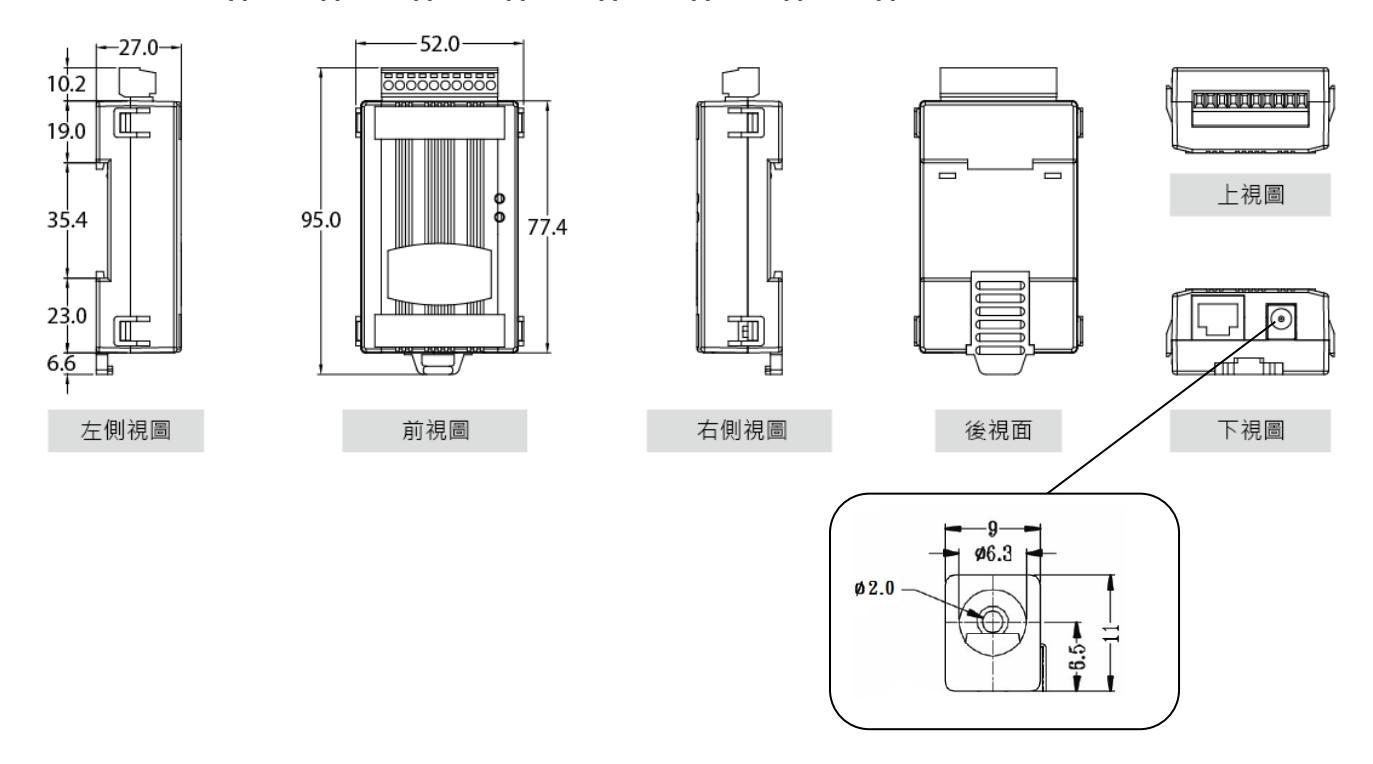

➢ tDS-712i/718i-D:

-27.0-

## 2.4.2 CA-002 DC 电源线

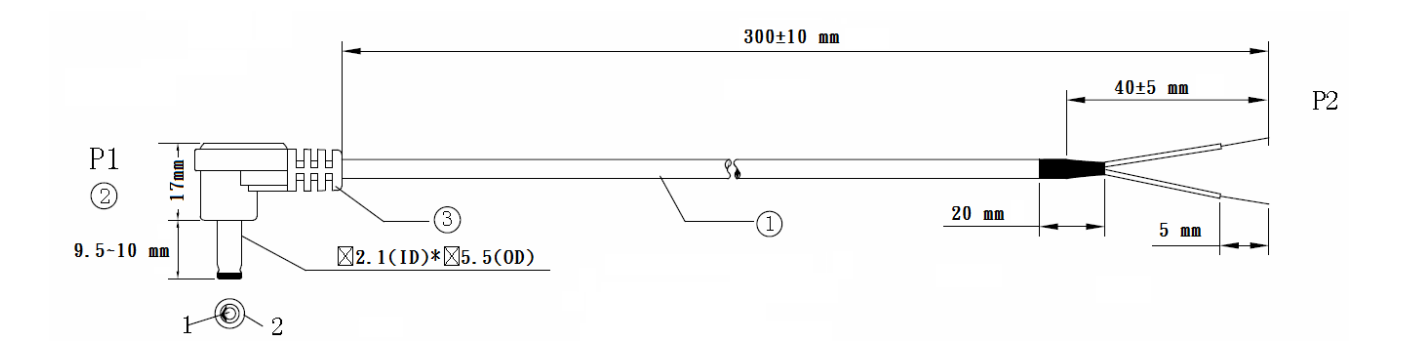

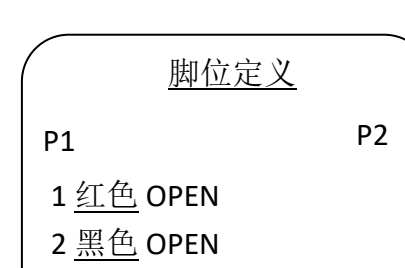

#### 注意: Cable 颜色: 黑色

| 编号 | 叙述                             | QTY | 单位  |
|----|--------------------------------|-----|-----|
| 1  | UL2464 18AWG 2C(红/黑) 0D5.0 颜色黑 | 1   | PCS |
| 2  | DC 插头 5.5*2.1                  | 1   | PCS |
| 3  | PVC:45/P 黑                     |     | G   |

## 2.5 脚位定义

|              |     | tDS-712/tDSM-712 | tDS-712i |  |
|--------------|-----|------------------|----------|--|
| Terminal N   | lo. | Pin Assignment   |          |  |
| COM1         | 09  | N/A              | N/A      |  |
| $\mathbf{O}$ | 08  | CTS1             | CTS1     |  |
|              | 07  | RTS1             | RTS1     |  |
| 5 9          | 06  | N/A              | N/A      |  |
| 8            | 05  | GND              | ISO.GND  |  |
| 2 7          | 04  | N/A              | N/A      |  |
| •            | 03  | TxD1             | TxD1     |  |
|              | 02  | RxD1             | RxD1     |  |
|              | 01  | N/A              | N/A      |  |

#### tDS-712 /tDS-712i/tDSM-712

### tDS-722/tDS-722i

|            |     | tDS-722        | tDS-722i |  |
|------------|-----|----------------|----------|--|
| Terminal N | lo. | Pin Assignment |          |  |
|            | 10  | F.G.           | F.G.     |  |
|            | 09  | CTS2           | CTS2     |  |
| 60N/2      | 08  | RTS2           | RTS2     |  |
| COM2       | 07  | RxD2           | RxD2     |  |
|            | 06  | TxD2           | TxD2     |  |
|            | 05  | GND            | ISO.GND  |  |
|            | 04  | CTS1           | CTS1     |  |
| COM1       | 03  | RTS1           | RTS1     |  |
|            | 02  | RxD1           | RxD1     |  |
|            | 01  | TxD1           | TxD1     |  |

### tDS-732/tDS-732i

|            |     | tDS-732  | tDS-732i       |  |  |
|------------|-----|----------|----------------|--|--|
| Terminal N | lo. | Pin Assi | Pin Assignment |  |  |
|            | 10  | F.G.     | F.G.           |  |  |
|            | 09  | GND      | ISO.GND        |  |  |
| COM3       | 08  | RxD3     | RxD3           |  |  |
|            | 07  | TxD3     | TxD3           |  |  |
|            | 06  | GND      | ISO.GND        |  |  |
| COM2       | 05  | RxD2     | RxD2           |  |  |
|            | 04  | TxD2     | TxD2           |  |  |
|            | 03  | GND      | ISO.GND        |  |  |
| COM1       | 02  | RxD1     | RxD1           |  |  |
|            | 01  | TxD1     | TxD1           |  |  |

## tDS-715/tDS-715i

|               |    | tDS-715        | tDS-715i  |  |
|---------------|----|----------------|-----------|--|
| Terminal No.  |    | Pin Assignment |           |  |
|               | 10 | F.G.           | F.G.      |  |
|               | 09 | N/A            | N/A       |  |
|               | 08 | N/A            | N/A       |  |
|               | 07 | N/A            | N/A       |  |
|               | 06 | N/A            | N/A       |  |
|               | 05 | GND            | ISO.GND   |  |
| RS-485/RS-422 | 04 | RxD1-          | RxD1-     |  |
|               | 03 | RxD1+          | RxD1+     |  |
|               | 02 | TxD1-/D1-      | TxD1-/D1- |  |
|               | 01 | TxD1+/D1+      | TxD1+/D1+ |  |

### tDS-725/tDS-725i

|              |    | tDS-725  | tDS-725i |  |
|--------------|----|----------|----------|--|
| Terminal No. |    | Pin Assi | gnment   |  |
|              | 10 | F.G.     | F.G.     |  |
|              | 09 | N/A      | N/A      |  |
|              | 08 | N/A      | N/A      |  |
|              | 07 | N/A      | N/A      |  |
|              | 06 | GND      | ISO.GND  |  |
| COM2         | 05 | D2-      | D2-      |  |
|              | 04 | D2+      | D2+      |  |
|              | 03 | GND      | ISO.GND  |  |
| COM1         | 02 | D1-      | D1-      |  |
|              | 01 | D1+      | D1+      |  |

### tDS-735/tDS-735i

|              |    | tDS-735        | tDS-735i |  |
|--------------|----|----------------|----------|--|
| Terminal No. |    | Pin Assignment |          |  |
|              | 10 | F.G.           | F.G.     |  |
|              | 09 | GND            | ISO.GND  |  |
| COM3         | 08 | D3-            | D3-      |  |
|              | 07 | D3+            | D3+      |  |
|              | 06 | GND            | ISO.GND  |  |
| COM2         | 05 | D2-            | D2-      |  |
|              | 04 | D2+            | D2+      |  |
|              | 03 | GND            | ISO.GND  |  |
| COM1         | 02 | D1-            | D1-      |  |
|              | 01 | D1+            | D1+      |  |

### tDS-718/tDS-718i

|               |    | tDS-718        | tDS-718i  |  |
|---------------|----|----------------|-----------|--|
| Terminal No.  |    | Pin Assignment |           |  |
|               | 10 | F.G.           | F.G.      |  |
|               | 09 | N/A            | N/A       |  |
|               | 08 | GND            | ISO.GND   |  |
| RS-232        | 07 | RxD1           | RxD1      |  |
|               | 06 | TxD1           | TxD1      |  |
|               | 05 | GND            | ISO.GND   |  |
| RS-485/RS-422 | 04 | RxD1-          | RxD1-     |  |
|               | 03 | RxD1+          | RxD1+     |  |
|               | 02 | TxD1-/D1-      | TxD1-/D1- |  |
|               | 01 | TxD1/D1+       | TxD1/D1+  |  |

#### tDS-718i-D

|              |    | RS-232         | RS-422 | RS-485 |  |
|--------------|----|----------------|--------|--------|--|
| Terminal No. |    | Pin Assignment |        |        |  |
| COM1         | 09 | -              | -      | -      |  |
| $\mathbf{O}$ | 08 | CTS            | -      | -      |  |
|              | 07 | RTS            | -      | -      |  |
| 5 9          | 06 | -              | -      | -      |  |
| * 8<br>3     | 05 | GND            | GND    | GND    |  |
| 2 7          | 04 | -              | RxD-   | -      |  |
| •            | 03 | TxD            | RxD+   | -      |  |
|              | 02 | RxD            | TxD+   | Data+  |  |
|              | 01 | -              | TxD-   | Data-  |  |

#### tDS-724/tDS-724i

|              |    | tDS-724        | tDS-724i |  |
|--------------|----|----------------|----------|--|
| Terminal No. |    | Pin Assignment |          |  |
|              | 10 | F.G.           | F.G.     |  |
|              | 09 | GND            | ISO.GND  |  |
|              | 08 | CTS2           | CTS2     |  |
|              | 07 | RTS2           | RTS2     |  |
| COM2         | 06 | GND            | ISO.GND  |  |
|              | 05 | RxD2           | RxD2     |  |
|              | 04 | TxD2           | TxD2     |  |
|              | 03 | GND            | ISO.GND  |  |
| COM1         | 02 | D1-            | D1-      |  |
|              | 01 | D1+            | D1+      |  |

### tDS-734/tDS-734i

|              |    | tDS-734  | tDS-734i |  |
|--------------|----|----------|----------|--|
| Terminal No. |    | Pin Assi | gnment   |  |
|              | 10 | F.G.     | F.G.     |  |
|              | 09 | GND      | ISO.GND  |  |
| COM3         | 08 | RxD3     | RxD3     |  |
|              | 07 | TxD3     | TxD3     |  |
|              | 06 | GND      | ISO.GND  |  |
| COM2         | 05 | RxD2     | RxD2     |  |
|              | 04 | TxD2     | TxD2     |  |
|              | 03 | GND      | ISO.GND  |  |
| COM1         | 02 | D1-      | D1-      |  |
|              | 01 | D1+      | D1+      |  |

## 2.6 RS-232/485/422 接线注意

#### RS-232 接线

<u>3 线 RS-232 接线</u>

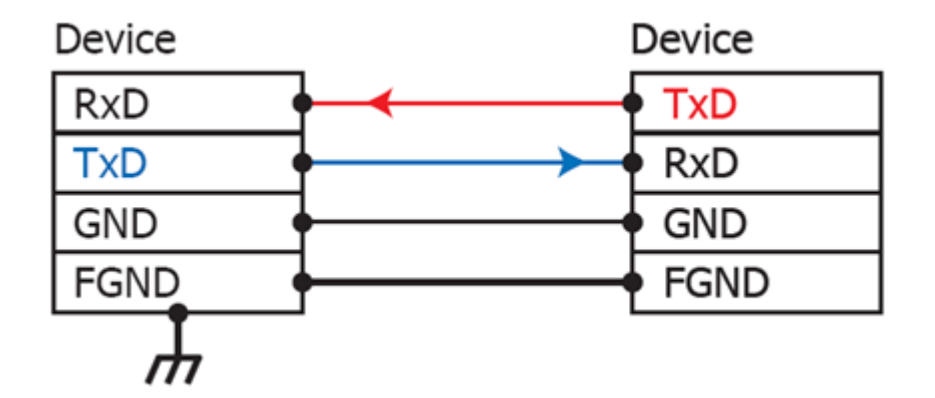

#### <u>5 线 RS-232 接线</u>

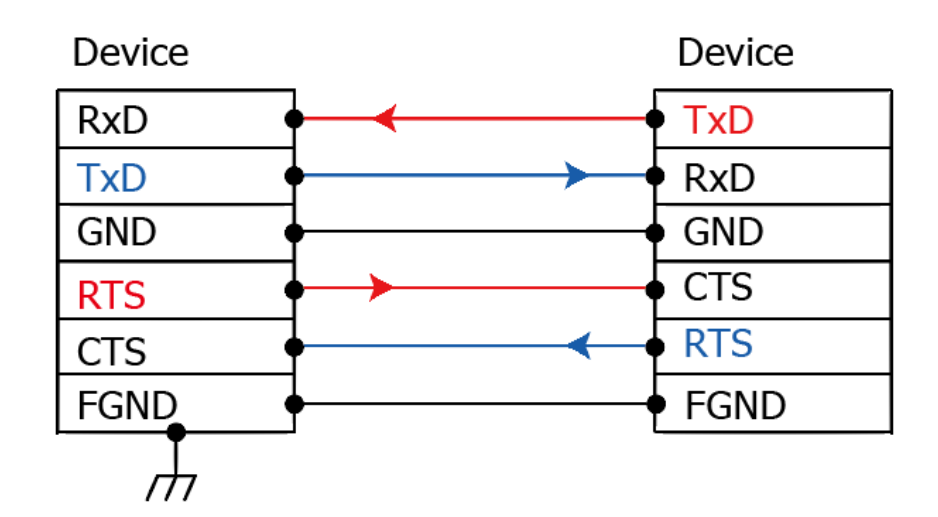

#### 注意 FGND 是焊接至 DB-9 金属外框的框架接地。

#### RS-422 接线

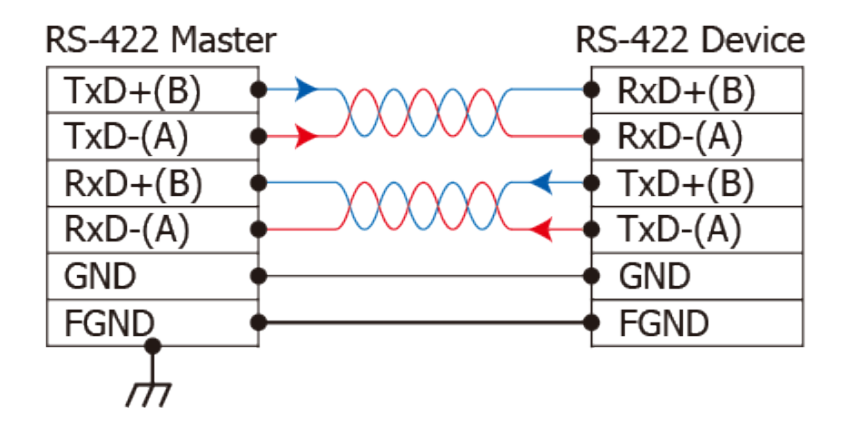

#### RS-485 接线

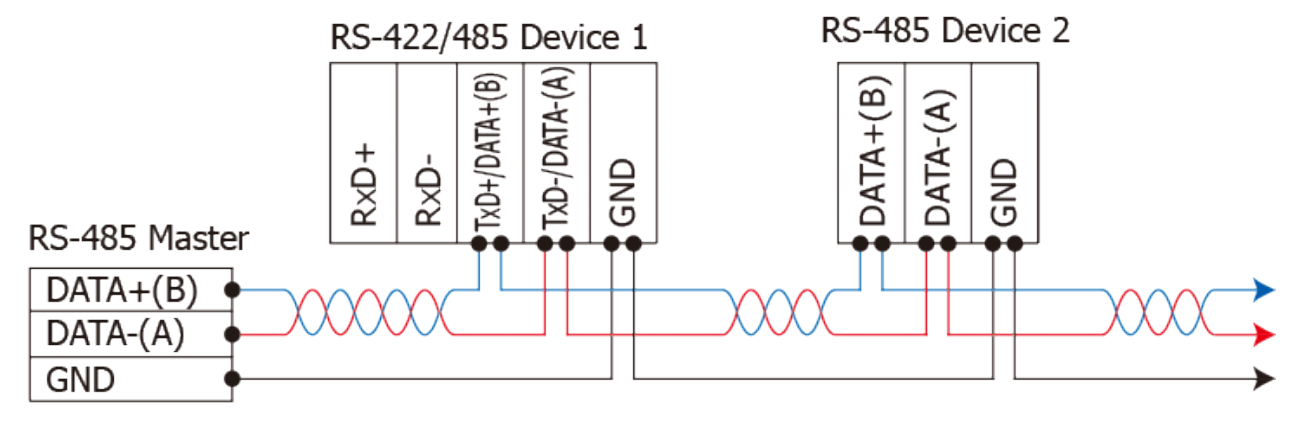

2-wire Only Device

注意

- 1. 一般情况下,RS-422/485 Port 需将 RS-422/485 设备的所有 GND 接地。 这将减少设备之间的共模 电压。
- 2.DATA+/- 接线必须使用双绞线 Cable。
- 3. 在接线的两端可能需要加上终端电阻(通常使用 120Ω),跨接在两线之间 (DATA+ 及 DATA-)。
- 4. 在 RS-422/485 接线图中, DATA+(B) 为正极脚位, DATA-(A) 为负极脚位。关于 B/A 脚位定义取决 于您所使用的设备,请先确认。

## 3. 启动 tDS-700 模块

本章节提供了详细自我测式程序,能够确认 tDS-700 系列模块是否功能正常运作。在开始执行自 我测试之前必须完成下列项目,测试接线、配置网络设定以及 VxComm Utility 驱动程序安装。详 细步骤如下:

## 3.1 连接电源和计算机主机

- 确认您 PC 的网络设定正确且可运作。
   确认您 PC 的 Windows 防火墙以及 Anti-Virus 防火墙都已关闭,或已正确的设定,否则步骤在 使用 VxComm Utility 搜寻模块功能可能无法正确找到 tDS-700。(请与您的系统管理员确认)
- 2. 确认 Init/Run 开关是在 Run 位置上。

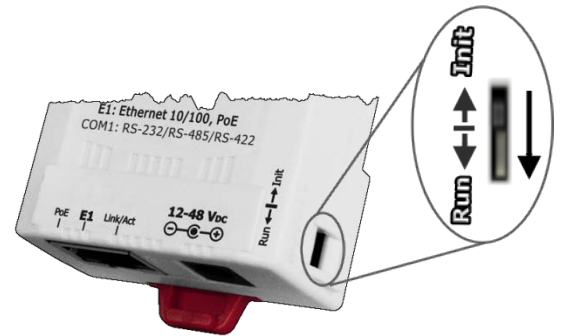

3. 将 tDS-700 与 PC 连接至同一个集线器或同一个子域,然后供电开机启动 tDS-700 模块。详细 接线方式请参考至下图。\_\_\_\_\_

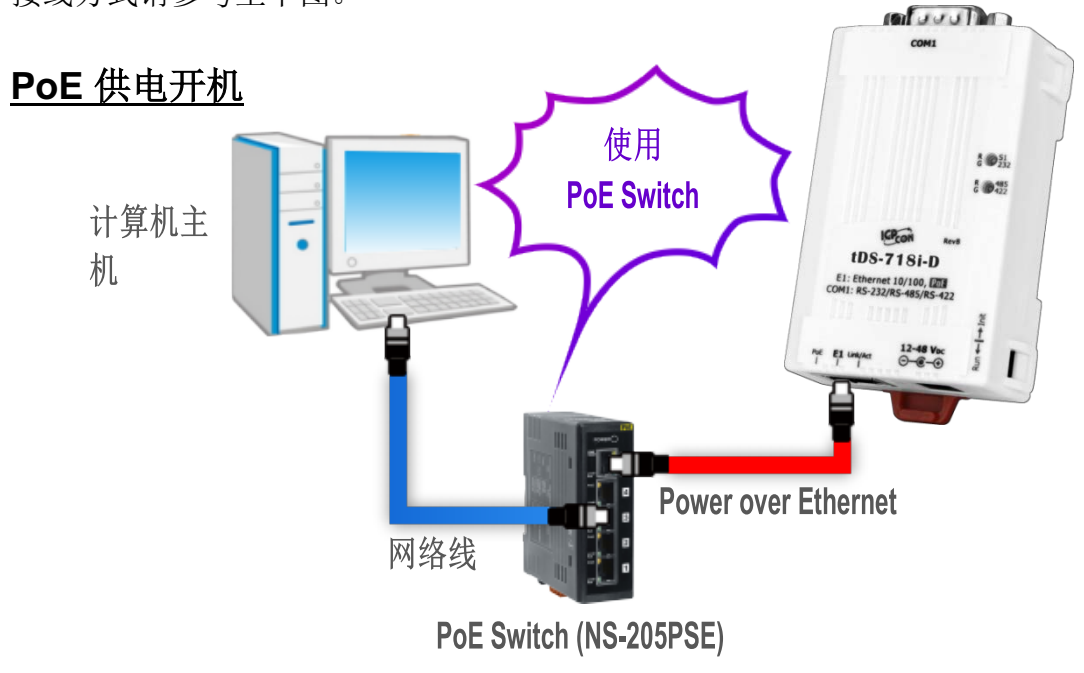

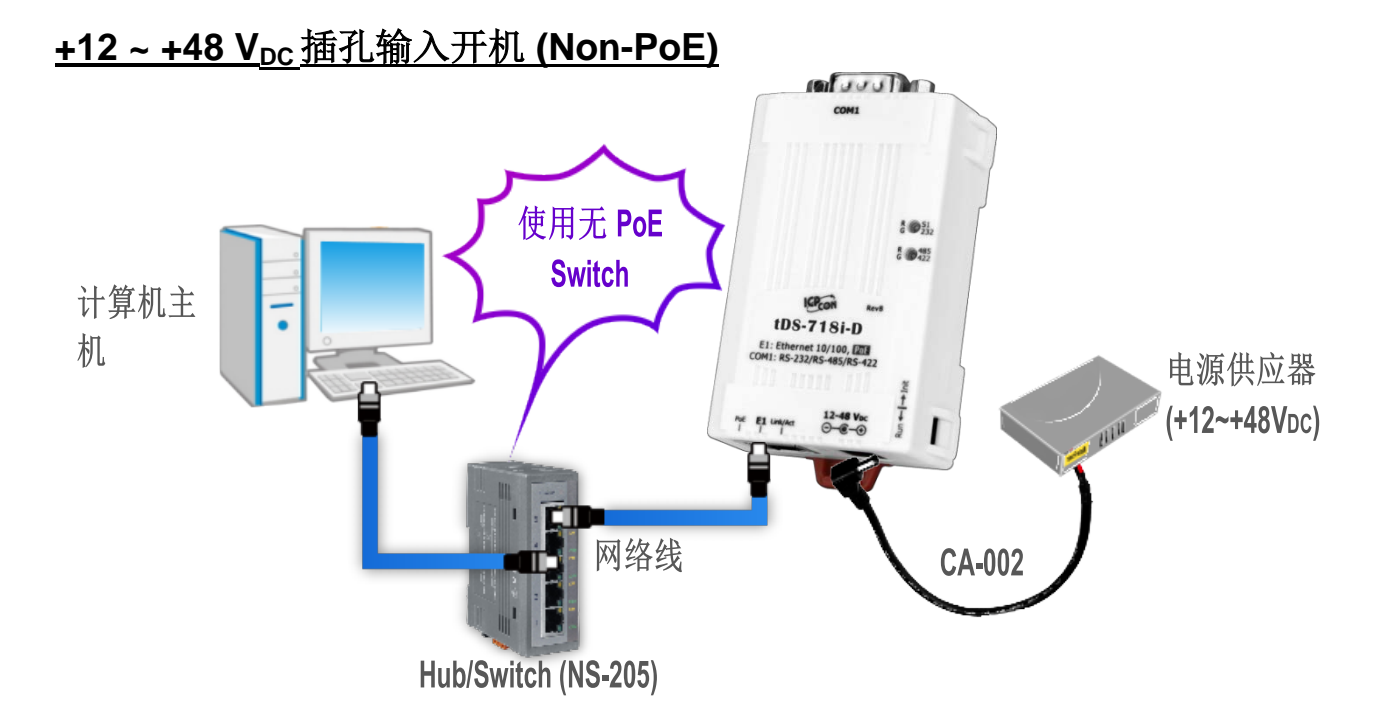

4. 确认 tDS-700 模块上的系统 (S1) LED 显示灯 有在闪烁。

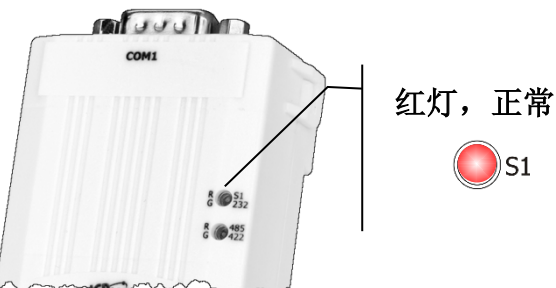

- 5. 自我测试接线如下:
- ➢ RS-232 接线:将 RxD 连接至 TxD

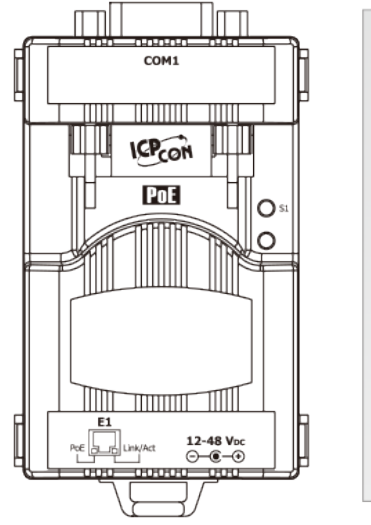

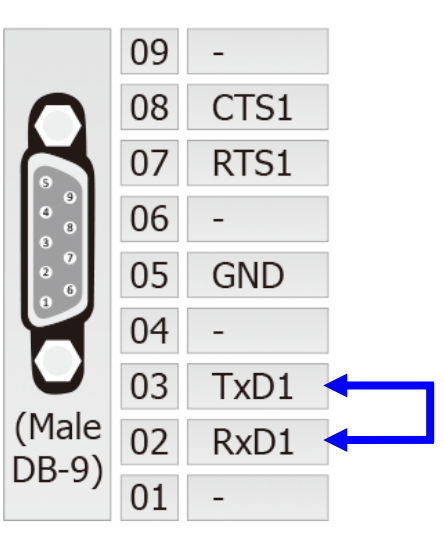

Copyright © 2018 ICP DAS CO., Ltd. All Rights Reserved.

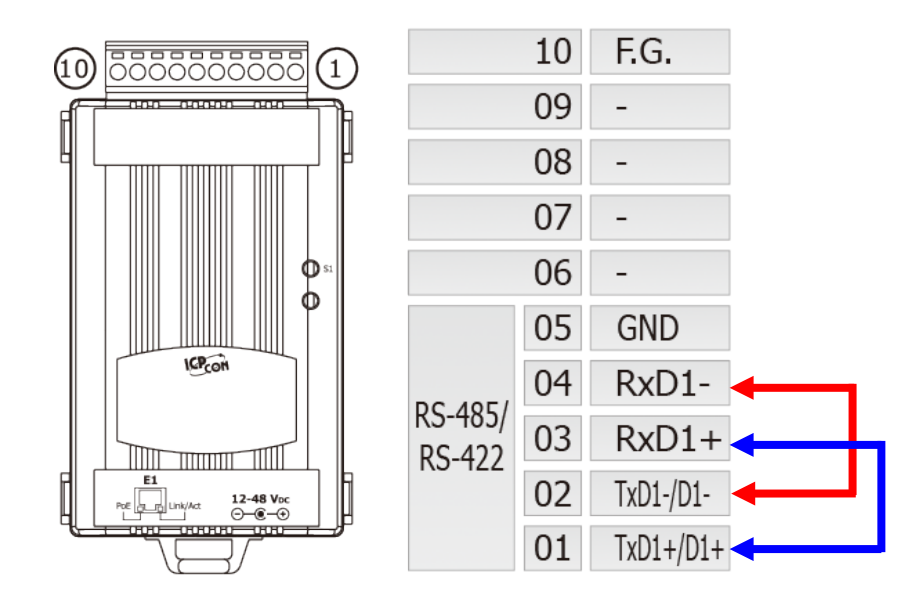

▶ RS-422 接线: 将 RxD1- 连接至 TxD1-,再将 RxD1+ 连接至 TxD1+

#### ▶ RS-485 接线:

当您使用 RS-485 系列模块 (如: tDS-715) 时,请将 Data1(+) 连接至 Data2(+),Data1(-)连接至 Data2(-)。

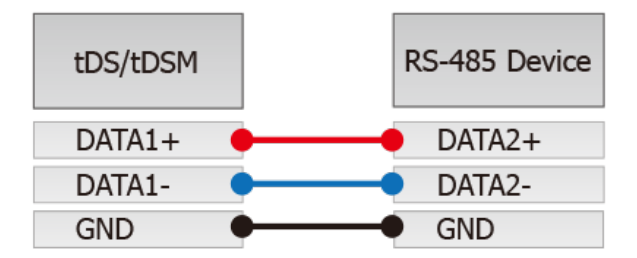

## 3.2 安装 VxComm Utility 到您的计算机

VxComm Utility 可以从泓格科技网站及 FTP 下载。 详细下载位置如下:

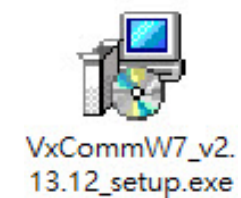

http://ftp.icpdas.com/pub/cd/8000cd/napdos/driver/vxcomm\_driver/windows/

## 3.3 以太网络配置设定

1. 双击桌面上的 VxComm Utility 快捷方式图示。

2. 单击 VxComm Utility 上的 "Search Servers" 按钮来搜寻您的 tDS-700。

3. 双击您的 tDS-700,开启网络配置设定对话框。

|                   | Structure VxComm Utility [v2.13.1<br>File Server Port Tools | 2, Mar.06, 2018] |             |           |       |               | - 0        | ×     |
|-------------------|-------------------------------------------------------------|------------------|-------------|-----------|-------|---------------|------------|-------|
|                   |                                                             | Config           | jure Server |           |       | Configure F   | Port       |       |
| ▼xComm<br>Utility | VxConditiver & utility<br>Where remote service of your PC   | V×Comm Servers   |             | P         | ort   | Virtual COM   | l Bau      | drate |
|                   | Add Server(s)                                               |                  |             |           |       |               |            |       |
|                   | 2 Web                                                       | Name             | Alias       | IP Addres | s     | Sub-net Mask  | Gateway    | ^     |
|                   | Search Servers                                              | DL-306-IP65      | Etherlo 5   |           | 4     | 255.255.255.0 | 10.0.8.254 |       |
|                   | Configuration (UDP)                                         | IDS-718i-D_RevB  |             | 192.168.2 | 255.1 | 255.255.0.0   | 192.168.0  | ٧     |
|                   | Exit                                                        | tPEI-U4_RevB     | EtheriO     | 10.0.8.10 | U     | 255.255.255.0 | 10.0.8.254 | *     |
|                   | Status: OK                                                  |                  |             |           |       |               |            |       |

4. 联系您的网络管理员取得正确的网络配置(如: IP/Mask/Gateway)。 输入网络设定, 然后单击 "OK"按钮, tDS-700 将会在 2 秒后改用新的设定。

| Server Name :    | tDS-718i-D BevB                       | 4                                 |                                      |                |             |           |
|------------------|---------------------------------------|-----------------------------------|--------------------------------------|----------------|-------------|-----------|
| DHCP:            | 0: OFF •<br>10.0.8.70                 | Sub-net Mask :<br>Gateway :       | 255.255.255.0                        | Alias:<br>MAC: | Tiny        | (7 Chars) |
| IP Address :<br> | 10.0.8.70<br>twork Administrator to g | Gateway :<br>et correct configura | 10.0.8.254<br>ation before any chang | Je. MAC:       | 00:0d:e0:8e | :17:18    |

tDS-700 系列模块出厂默认如下表:

| IP Address  | 192.168.255.1 |
|-------------|---------------|
| Subnet Mask | 255.255.0.0   |
| Gateway     | 192.168.0.1   |

## 3.4 设定虚拟的 COM Ports

- 1. 二秒后单击 "Search Servers" 按钮,再次搜寻 tDS-700,确认上一步骤的网络配置已正确设定完成。
- 2. 在列表中单击您的 tDS-700。

| 실 🚺 🛛 Web 🔤        | Name             | Alias 🌈   | IP Address   | Sub-net Mask  | Gateway    | h |
|--------------------|------------------|-----------|--------------|---------------|------------|---|
|                    | INCT DD2D1 DateD | Etharlo   | 10 0 0 100   | 9EE 9EE 9EE 0 | 10.0.0.004 |   |
| Search Servers     | tDS-718i-D_RevB  | Tiny      | 10.0.8.70    | 255.255.255.0 | 10.0.8.254 |   |
|                    | MED OTIOE        |           | 2.0.0.00     | E001E001E0010 | 10.0.0.234 |   |
| onfiguration (UDP) | tPET-C4_RevB     | EtherIO 🦘 | N 10.0.8.100 | 255.255.255.0 | 10.0.8.254 | 0 |
| Exit               | ET7H16           | Eric      | 10.0.8.222   | 255.255.255.0 | 10.1.0.254 | C |
| Livin              | <                |           |              |               |            | > |

#### 3. 单击 "Add Server[s]" 按钮。

#### 4. 指定 COM Port 号码并且单击 "OK" 按钮储存设定。

| ✓ VxComm Utility [v2.13.12, N<br>File Server Port Tools | lar.06, 2018]                                                                                                    | – – ×                                                                                                    |
|---------------------------------------------------------|----------------------------------------------------------------------------------------------------|----------------------------------------------------------------------------------------------------|
| File Server Port Tools                                  | Adding Servers          IP Range       Server Options       Port Options         IP Range       Server Options       Port Options         Server Information       Server Name :       tDS-718i-D_RevB         IP Range Start :       10.0.8.70         IP Range End :       10.0.8.70         Includes the following special IP :       0 (Net)         0 (Net)       ✓ 254 (Gateway)       255 (E         Virtual COM and I/O Port Mappings       COM2         COM Port :       COM2       1003         Fixed baudra       COM3       1004         Maps virtual       COM4       1007 or | Configure Port     Image: Configure Port     Image: Configure Port < |
|                                                         | COM7<br>COM8                                                                                                    | OK Cancel                                                                                                    |

5. 单击 tDS-700 ,检查配置完成的虚拟 COM Port 号码。

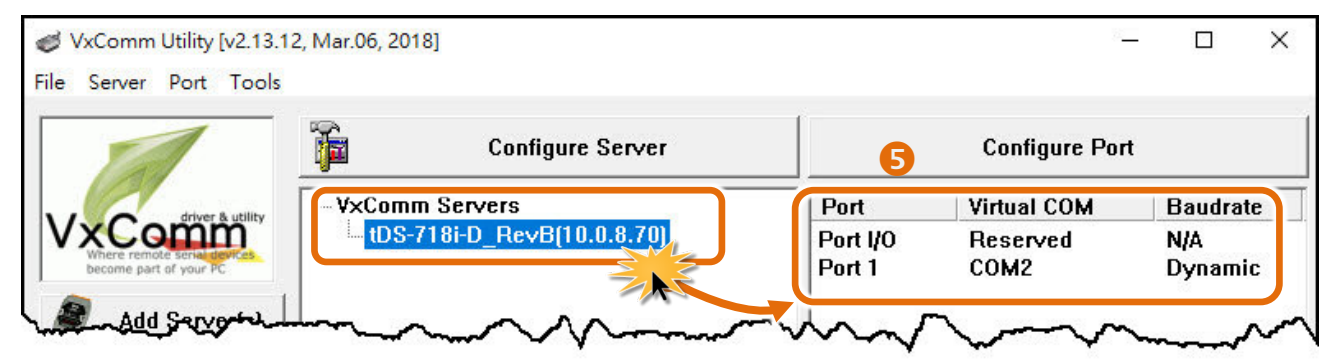

- 6. 从功能选单上,选择"Tools"→"Restart Driver"。
- 7. 单击 "Restart Driver" 按钮。

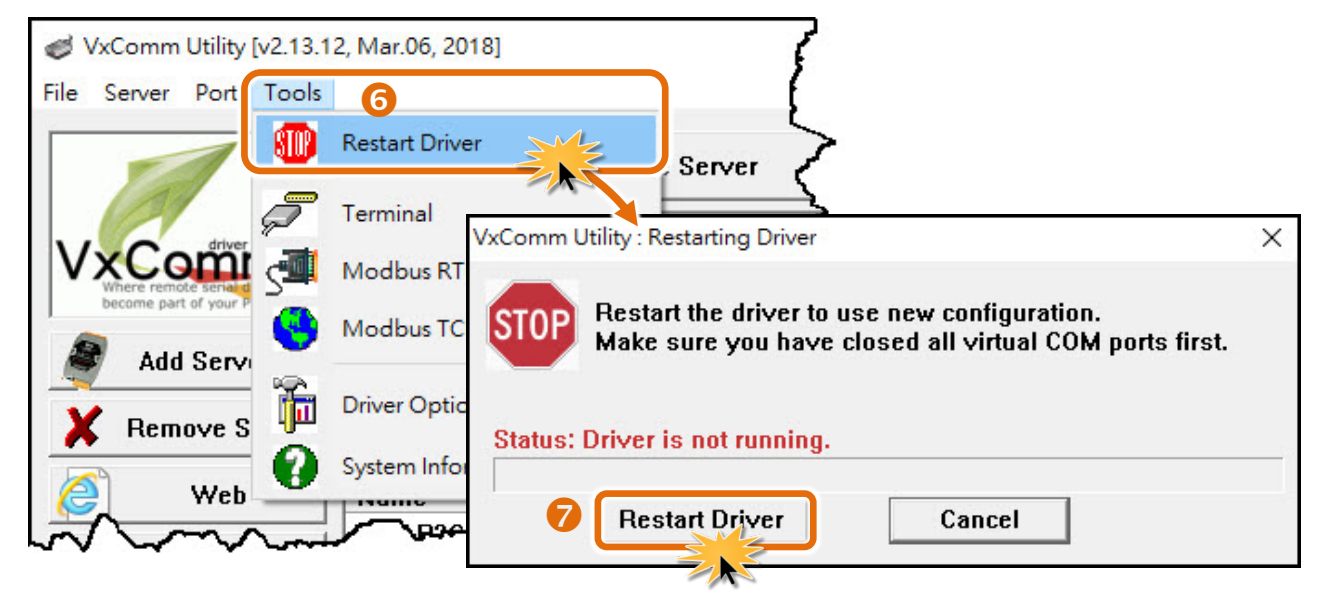

## 3.5 配置串行端口

- 1. 在网址列中输入 tDS-700 的 IP 地址,再按下键盘 "Enter"键。
- 2. 在 Login password 字段输入密码 (原厂默认密码: admin) , 然后按下 "Submit" 按钮进入 tDS-700 网页配置。

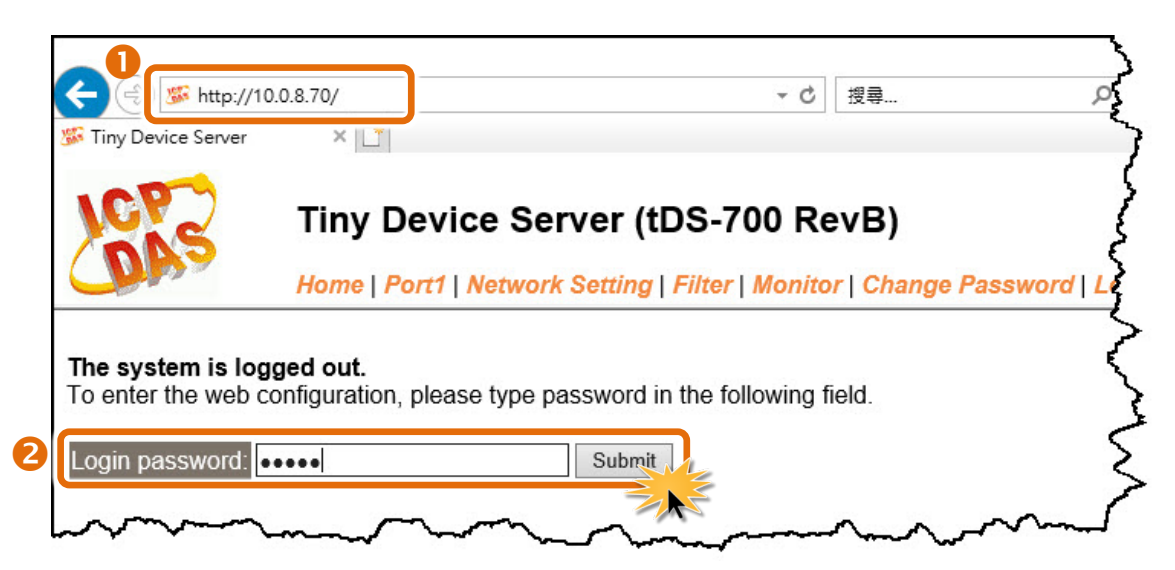

Copyright © 2018 ICP DAS CO., Ltd. All Rights Reserved.

3. 按下 "Port1" 项目来进入 Port1 设定页面。

| Tiny<br>Home      | Device Server (t     | DS-700 RevB)<br>  Filter   Monitor   Change F | Password   Logout                      |
|-------------------|----------------------|-----------------------------------------------|----------------------------------------|
| Model Name:       | tDSA 8i-D_RevB       | Alias Name:                                   | Tiny                                   |
| Firmware Version: | B1.5.6 [Aug.02 2018] | MAC Address:                                  | 00-0d-e0-8e-17-18 5                    |
| IP Address:       | 10.0.8.70            | TCP Command Port:                             | 10000                                  |
| Initial Switch:   | OFF                  | System Idle:<br>(Seconds)                     | 300                                    |
| monorm            |                      | ~~~~~~~~~~~~~~~~~~~~~~~~~~~~~~~~~~~~~~~       | ~~~~~~~~~~~~~~~~~~~~~~~~~~~~~~~~~~~~~~ |

- 从 "Interface" 下拉式选单中,设定串行接口。注意:此串行接口设定是根据您的设备接线。
   (此步骤仅适用 tDS-718i-D 模块,其它型号模块请跳过此步骤)
- 5. 选择适当的 **"Baud Rate"、"Data Size"、"Parity"** 及 **"Modbus Protocol"** (如:19200、8N2 及 Modbus RTU)。注意: 此 Baud Rate、Data Format 设定是根据您的设备来配置。
- 6. 按下 "Submit" 来储存设定。

| Ti                                                                                                    | ny Device S        | erver (tDS         | -700 RevB                               | )                                      | 3     |
|----------------------------------------------------------------------------------------------------|--------------------|--------------------|-----------------------------------------|----------------------------------------|-------|
| Hoi                                                                                                    | me   Port1   Netwo | ork Setting   Filt | er   Monitor   C                        | hange Password   Logout                | 5     |
| Port 1 Settings                                                                                                    |                    |                    |                                         |                                        | 5     |
| Interface S                                                                                                    | Settings Current   | Updated            |                                         | Comment                                | 2     |
| In                                                                                                    | terface: RS-232    | RS-232 🔻           | 4                                       | Internal loopback is for test of       | only. |
| Pull-High/Low F                                                                                                    | Resister: Disable  | Disable •          |                                         | Supports RS-485 or RS-422              | only  |
| Terminal F                                                                                                    | Resister: Disable  | Disable •          |                                         | Supports RS-485 or RS-422              | only  |
| Port S                                                                                                    | Settings Current   | Updated            |                                         | Comment                                | 5     |
| Baud Rat                                                                                                    | te (bps): 115200   | 115200 🔻           |                                         | bits/second                            | >     |
| Data Siz                                                                                                    | te (bits): 8       | 8 🔻                |                                         | bits/character                         | 2     |
|                                                                                                    | Parity: None       | None <b>•</b>      | 6                                       |                                        | 5     |
| Stop B                                                                                                    | its(bits): 1       | 1 •                | J                                       |                                        | 5     |
| And the second second s | have soon          |                    | ~~~~~~~~~~~~~~~~~~~~~~~~~~~~~~~~~~~~~~~ | ~~~~~~~~~~~~~~~~~~~~~~~~~~~~~~~~~~~~~~ | 1     |
| Application                                                                                                    | tion Mode. Serve   | er Server          |                                         | Server=Slave, C                        | lien  |
|                                                                                                    |                    | Submit             | 6                                       |                                        | - {   |

## 3.6 测试 tDS-700 系列模块

1. 回到 VxComm Utility,单击您的 tDS-700,在 Port 1 处右键单击,选择 "Open COM Port"。

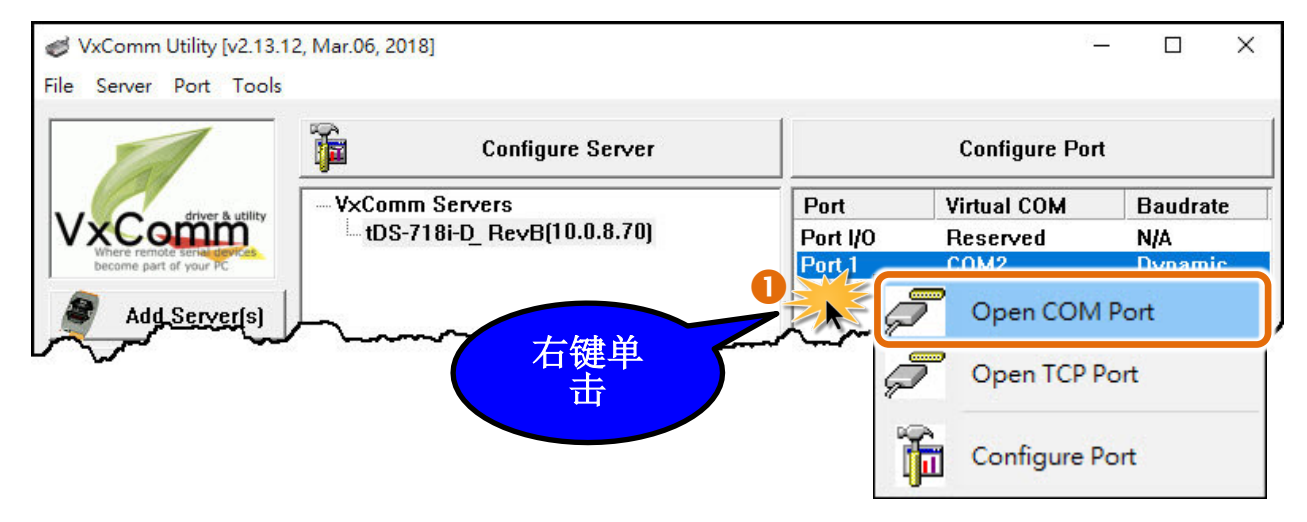

2. 检查 COM Port 配置设定, 然后单击 "Open COM" 按钮。

| Configuration Setting          |      |   | × |
|--------------------------------|------|---|---|
| COM Port TCP/IP Port           |      |   |   |
| COM Port : COM2 🗸 🕗 Data Bits  | 8    | ~ |   |
| Baudrate : 115200 ~ Parity Bit | None | ~ |   |
| Open COM Stop Bits             | : 1  | ~ |   |
|                                |      |   |   |
|                                |      |   |   |

- 3. 在发送字段输入字符串(例:\$01M)。
- 4. 在 "Display" 设定区,点选 "Hex/Text" 项目。
- 5. 单击 "Send" 按钮,来传送讯息。
- 如果接收到响应,它将显示在接收字段中。
   测试成功后,您的 COM Port 应用程序就能直接使用虚拟 COM Port 与设备通讯。

| COM2,115200 - Terminal V2.13.12 [Mar.06, 2018] |        | - □ <mark>5</mark> ×                                                                               |
|------------------------------------------------|--------|----------------------------------------------------------------------------------------------------|
| Send \$01M 3                                   |        | CR (0x0D) Send                                                                                     |
| (Hex) 24 30 31 4D                              |        | Interval (ms)                                                                                      |
| Received: 5                                    |        | Max. display lines 2000                                                                            |
| 24 30 31 4D 0D 6                               | \$01M. | Clear Recevied                                                                                     |
|                                                |        | Display<br><ul> <li>Hex/Text</li> <li>Hex</li> <li>Hex</li> <li>Text</li> <li>None</li> </ul> Exit |
| Status: OK                                     |        |                                                                                                    |

#### 注意

当您使用 RS-485 模块 (如: tDS-715) 时, 请开启相对应的虚拟 COM Ports,从其中一个 COM Port (如: COM2) 发送字符串,另一个 COM Port (如: COM3) 应接收到相同字符串。

| COM2, 15200 - Terminal V2.13.05 [Apr.07, 2016] |                                               |                         |
|------------------------------------------------|-----------------------------------------------|-------------------------|
| Send \$01M                                     |                                               |                         |
| (Hex) 24 30 31 4D                              | Interval (ms)                                 |                         |
| Received: 0                                    | Max. display lines 2000                       |                         |
|                                                | Clear Recevied                                |                         |
|                                                | Display                                       |                         |
|                                                | COM3 15200 - Terminal V2.13.05 [Apr.07, 2016] |                         |
|                                                | Send \$01M                                    | CR (0x0D) Send          |
|                                                | (Hex) 24 30 31 4D                             | Interval (ms)           |
|                                                | Received: 5                                   | Max. display lines 2000 |
|                                                | 24 30 31 4D 0D \$01M.                         | Clear Recevied          |
|                                                |                                               | Display                 |
|                                                |                                               | • Hex/Text              |
|                                                |                                               | C Hex                   |
|                                                |                                               | O None                  |
|                                                |                                               |                         |
|                                                |                                               |                         |
|                                                |                                               |                         |
|                                                |                                               |                         |

Copyright © 2018 ICP DAS CO., Ltd. All Rights Reserved.

## 4. 配置网页

当 tDS-700 模块 Ethernet 已正确配置设定完成且网络功能运作正常,便可透过 VxComm Utility 或 是标准 Web 浏览器来进行更多的功能配置设定。

## 4.1 登入 tDS-700 网页服务器

确认模块网络配置设定完成后,便可从任何一台具有网络链接功能的计算机来登入至 tDS-700 网 页服务器,步骤如下:

#### 步骤 1: 打开 Web 浏览器

您可使用各种常见的浏览器来配置 tDS-700 模块,例如有 Mozilla Firefox, Google Chrome 及 Internet Explorer...等。

如果使用的浏览器为 IE,为了确保 tDS-700 的网页服务器能正常显示, 请先关闭 IE cache。详细的设定步骤请参考至 <u>FAQ:使用 IE 浏览器进入</u> tDS/tGW/t(P)ET/tM-752N 网页服务器时,如 IE 浏览器画面显示为空白,怎么辨?

#### 步骤 2: 在网址列中输入 tDS-700 的 IP 地址

确认您的 tDS-700 已配置正确的网络设定,如还未设定请参考至 第3章"启动 tDS-700 模块"。

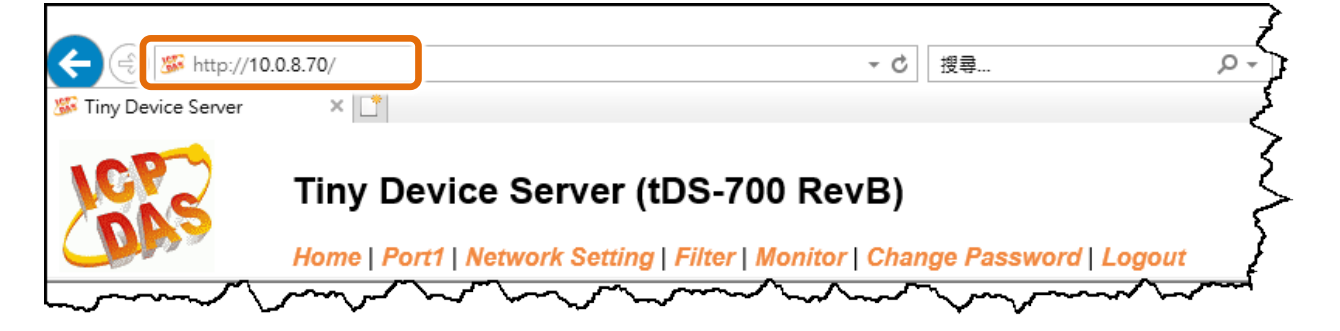
### 步骤 3: 输入密码

链接至 IP 地址后,将显示登入画面。请在 "Login password" 字段输入密码 (第一次登入的用户请 输入原厂默认的密码),然后单击 "Submit" 按钮来进入 tDS-700 网页服务器。如欲想变更密码请参 考至 <u>第 4.7 节 "Password 配置页"</u>。

| Tiny Device Server | ×                     |                 |          | 4                 |
|--------------------|-----------------------|-----------------|----------|-------------------|
| he system is log   | Tiny Devi<br>Home   F | 原厂默认密<br>admin  | 客码: yang | e Password   Logo |
| o enter the web c  | onfiguration, p       |                 | rield.   | ę                 |
| .ogin password: •  |                       |                 |          |                   |
|                    |                       |                 |          |                   |
|                    |                       | -ha an fallanna |          |                   |

### 步骤 4: 欢迎进入 tDS-700 网页服务器

登入 tDS-700 网页服务器后,主网页将显示各项信息,第 4.2 节起将详细介绍。

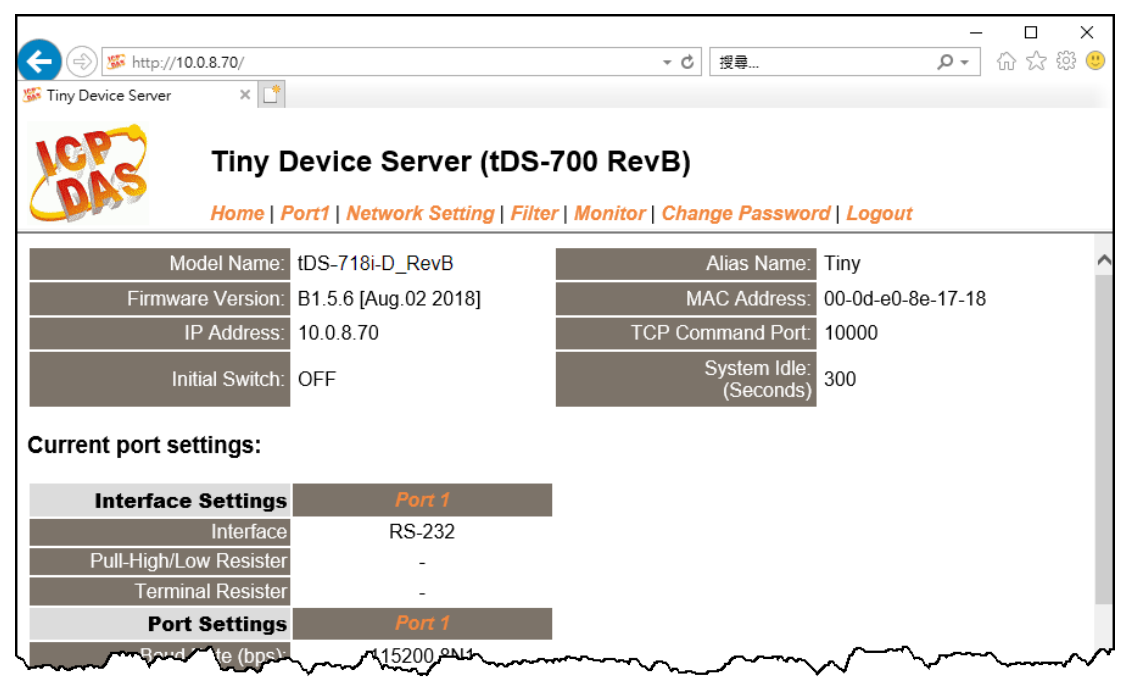

# 4.2 Home 首页

此页面为主网页包含了二个部份,如下:

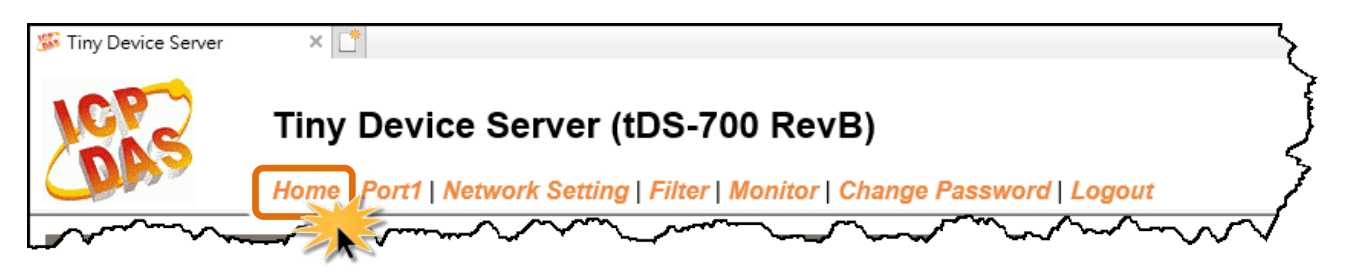

第一部份提供您检查确认 tDS-700 的模块名称及软硬件信息。软硬件信息包含了下列项目: Firmware Version、 Model Name、 IP Address、 Initial Switch、 MAC Address、 System Timeout。且 在更新完 tDS-700 firmware 后,您可以从此区域来检查版本信息。

| Model Name:       | tDS-718i-D_RevB      | Alias Name:               | Tiny              |
|-------------------|----------------------|---------------------------|-------------------|
| Firmware Version: | B1.5.6 [Aug.02 2018] | MAC Address:              | 00-0d-e0-8e-17-18 |
| IP Address:       | 10.0.8.70            | TCP Command Port:         | 10000             |
| Initial Switch:   | OFF                  | System Idle:<br>(Seconds) | 300               |

第二部份 「Current port settings」, 显示 Port 设定及 pair-connection 设定的状态。

| Current port settings:                              |            | <         |
|-----------------------------------------------------|------------|-----------|
| Interface Settings                                  | Port 1     | 3         |
| Interface                                           | RS-232     | て         |
| Pull-High/Low Resister                              | -          | <         |
| Terminal Resister                                   | -          |           |
| Port Settings                                       | Port 1     | ->        |
| Baud Rate (bps):                                    | 115200,8N1 |           |
| Flow Control:                                       | None       | <b>(</b>  |
| Allow Driver Control:                               | Enable     | 5         |
| Local TCP Port:                                     | 10001      | ۲         |
| Connetion Idle (Seconds):                           | 180        | - {       |
| Prefix String                                       | N/A        |           |
| Serial Data Packing                                 | Port 1     | 5         |
| Slave Timeout (ms)                                  | 1000       | 5         |
| Packing Length (bytes)                              | 0          | - (       |
| Serial Ending Chars:<br>(Number[,char1][,char2])    | 0          | ζ         |
| Timeout Between Chars (ms)                          | 10         |           |
| Pair-Connection<br>Settings<br>(Client/Server Mode) | Port 1     | 5         |
| Application Mode:                                   | Server     | $\supset$ |
| Pomina Server IP:                                   |            | کہہ       |

# 4.3 Network Setting 配置页

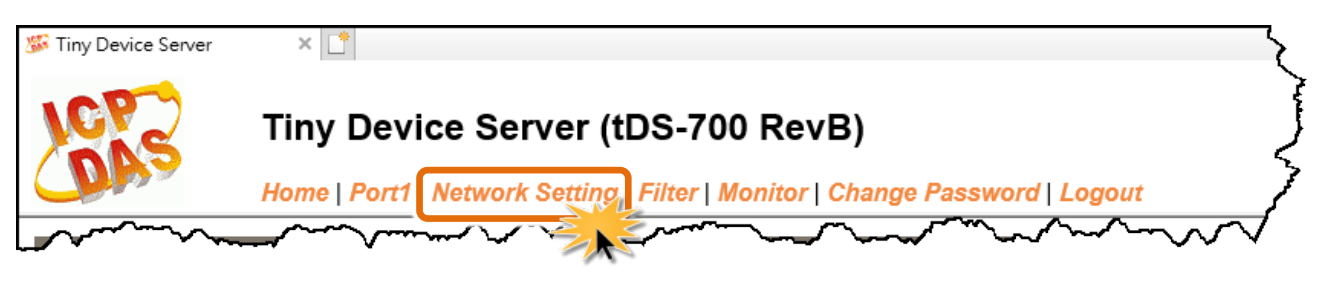

按下 "Network Setting" 项目后,将显示 IP Address Settings、General Settings、Restore Factory Defaults 及 Remote Firmware Update 四个部分,提供您配置 tDS-700 网络设定和相关功能设定及恢 复原厂设定。详细说明如下。

# 4.3.1 IP Address Settings

Address Type、Static IP Address、 Subnet Mask 及 Default Gateway 项目是必须符合局域网络的重要设定项目。如不符合区,那 tDS-700 模块将无法正确的运作。 如模块在运行中变更这些项目设定,那将会使应用程序遗失至虚拟 COM Port 的联机,而发生错误。

| IP Address Settings                        | 5                                              |
|--------------------------------------------|------------------------------------------------|
| IP Address                                 |                                                |
| Address Type:                              | DHCP V                                         |
| Static IP Address:                         | 10 . 0 . 8 . 70                                |
| Subnet Mask:                               | 255 . 255 . 255 . 0                            |
| Default Gateway:                           | 10 . 0 . 8 . 254                               |
| MAC Address:                               | 00-0d-e0-8e-17-18 (Format: FF-FF-FF-FF-FF-FF)  |
| Virtual COM                                |                                                |
| TCP Command Port:                          | 10000 (Default: 10000)                         |
| Command Port Timeout:<br>(Socket Watchdog) | 180 (1 ~ 65535 seconds, 30=default, 0=disable) |
|                                            | Update Settings                                |

IP Address Settings 区域中参数设定,将在下一页详细说明。

### ▶ IP Address Settings 区域参数设定,详细说明如下:

| 项目                                                                                            | 说明                                                                                                    |  |
|-----------------------------------------------------------------------------------------------|----------------------------------------------------------------------------------------------------|--|
| IP Address                                                                                    |                                                                                                    |  |
|                                                                                               | Static IP:如没有 DHCP 服务器将可使用手动的方式来指派固定的 IP 地址 给 tDS-700 模块。请参考 <u>章节"手动配置 IP 地址"</u> 。                                                              |  |
| Address Type                                                                                  | <b>DHCP</b> :tDS-700 模块可藉由 DHCP 服务器自动分配 IP 地址。当模块每次<br>重新联机时,IP 地址都将随着改变。请参考 <u>章节"动态配置 IP 地址"</u> 。                                              |  |
| Static IP Address                                                                             | 设定 IP 地址。每个模块都必须有唯一的 IP 地址才能链接至网络。此项目是指定特定的 IP 地址给 tDS-700 模块使用。                                                                                  |  |
| Subnet Mask                                                                                   | 设定子网掩码地址。藉由子网掩码 (Subnet Mask) 可决定出哪些 IP 地址<br>为子网。                                                                                                |  |
| Default Gateway         设定通讯网关地址。通讯网关 (Gateway) 或路由 (Router) 是使个           能够通信链接至另一个或多个其它网络。 |                                                                                                    |  |
| MAC Address                                                                                   | 用户定义的 MAC 地址。                                                                                                    |  |
| Virtual COM                                                                                   |                                                                                                    |  |
|                                                                                               | 设定 TCP Command Port。使用者可以设定自己所需要的 TCP Command Port,当设定完成后,其tDS-700串行端口的 TCP Port 将会 跟着一起改变,如下:                                                    |  |
|                                                                                               | COMI的ICPPort = ICPCommandPort +1                                                                                                    |  |
| TCP Command Port                                                                              | 其它串行端口以此类推。                                                                                                    |  |
|                                                                                               | 预设 Command Port = 10000,其 tDS-700 的 COM1/ COM2/ COM3 的<br>TCP Port = 10001 / 10002/ 10003。                                                        |  |
| Command Port Timeout<br>(Socket Watchdog)                                                     | 在设定的时间内,如 command port 没有接收到任何从 TCP/IP socket 传来的讯息,那 tDS-700 socket 将断线。<br>设定值的范围 1~65535 (seconds);<br>默认值= 30 (seconds);<br>Disabled (关闭)= 0: |  |
| Update Settings                                                                               | 单击此按钮来储存新的设定值至 tDS-700 模块。                                                                                                    |  |

### 手动配置 IP 地址

当使用手动方式配置,您必须配置所有网络设定,如下:

步骤 1:在 Address Type 字段选择 "Static IP"。

步骤 2:输入正确适当的网络设定。

步骤 3:单击 "Update Settings" 按钮来完成配置。

| IP Address                                 |                                                |
|--------------------------------------------|------------------------------------------------|
| Address Type                               | Static IP V                                    |
| Static IP Address                          | 10 . 0 . 8 . 70                                |
| Subnet Mask                                | 255 . 255 . 255 . 0 2                          |
| Default Gateway                            | 10 . 0 . 8 . 254                               |
| MAC Address:                               | 00-0d-e0-8e-17-18 (Format: FF-FF-FF-FF-FF)     |
| Virtual COM                                |                                                |
| TCP Command Port:                          | 10000 (Default: 10000)                         |
| Command Port Timeout:<br>(Socket Watchdog) | 180 (1 ~ 65535 seconds, 30=default, 0=disable) |
|                                            | Update Settings 3                              |

# 动态配置 IP 地址

当您有 DHCP 服务器,那动态配置地址将非常容易执行,如下:

步骤 1: 在 Address Type 字段选择 "DHCP/AutoIP"。

步骤 2: 单击 "Update Settings" 按钮来完成配置。

| IP Address                                 |                                                |
|--------------------------------------------|------------------------------------------------|
| Address Type                               |                                                |
| Static IP Address:                         | 10 . 0 . 8 . 70                                |
| Subnet Mask:                               | 255 . 255 . 255 . 0                            |
| Default Gateway:                           | 10 . 0 . 8 . 254                               |
| MAC Address:                               | 00-0d-e0-8e-17-18 (Format: FF-FF-FF-FF-FF-FF)  |
| Virtual COM                                |                                                |
| TCP Command Port:                          | 10000 (Default: 10000)                         |
| Command Port Timeout:<br>(Socket Watchdog) | 180 (1 ~ 65535 seconds, 30=default, 0=disable) |
|                                            | Update Settings 2                              |

# 4.3.2 General Settings

| General Settings       |                                                                    |  |
|------------------------|--------------------------------------------------------------------|--|
| Network                |                                                                    |  |
| Ethernet Speed:        | Auto V (Auto=10/100 Mbps Auto-negotiation)                         |  |
| HTTP port              | 80 (Default= 80)                                                   |  |
| System Idle:           | 300<br>(30 ~ 65535 seconds, 300=default, 0=disable) Action=Reboot  |  |
| Web Auto-logout:       | 10 (1 ~ 255 minutes, 10=default, 0=disable)                        |  |
| CGI Configuration:     | Enable V (Enable/Disable the assign.cgi, Enable=default.)          |  |
| UDP Configuration:     | Enable V (Enable/Disable the UDP Configuration, Enable=default.)   |  |
| UDP Alarm              |                                                                    |  |
| Alarm IP Address(UDP): | 255 . 255 . 255 . 255                                              |  |
| Alarm Port(UDP):       | 54300                                                              |  |
| Misc.                  |                                                                    |  |
| Alias Name:            | Tiny (Max. 18 chars)                                               |  |
| UART Watchdog:         | Tx:0 Rx:0<br>(30 ~ 65535 seconds, 0=default=disable) Action=Reboot |  |
| Debug Message(UDP):    | 20 (1 ~ 255 seconds, 20=default, 0=disable)                        |  |
|                        | Update Settings                                                    |  |

### ▶ General Settings 区域参数设定,详细说明如下:

| 项目                                | 说明                                                                                                    | 默认值  |
|-----------------------------------|----------------------------------------------------------------------------------------------------|------|
| Network                           |                                                                                                    |      |
| Ethernet Speed                    | 用来设定 Ethernet 的速度为 Auto (10/100 Mbps Auto-<br>negotiation)、10 Mbps 或 100 Mbps。                                       | Auto |
| System Idle<br>(Network Watchdog) | 用来设定系统超时时间。当 tDS-700 模块运作异常,在设定的一段时间内无实质通讯,或是通讯发生问题,将自动<br>重新启动系统。<br>设定值的范选 30~65535 (seconds);<br>Disable (关闭)= 0; | 300  |

| 项目                                                              | 说明                                                                                                    | 默认值    |
|-----------------------------------------------------------------|----------------------------------------------------------------------------------------------------|--------|
| Web Auto-logout                                                 | <ul> <li>用来设定自动注销时间。tDS-700 网页服务器在设定的时间里没有任何动作,将会自动注销。</li> <li>设定值的范围1~65535 (minutes);</li> <li>Disable (关闭) = 0。</li> </ul> |        |
| CGI Configuration                                               | 是否启用 CGI 指令来设定 tDS-700 模块。详细 CGI 指令信息,请参考至 <u>第 6 章 "CGI 配置"</u> 。 Enable(启用) Disable(关闭) assign.cgi                           |        |
| UDP Configuration                                               | 是否启用 UDP 配置功能。<br>Enable (启用)<br>Disable (关闭)                                                                                  | Enable |
| UDP Alarm                                                       |                                                                                                    |        |
| Alarm IP Address(UDP) 当发生警报时,tDS-700 可向指定的网络 IP 地址及 Port 传送 UDP |                                                                                                    | UDP 封包 |
| Alarm Port(UDP)                                                 | (包含警报讯息)。                                                                                                    |        |
| Misc.                                                           |                                                                                                    |        |
| Alias Name                                                      | 用来设定模块别名,最大为 18 个字符。每个 tDS-700 模块<br>都可以设定用户需要的名称,方便在网络上识别。                                                                    | Tiny   |
| UART Watchdog                                                   | 设定 UART 超时时间。当串行端口通讯发生异常,在设定的一段时间内无通讯,或是通讯发生问题,系统将重新启动。<br>设定值的范围: 30~65536 (seconds);<br>Disable (关闭)=0。                      | 0      |
| Debug Message(UDP)                                              | 设定侦错讯息发出的时间。tDS-700 根据设定的时间,定时发出侦错讯息的广播封包。<br>设定值的范围:1~255 (seconds);<br>关闭=0。                                                 | 20     |
| Update Settings                                                 | 单击此按钮来储存新的设定值至 tDS-700 模块。                                                                                                    |        |

# 4.3.3 Restore Factory Defaults

Restore Defaults 功能将 tDS-700 系列模块所有设定值恢复至出厂预设的状态,请参考下列步骤:

步骤 1: 单击 "Restore Defaults" 按钮,执行恢复功能。

步骤 2: 单击讯息对话框中的"确定"按钮,完成设定。

步骤 3: 使用 VxComm Utility 来检查 tDS-700 系列模块是否有恢复至原出厂默认值。

VxComm Utility 的使用方式可参考至 <u>第 3 章 "启动 tDS-700 模块"</u>。

#### **Restore Factory Defaults** Restore all options to their factory default states: Restore Defaults 網頁訊息 х This will erase all existing configuration changes and restore factory default settings. Click OK if you are sure you want to do this or Cancel to retain existing settings. 確定 取消 - 0 **- X** File Server Port Tools **Configure Port** 1 **Configure Server** VxComm Servers Virtual COM Ba Port **VxComm**m tDS-718i\_RevB (10.0.8.246) Port I/O Reserved N/-COM2 Port 1 Dγ Add Server(s) Bemove Server • .... IP Address Name Alias Sub-net Mask 🔺 Web Search Servers tPET-PD2R1\_RevB Ether10 10.0.8.7 255.255.255. 255.255.255. VP6201 10.0.8.26 Compact Configuration (UDP) WISE-7553M WISE-7553M 10.0.8.153 255.255.0.0 WISE-7551M WISE-7551M 10.0.8.151 255.255.0.0 WINE Exit Status

| 原厂默认值           |               |            |      |
|-----------------|---------------|------------|------|
| 网络设定            |               | 基本设定       |      |
| IP Address      | 192.168.255.1 | Alias Name | Tiny |
| Gateway Address | 192.168.0.1   |            |      |
| Subnet Mask     | 255.255.0.0   |            |      |
| DHCP            | Disabled      |            |      |

Forced Reboot 功能用来强迫 tDS-700 (远程) 重新启动。当 tDS-700 重新启动后将注销网页服务器, 您必须再键入密码来重新登入。

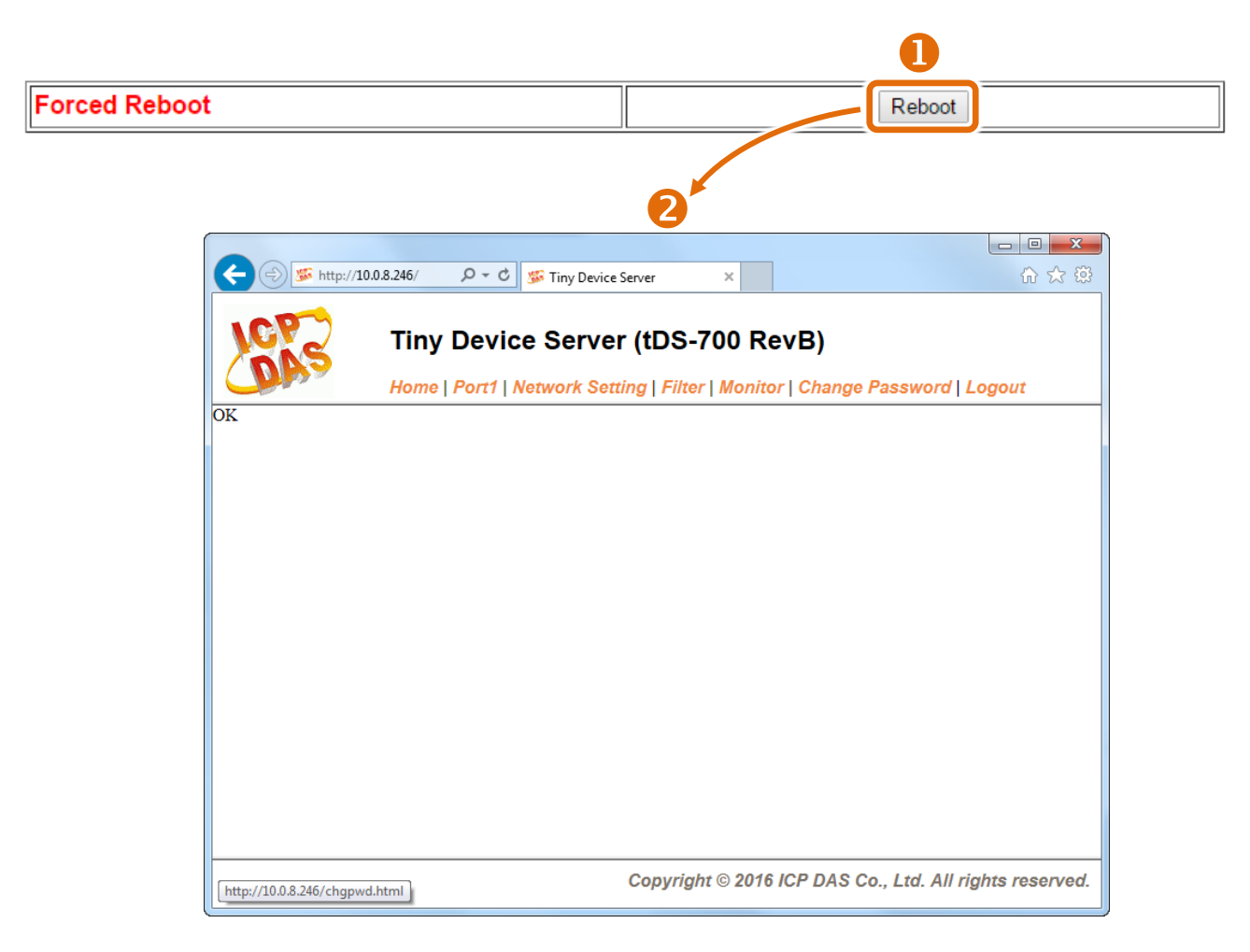

# 4.3.4 Remote Firmware Update

#### **Remote Firmware Update**

| If the remote firmware update is failed, then the<br>traditional firmware update (on-site) is required to<br>make the module working again.<br>Step 1: Refer to firmware update manaul first.<br>Step 2: Run eSearch Utility to prepare and wait for update.<br>Step 3: Click the [Update] button to reboot the module and<br>start update.<br>Step 4: Configure the module again. | Update |
|----------------------------------------------------------------------------------------------------|--------|
|----------------------------------------------------------------------------------------------------|--------|

**传统更新 Firmware** 是需自行手动方式来切换 Init/Run 运作模式开关及重新启动模块。当模块被安装至远程时,我们可以使用**远程更新 Firmware** 方式 (此 Firmware Update 功能),只需透过远程控制软件 (如: TeamViewer) 链结至远程 PC,便能经由网页将模块初始化来更新 Firmware,完全不需手动调整模块,便可轻松快速的来更新 tDS-700 系列 Firmware。

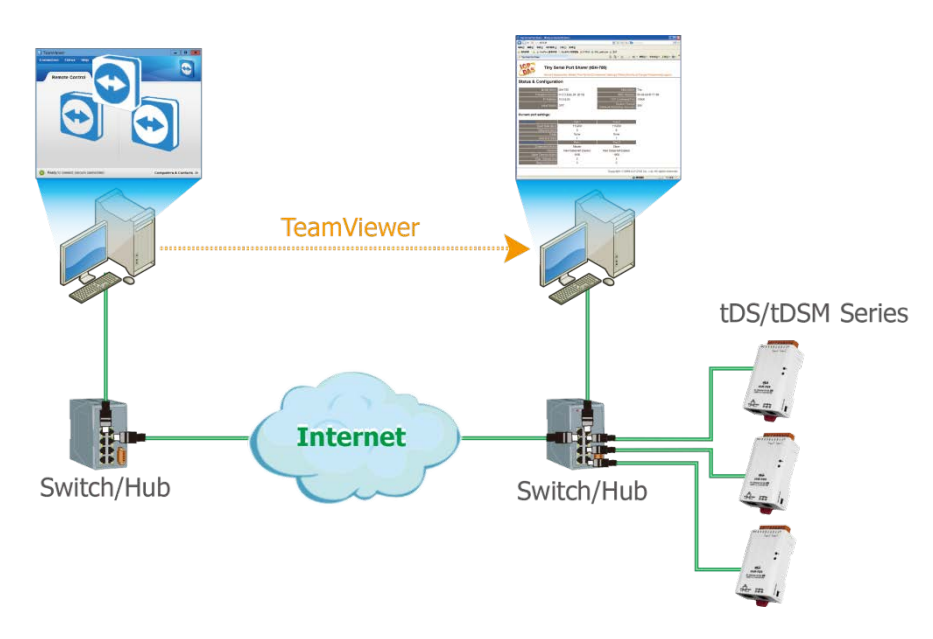

#### <u>注意</u>

如果远程 Firmware 更新失败,此时模块将不能正常运作,那么请再执行一次传统 Firmware 更新后, 模块便可恢复正常。

详细 tDS-700 模块更新 Firmware 步骤,请参考 Firmware 更新说明文件 (tDS\_Firmware\_v138\_and\_later\_Update\_vxxx\_en.pdf),文件下载位置如下:

http://ftp.icpdas.com/pub/cd/tinymodules/napdos/tds-700/firmware/

# 4.4 Serial Port 配置页

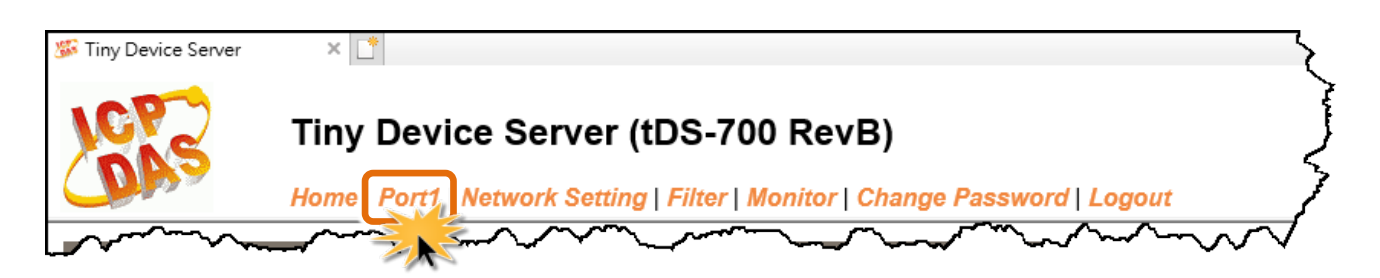

此 Serial Port 项目将依据 tDS-71x/72x/73x 模块将会显示不同的 Port 数。进入 Port 配置页面,可在 Port Settings 区域进行串行端口各项功能配置。详细说明如下。

# 4.4.1 Port1 Settings

| Port 1 Settings                                  |         |                                       | ζ                                                  |
|--------------------------------------------------|---------|---------------------------------------|----------------------------------------------------|
| Interface Settings                               | Current | Updated                               | Comment                                            |
| Interface:                                       | RS-232  | RS-232 V                              | Internal loopback is for test only.                |
| Pull-High/Low Resister:                          | Disable | Disable V                             | Supports RS-485 or RS-422 only.                    |
| Terminal Resister:                               | Disable | Disable 🗸                             | Supports RS-485 or RS-422 only.                    |
| Port Settings                                    | Current | Updated                               | Comment                                            |
| Baud Rate (bps):                                 | 115200  | 115200 🗸                              | bits/second                                        |
| Data Size (bits):                                | 8       | 8 🗸                                   | bits/character                                     |
| Parity:                                          | None    | None 🗸                                | {                                                  |
| Stop Bits(bits):                                 | 1       | 1 🗸                                   |                                                    |
| Flow Control:                                    | None    | None 🗸                                | \$                                                 |
| Allow Driver Control:                            | Enable  | Enable V                              | 7                                                  |
| Operation Mode:                                  | 0       | 0 🗸                                   | 0=Data-sharing, 1=Non-sharing                      |
| Local TCP Port:                                  | 10001   | · · · · · · · · · · · · · · · · · · · | =TCP Command Port +1                               |
| Connetion Idle (seconds):                        | 180     | 180                                   | 1 ~ 65535, 180=default, 0=disable                  |
| Prefix String:                                   | N/A     | N/A                                   | Max. 7 chars                                       |
| Serial Data Packing                              | Current | Updated                               | Comment                                            |
| Slave Timeout (ms):                              | 1000    | 1000                                  | After last TX                                      |
| Packing Length (bytes):                          | 0       | 0                                     | 0 ~ 1024, 0=default=disable                        |
| Serial Ending Chars:<br>(Number[,char1][,char2]) | 0       | 0                                     | e.g.: 2,0x0D,0x0A                                  |
| Timeout Between Chars (ms):                      | 10      | 10                                    | After last RX<br>10 ~ 65535, 10=default, 0=disable |
| Pair-Connection Settings<br>(Client/Server Mode) | Current | Updated                               | Comment                                            |
| Application Mode:                                | Server  | Server V                              | Server=Slave, Client=Master                        |
|                                                  |         | Submit                                | \<br>\                                             |

Port Settings 区域中参数设定,将在下一页详细说明。

### ▶ Port Settings 区域参数设定,详细说明如下:

| 项目                                                                                                 | 说明                                                                                                    |         |
|----------------------------------------------------------------------------------------------------|----------------------------------------------------------------------------------------------------|---------|
| Interface Settings                                                                                 |                                                                                                    |         |
| Interface设定串行端口接口模式为 Loopback、RS-232、RS-422 或 RS-<br>485。(仅适用于 tDS-718i-D)<br>Loopback: 此模式用于自我测试。 |                                                                                                    | RS-232  |
| Pull-High/Low Resister                                                                             | 设定启用或关闭 Pull-High/Low 电阻 (1K Ohm)。<br>(仅适用于 tDS-718i-D 的 RS-485 或 RS-422)                                                                                                    | Disable |
| Terminal Resister                                                                                  | 设定启用或关闭终端电阻 (120 Ohm)。<br>(仅适用于 tDS-718i-D 的 RS-485 或 RS-422)                                                                                                    | Disable |
| Port Settings                                                                                      |                                                                                                    |         |
| Baud Rate (bps)                                                                                    | 设定 COM Port 的 Baud Rate 值。                                                                                                    | 115200  |
| Data Size (bits)                                                                                   | 设定 COM Port 的 Data Size 值。                                                                                                    | 8       |
| Parity                                                                                             | 设定 COM Port 的 Parity 值。                                                                                                    | None    |
| Stop Bits (bits)                                                                                   | 设定 COM Port 的 Stop Bits 值。                                                                                                    | 1       |
| Flow Control                                                                                       | 设定 COM Port 的 Flow Control。                                                                                                    |         |
| Allow Driver Control                                                                               | 予许 PC 端的 VxComm Driver 动态设定串行 Port 的 data<br>format 及 baud rate 等参数。                                                                                                    |         |
| Operation Mode                                                                                     | <ul> <li>M0/Multi-echo: 多重响应,自串行端口收到的响应数据会回送给所有 Client。</li> <li>M1/Single-echo: 单一响应,自串行端口收到的响应数据只会回送给单一 Client (发送 Request 者)。</li> <li>0 = Data-sharing;</li> <li>1 = Non-sharing</li> </ul> | 0       |
| Local TCP Port                                                                                     | TCP Command Port (10000) +1<br>注意: COM1/COM2/COM3 = TCP Port 10001/10002/10003                                                                                                    |         |
| Connection Idle (seconds)                                                                          | <ul> <li>设定 TCP 超时时间。在设定的时间内,如 TCP port 没有接收<br/>到任何透过 TCP/IP 传来的讯息,那 tDS-700 socket 将断线。</li> <li>设定值的范围: 1~65535 (seconds)</li> <li>Disabled (关闭) = 0</li> </ul>                              | 60      |
| Prefix String                                                                                      | 设定数据列的第一个的字符符号。<br>设定值的范围:最大8字符。                                                                                                    |         |

| 项目                                              | 说明                                                                                                    |  | 默认值    |  |
|-------------------------------------------------|----------------------------------------------------------------------------------------------------|--|--------|--|
| Serial Data Packing                             |                                                                                                    |  |        |  |
| Slave Timeout (ms)                              | 设定 Slave Timeout 时间。用来设定请求命令 (Tx) 发送至 设备之后的等待时间。若设备在此时间内无响应,tDS-700 将传回一个超时错误讯息和处理下个请求。                                                                                     |  | 1000   |  |
| Packing Length (bytes)                          | 设定封包字符长度。当接收到的数据长度达到此设定值时,再一次传回。<br>设定值的范围:0~1024<br>Disabled (关闭):0                                                                                                    |  | 0      |  |
| Serial Ending Chars<br>(Number[,char1][,char2]) | 设定序列终止符。tDS-700 模块在收到序列数据为<br>ending-chars 后, 会立即输出以太网络封包。此终止符码<br>可以为0(disabled)、1个字符或2个字符。<br>Disabled (关闭): 0;<br>1 char: <b>1,0x0D</b> ;<br>2 chars: <b>2,0x0D,0x0A</b> |  | 0      |  |
| Timeout Between Chars (ms)                      | 设定数据流之等待时间。用来设定接收从设备送出响应<br>命令(Rx)后的等待时间。若设备在此时间内无响应,tDS-<br>700将处理这个响应。<br>设定值的范围:10~65535<br>Disabled (关闭):0                                                              |  | 10     |  |
| Pair-Connection Settings (Client/Server Mode)   |                                                                                                    |  |        |  |
| Application Mode                                | Server Client                                                                                                    |  |        |  |
| Remote Server IP                                | - 设定远程设备的 IP 步                                                                                                    |  | 地址     |  |
| Remote TCP Port                                 | - 设定远程设备的 TCP Port                                                                                                    |  | P Port |  |
| Submit                                          | 单击此按钮来储存新的设定值至 tDS-700 模块。                                                                                                    |  |        |  |

注意

更详细的 Pair-connection 应用设定,请参考至 <u>第 5.4 节 Pair-Connection 应用</u>。

# 4.5 Filter 配置页

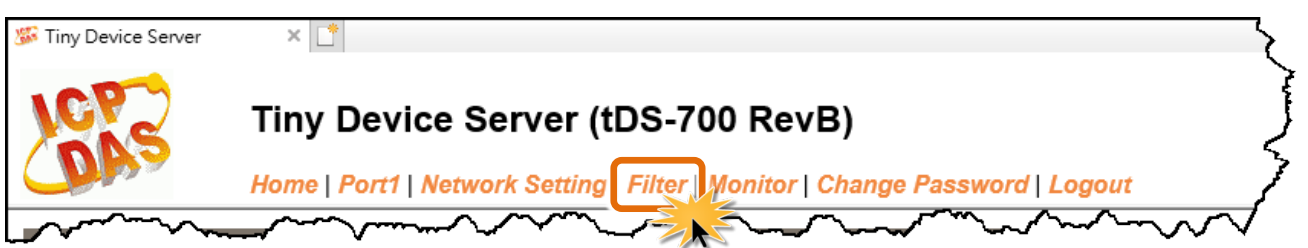

# 4.5.1 Accessible IP (filter is disabled when all zero)

tDS-700 系列模块支持 IP 过滤功能,在单击 "Filter" 项目后,可查看 Accessible Settings 区域来确认 tDS-700 的软硬件信息,在 Accessible IP 区域可进 IP 过滤功能配置。说明如下:

| Accessible IP (filter is disabled v | when all zero):        |
|-------------------------------------|------------------------|
| IP Filter List                      | IP Address             |
| IP0:                                | 0.0.0.0                |
| IP1:                                | 0.0.0.0                |
| IP2:                                | 0.0.0.0                |
| IP3:                                | مسمح 0.0.0.0           |
| IP4:                                | 0.0.0.0                |
| <ul> <li>Add</li></ul>              | To The List<br>& Mask: |

▶ Accessible IP (filter is disabled when all zero)区域参数设定,详细说明如下:

| 项目                          | 说明                                      |  |
|-----------------------------|-----------------------------------------|--|
| Add "IP" To The List        | 新增 IP 地址到 IP 过滤表中。                      |  |
| Add Range "IP"& Mask "IP"   | 新增 IP 地址区域范围到 IP 过滤表中。                  |  |
| Delete IP# "Number"         | 删除 IP 过滤表中的 IP# "Number" (Number: 0~4)。 |  |
| Delete ALL                  | 删除 IP 过滤表中全部 IP 地址。                     |  |
| Save Configuration (finish) | 储存新的 IP 过滤表到 Flash 中。                   |  |
| Submit                      | 单击此按钮来储存新的设定值至 tDS-700 模块。              |  |

# 4.6 Monitor 配置页

| 🎉 Tiny Device Server                   | × 📑                                                                        | ~             |
|----------------------------------------|----------------------------------------------------------------------------|---------------|
| ICP2                                   | Tiny Device Server (tDS-700 RevB)                                          | }             |
| <b>O</b> BA                            | Home   Port1   Network Setting   Filter Monitor   Change Password   Logout | ]             |
| ~~~~~~~~~~~~~~~~~~~~~~~~~~~~~~~~~~~~~~ |                                                                            | $\overline{}$ |

按下 "Monitor" 项目后,可在 Current Status (Socket) 及 Current Status (UART) 区域来确认查看 tDS-700 模块串行端口的详细设定联机状态。

### Current Status(Socket):

| Port Number       | Port 1  |
|-------------------|---------|
| Application Mode: | Server  |
| Connected IP1:    | 0.0.0.0 |
| IP2:              | 0.0.0.0 |
| IP3:              | 0.0.0.0 |
| IP4:              | 0.0.0.0 |

Note: Multi-connection may be used in light-loading communications only, not for heavy-loading.

### Current Status(UART):

| Port Number             | Port 1 |
|-------------------------|--------|
| Last Tx Count (bytes):  | 0      |
| Last Rx Count (bytes):  | 0      |
| Total Tx Count (bytes): | 0      |
| Total Rx Count (bytes): | 0      |

# 4.7 Password 配置页

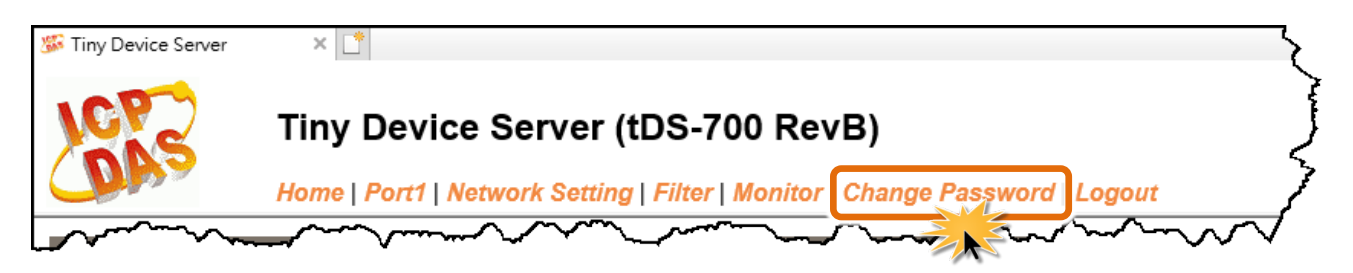

#### "Change Password" 功能项目充许您变更/重新设定 tDS-700 网页服务器登入密码,详细说明如下:

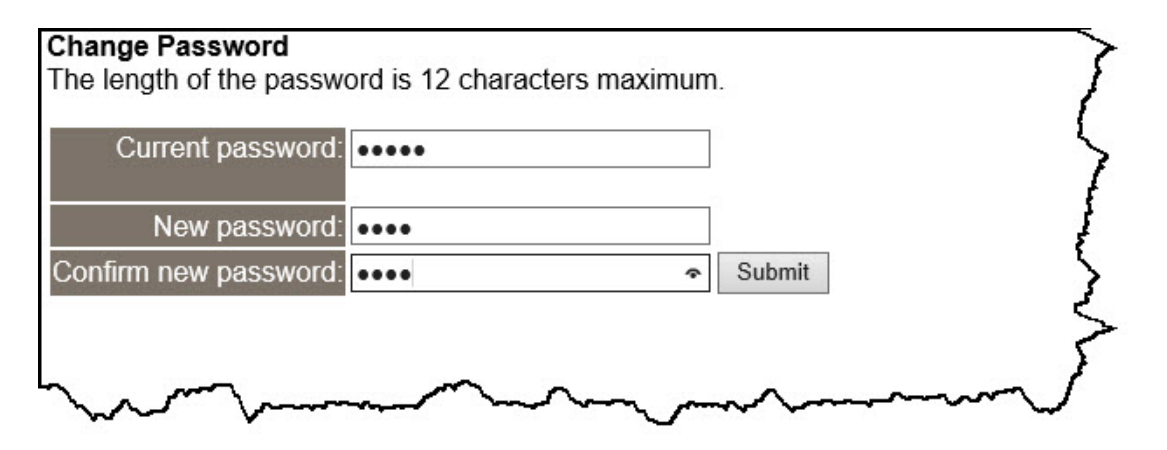

#### ▶ 详细说明如下:

| 项目                   | 说明                               |
|----------------------|----------------------------------|
| Current password     | 输入旧的密码。如第一次变更密码者,请输入原厂默认值 admin。 |
| New password         | 输入新的密码。(最大 12 个字符)               |
| Confirm new password | 再次输入新的密码。(最大 12 个字符)             |
| Submit               | 单击此按钮来储存新的设定值至 tDS-700 模块。       |

#### 注意

如果您忘记密码时,请参考 A1. 如何恢复模块愿厂默认的网页服务器登入密码?

# 4.8 Logout 配置页

| 🎉 Tiny Device Server | × 📑                                                                        | _{            |
|----------------------|----------------------------------------------------------------------------|---------------|
| 1CP2                 | Tiny Device Server (tDS-700 RevB)                                          | }             |
| Cone a               | Home   Port1   Network Setting   Filter   Monitor   Change Password Logout | ]             |
|                      |                                                                            | $\overline{}$ |

按下 "Logout" 项目后将注销 tDS-700 网页服务器后,直接连结至登入页面。

| The system is logged out.<br>To enter the web configuration, please type password in the following field.                                                                                                    | 3   |
|----------------------------------------------------------------------------------------------------|-----|
| Login password: Submit                                                                                                    | 2   |
|                                                                                                    | 3   |
| When using IE, please disable its cache as follows.<br>Menu items: Tools / Internet Options / General / Temporary Internet Files / Settings / Every visit to the page                                                                                                    | Ś   |
| man and a second and a second and a second and a second and a second and a second and a second a secon | لحر |

# 5. tDS-700 应用

此章节提供了一些 tDS-700 典型应用案例,包含了虚拟 COM Port、Socket 直接联机、Pair-connection 设定、TCP Client Mode ...等应用。

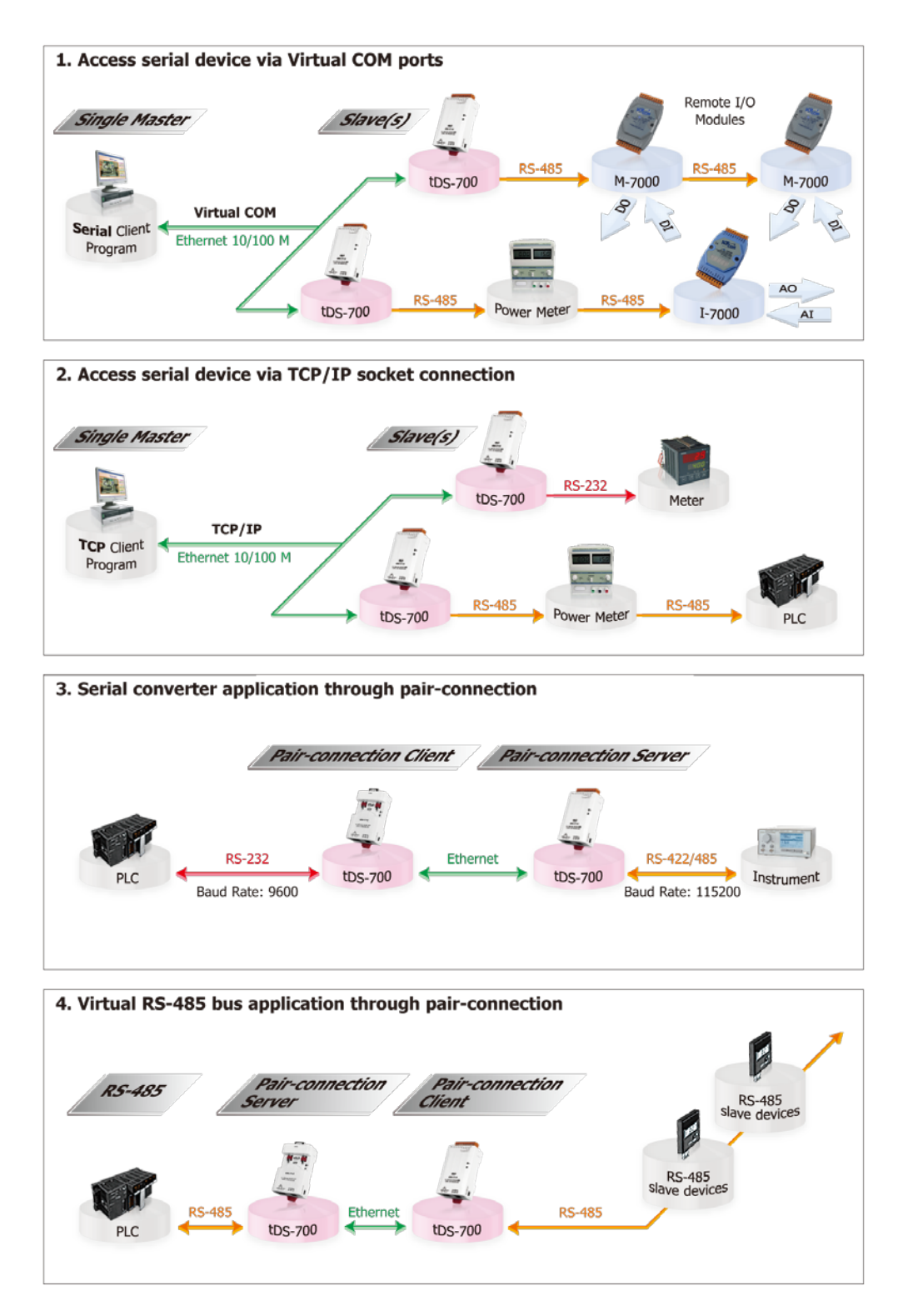

# 5.1 虚拟 COM Port 技术

tDS-700 系列模块能将序列设备转换为以太网路的通讯格式,让原來无法上网的 RS-232 及 RS-422/485 设备也能够連结至网路,而 VxComm Utility 可以使 tDS-700 内建的 COM Port 仿真成为计 算机主机的标准 COM Port,如下图:

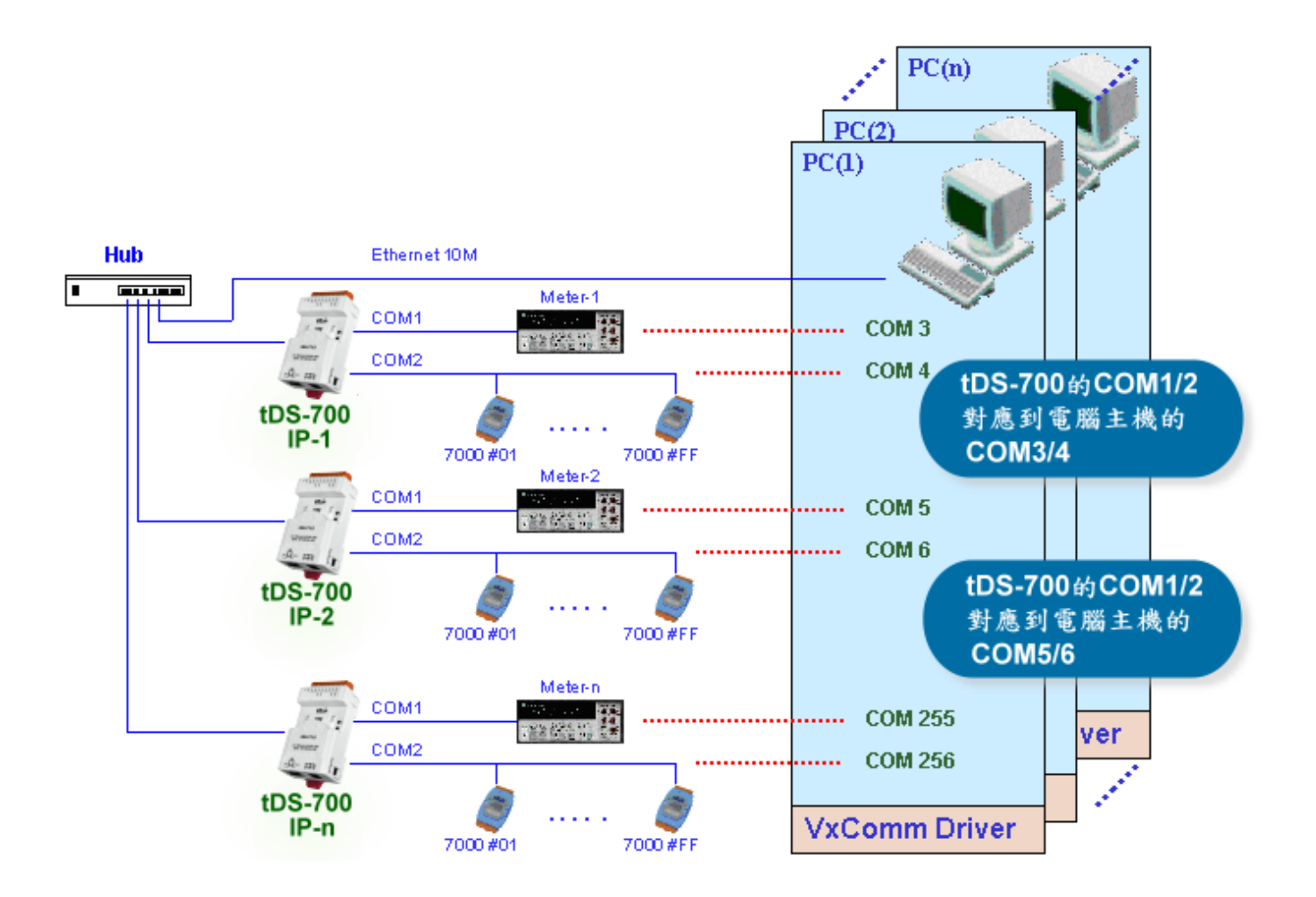

在上面的配置图中,Meter-1 是仿真成为计算机主机的 COM3。因此,用户只要使用原本的 MS-COMM 程序,便可以不须做任何修改直接使用。

# 5.2 Socket 直接联机应用

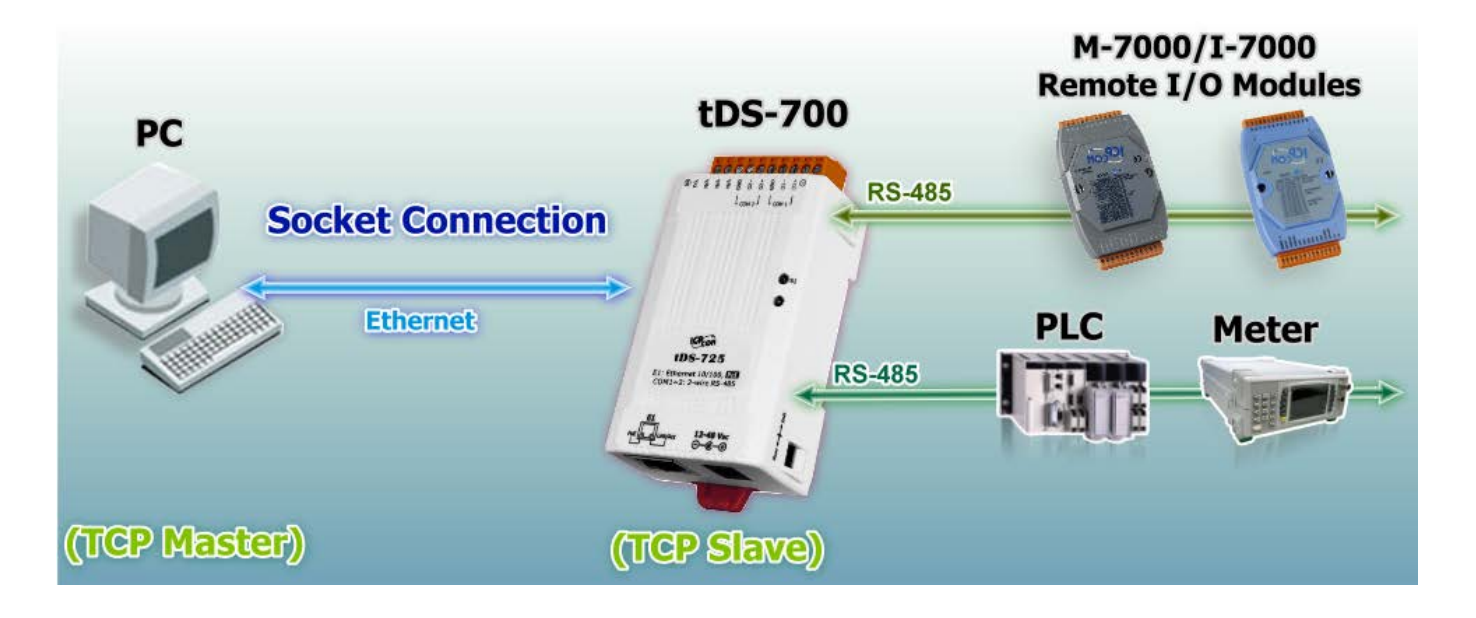

tDS-700 系列模块能够直接与 TCP 作联机 (包含纯数据数据), 也可以用此方式来和 TCP Client 及序 列设备进行通讯。

### Socket Connection 测试范例如下:

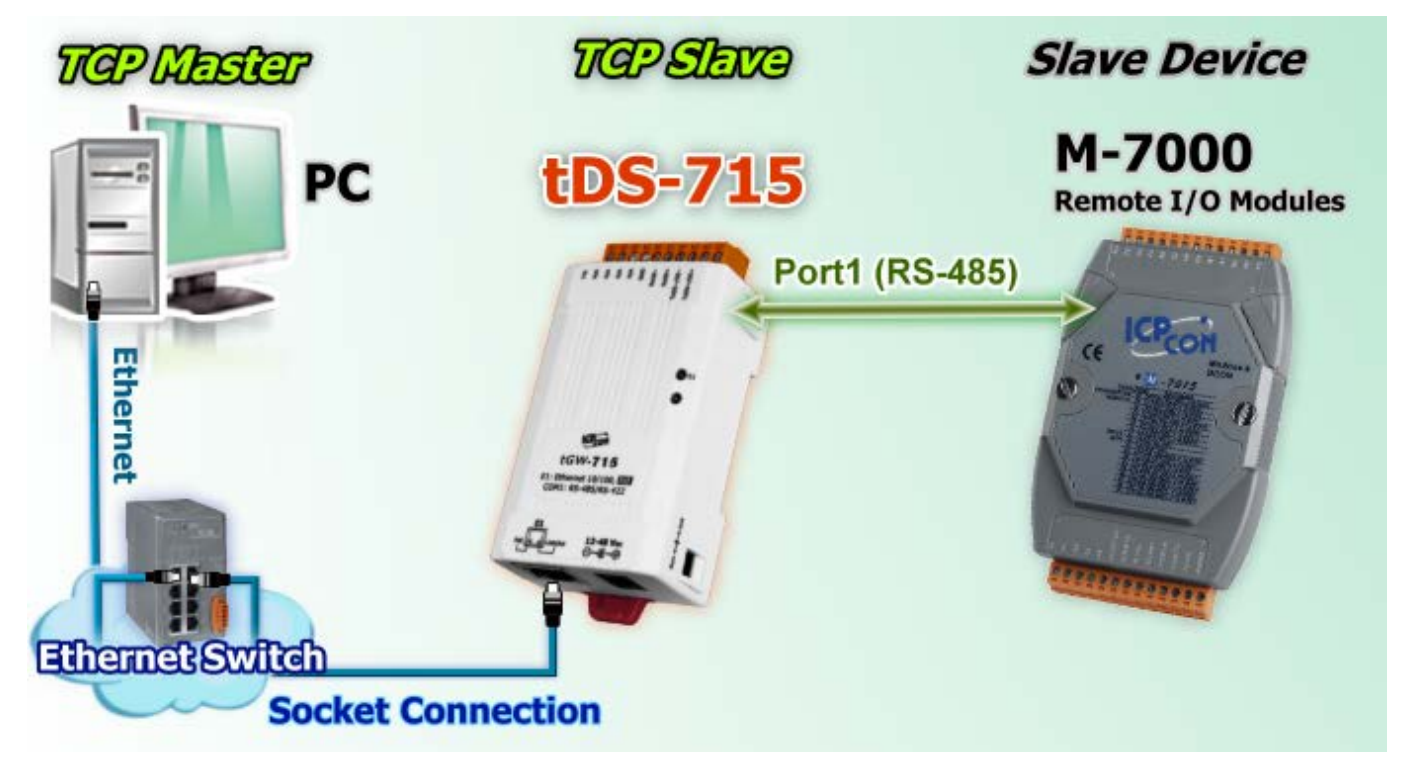

- 1. 确认 tDS-700 模块功能正常。详细的启动 tDS-700 模块请参考<u>第3章"启动 tDS-700 模块"</u>。
- 将 Slave Device (如: M-7015,选购品) 连接至 tDS-700 的 Port1。详细的 RS-232/422/485 接线信息,参考 <u>第 2.6 节 "RS-232/422/485 接线注意"</u>。
- 3. 提供电源到 Slave Device (如: M-7015, 设备 ID:2, 使用电源+10~+30 VDC)。
- 安装 VxComm Utility 来进行 tDS-700 系列模块以太网络设定 (如: IP/Mask/Gateway),详细设定 参考<u>第3章"启动 tDS-700 模块"</u>。
- 5. 确认 tDS-700 与 Slave Device (如: M-7015) 他们的串行端口设定 (Baud Rate 及 Data Format) 必须 相同。Baud Rate 及 Data Format 设定如:

| Model                   | Port Settings |             | TCP Port |
|-------------------------|---------------|-------------|----------|
| Moder                   | Baud Rate     | Data Format |          |
| tDS-700                 | 9600          | 8,N,1       | 10001    |
| Slave Device (如:M-7015) | 9600          | 8,N,1       | -        |

6. 执行 VxComm Utility,在 Port-List 面板 右键单击,然后单击"Open TCP Port"项目。

| Structure VxComm Utility [v2.13.1]                                        | 2, Mar.06, 2018]                   |                    |                        |                |                            |                          |                      |  |
|---------------------------------------------------------------------------|------------------------------------|--------------------|------------------------|----------------|----------------------------|--------------------------|----------------------|--|
| File Server Port Tools                                                    |                                    |                    |                        |                |                            |                          |                      |  |
|                                                                           | Confi                              | igure Server       |                        | Configure Port |                            |                          |                      |  |
| VxConditiver & utility<br>Where remote services<br>become part of your PC | VxComm Servers                     |                    |                        | Port           | Virtual                    | COM E                    | laudrate             |  |
| Add Server(s)                                                             |                                    |                    |                        |                | Open CC                    | DM Port                  |                      |  |
| Remove Server                                                             |                                    |                    |                        |                | Configur                   | re Port                  |                      |  |
| C Web                                                                     |                                    |                    |                        |                |                            |                          |                      |  |
| Search Servers                                                            | Name                               | Alias              | IP Addres              | ss Su          | b-net Mask                 | Gateway                  | MAC Add              |  |
| Configuration (UDP)                                                       | tPET-P2C2_RevB<br>tPET-P2P0R2_RevB | EtherIO<br>EtherIO | 10.0.8.10<br>10.0.8.10 | 13 25<br>11 25 | 5.255.255.0<br>5.255.255.0 | 10.0.8.254<br>10.0.8.254 | 00:0d:e(<br>00:0d:e( |  |
| Exit                                                                      | tPET-A4_RevB<br>tPET-PD2R1_RevB    | EtherlO<br>EtherlO | 10.0.8.10<br>10.0.8.10 | 2 25<br>6 25   | 5.255.255.0<br>5.255.255.0 | 10.0.8.254<br>10.0.8.254 | 00:0d:e(<br>00:0d:e( |  |
|                                                                           | tDS-725                            | Tiny               | 10.0.8.39              | 25             | 5.255.255.0                | 10.0.8.254               | 00:0d:e(             |  |
|                                                                           | tPET-C4_RevB                       | EtherIO            | 10.0.8.10              | IU 25          | 5.255.255.0                | 10.0.8.254               | 00:0d:e(             |  |
|                                                                           | <                                  |                    |                        |                |                            |                          | >                    |  |
| Status                                                                    |                                    |                    |                        |                |                            |                          | 1                    |  |

7. 在 IP Address 及 TCP/IP Port 字段输入 tDS-700 的 IP 地址及 TCP port (范例: "10.0.8.39", "10001"), 然后单击 "Open TCP" 按钮。

| Configuration Setting                                     |  | × |
|-----------------------------------------------------------|--|---|
| COM Port TCP/IP Port                                      |  |   |
| IP Address : 10.0.8.39<br>TCP/IP Port : 10001<br>Open TCP |  |   |

8. 在发送字段输入字符串(如: \$02M),然后单击 "Send" 按钮。如果接收到响应,它将显示在接收 字段中。

| > Terminal for Send / Receive Testing | - <u>3</u> □ ×                                                                              |
|---------------------------------------|---------------------------------------------------------------------------------------------|
| Send \$02M                            | CR (0x0D)                                                                                   |
| (Hex) 24 30 32 4D                     | Interval (ms)                                                                               |
| Received                              | Max. display lines 2000                                                                     |
| 21 30 32 37 30 31 35 0D 4             | 027015 Clear Recevied                                                                       |
|                                       | Display<br><ul> <li>Hex/Text</li> <li>Hex</li> <li>2</li> <li>Text</li> <li>None</li> </ul> |
| Connected (10.0.8.39 : 10001)         | 2                                                                                           |

# 5.3 Ethernet I/O 应用

### 链结 I-7000 系列模块

I-7000 系列模块提供了各种输出入类型,如:数字输出入、模拟输出入、定时器及频率量测等。而 I-7000 系列模块设计有很容易与常用的计算机和控制器相连接的 RS-485,所以 tDS-700 中的 RS-485 系列模块就能与 I-7000 系列模块链结来使用 I/O。

再透过使用 VxComm 技术,能够不须修改任何程序就可以将连接至计算机主机上的 RS-485 序列设 备联机至 Ethernet 网络。

### <u> 配置 Ethernet Data Logger</u>

使用 VxComm 可以将连接至计算机主机上的 tDS-700 + 7000 模块 仿真成为计算机主机 COM Port + 7000 模块,然后再使用 DCON Utility 里的 Data Logger 经由 Ethernet 来存取 I-7000 的相关资料。 因此不用编写任何定义程序,就能使用 MS Excel 来分析 I-7000 模 块所读取到的信号数据。

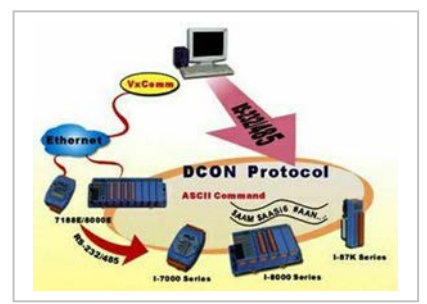

**1**: DCON utility 包含了 Data Logger 功能,如下图所示:

| DCON_UTILITY [VER450] Searching for I-7000/8000 Modules |                                         |               |       |             |  |  |  |
|---------------------------------------------------------|-----------------------------------------|---------------|-------|-------------|--|--|--|
| <u>File C</u> OM Port <u>S</u> earch                    | <u>Run</u> <u>Terminal</u> <u>H</u> elp |               |       |             |  |  |  |
|                                                         | Data Logger<br>Monitor                  | St            | art 0 | End 255     |  |  |  |
| Module Address                                          | Baudrate Checksum                       | Format Status |       | Description |  |  |  |
|                                                         |                                         |               |       |             |  |  |  |

2: 单击"Start" 按钮来开始记录数据,如下图所示。

| Log C    | onfig: C  | ICPDAS   | CON_Utility | \config\Log_Co | onfig.txt       | Browse       | View        |
|----------|-----------|----------|-------------|----------------|-----------------|--------------|-------------|
| Log R    | Report: C | VCPDAS\D | CON_Utility | /report/Log_Re | eport.txt       | Browse       | View        |
| otal 1/0 | commands: | 0        |             |                |                 |              |             |
|          |           |          |             |                |                 |              |             |
| COM      | Baudrate  | Checksum | Command     | Response       | Trimed response | Compare Ref. | Interval (m |
| СОМ      | Baudrate  | Checksum | Command     | Response       | Trimed response | Compare Ref. | Interval (n |
| СОМ      | Baudrate  | Checksum | Command     | Response       | Trimed response | Compare Ref. | Interval (n |
| сом      | Baudrate  | Checksum | Command     | Response       | Trimed response | Compare Ref. | Interval (n |
| СОМ      | Baudrate  | Checksum | Command     | Response       | Trimed response | Compare Ref. | Interval (n |
| COM      | Baudrate  | Checksum | Command     | Response       | Trimed response | Compare Ref. | Interval (n |
| COM      | Baudrate  | Checksum | Command     | Response       | Trimed response | Compare Ref. | Interval (n |
| СОМ      | Baudrate  | Checksum | Command     | Response       | Trimed response | Compare Ref. | Interval (n |
| СОМ      | Baudrate  | Checksum | Command     | Response       | Trimed response | Compare Ref. | Interval (n |
| СОМ      | Baudrate  | Checksum | Command     | Response       | Trimed response | Compare Ref. | Interval (n |

3: 使用 MS Excel 打开记录档案来查看记录数据数据,如下图范例所示:

|    |             | 6        | v 🕺 🔁                         | B 17 | - 🔩 Σ | <i>f</i> = 2↓ ₩ |          | Arial  | H 1 | 0 • B |
|----|-------------|----------|-------------------------------|------|-------|-----------------|----------|--------|-----|-------|
|    | A1          | *        | <ul> <li>Start log</li> </ul> | at   |       |                 |          |        |     |       |
|    | A           | В        | C                             | D    | E     | F               | G        | н      | 1   | J     |
| 1  | Start log a | 11/26/01 | <i>mannana</i>                |      |       |                 |          |        |     |       |
| 2  | 14:36:1:0   | 2        | 9600                          | 0    | #010  | >+000.00        | >+000.62 | 2 1000 |     |       |
| 3  | 14:36:2:40  | 2        | 9600                          | 0    | #010  | >+000.00        | >+000.65 | 5 1000 |     |       |
| 4  | 14:36:3:30  | 2        | 9600                          | 0    | #010  | >+000.00        | >+000.65 | 5 1000 |     |       |
| 5  | 14:36:4:20  | 2        | 9600                          | 0    | #010  | >+000.00        | >+000.60 | 1000   |     |       |
| 6  | 14:36:5:10  | 2        | 9600                          | 0    | #010  | >+000.00        | >+000.68 | 5 1000 |     |       |
| 7  | 14:36:6:0   | 2        | 9600                          | 0    | #010  | >+000.00        | >+000.68 | 5 1000 |     |       |
| 8  | 14:36:7:40  | 2        | 9600                          | 0    | #010  | >+000.00        | >+000.68 | 5 1000 |     |       |
| 9  | 14:36:8:30  | 2        | 9600                          | 0    | #010  | >+000.00        | >+000.71 | 1000   |     |       |
| 10 | 14:36:9:20  | 2        | 9600                          | 0    | #010  | >+000.00        | >+000.69 | 1000   |     |       |
| 11 | 14:36:10:1  | 2        | 9600                          | 0    | #010  | >+000.00        | >+000.67 | 1000   |     |       |
| 12 | 14:36:11:0  | 2        | 9600                          | 0    | #010  | >+000.00        | >+000.71 | 1000   |     |       |
| 13 | 14:36:12:4  | 2        | 9600                          | 0    | #010  | >+000.00        | >+000.65 | 5 1000 |     |       |
| 14 | 14:36:13:3  | 2        | 9600                          | 0    | #010  | >+000.00        | >+000.72 | 2 1000 |     |       |
| 15 | 14:36:14:2  | 2        | 9600                          | 0    | #010  | >+000.00        | >+000.68 | 5 1000 |     |       |
| 16 | 14:36:15:1  | 2        | 9600                          | 0    | #010  | >+000.00        | >+000.60 | 1000   |     |       |
| 17 | 14:36:16:0  | 2        | 9600                          | 0    | #010  | >+000.00        | >+000.70 | 1000   |     |       |
| 18 | 14:36:17:4  | 2        | 9600                          | 0    | #010  | >+000.00        | >+000.65 | 5 1000 |     |       |
| 19 | 14:36:18:3  | 2        | 9600                          | 0    | #010  | >+000.00        | >+000.72 | 2 1000 |     |       |
| 20 | 14:36:19:2  | 2        | 9600                          | 0    | #010  | >+000.00        | >+000.73 | 1000   |     |       |

**VxComm 技术**结合了 DCON Utility 及 MS Excel,不需要自己再编写任何程序,就能够经由以太网 络来进行分析 I-7000 模块所读取到的信号数据数据。更多更详细的功能 (Log Function),请参考 到英文或繁体中文的 DCON Utility 的联机帮助功能 (On Line Help)。

| DCON_UTILITY [VER450] Searching for L 200000000 Modules                                          |   |       |        |
|--------------------------------------------------------------------------------------------------|---|-------|--------|
| File COM Port Search Run Ierming Help                                                            |   |       |        |
| On Line Help (English)<br>On Line neip (Lenglish)<br>On Line neip (Lenglish)<br>Module Supported | 0 | End   | 255    |
| Module Address Baudrate Cr                                                                       |   | Descr | iption |
| About                                                                                            |   |       |        |

# 5.4 Pair-Connection 应用

tDS-700 系列模块支持 Pair-Connection 的应用 (serial-bridge 或 serial-tunnel)。一旦 pairconnection 设定完成后,便可透过 TCP/IP 协议在二台计算机主机、服务器或不具有以太网络 功能的串行设备之间建立链接、传输数据、控制设备。下面为 Pair-Connection 的配置设定步 骤:

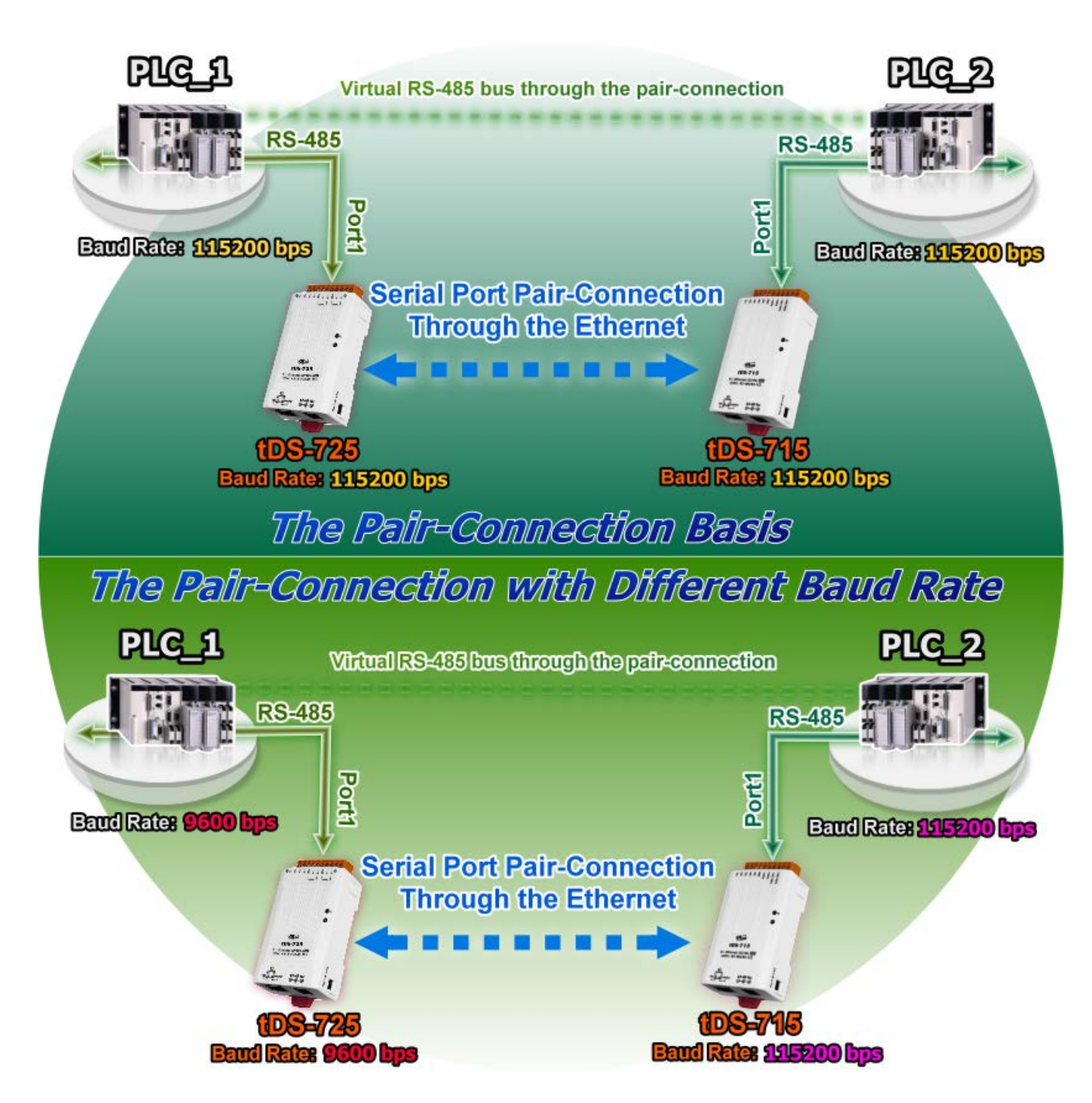

# Pair-Connection 测试范例如下:

#### Pair-Connection 设定表:

|            | Port So<br>(预 | ettings<br>译)  | Pair-connection 设定  |                     |                         |  |
|------------|---------------|----------------|---------------------|---------------------|-------------------------|--|
| 型号         | Baud<br>Rate  | Data<br>Format | Application<br>Mode | Remote<br>Server IP | Remote TCP Port<br>(预设) |  |
| tDS-700 #1 | 115200        | 8N1            | Client              | tDS-700 #2 的 IP 地址  | 10001                   |  |
| tDS-700 #2 | 115200        | 8N1            | Server              | -                   | -                       |  |

#### 注意

根据计算机主机或是连接设备的 COM port 来设定 Client 端及 Server 端 (tDS-700 #1 及#2) 的 Baud Rate 及 Data Format。在 tDS-700 #1 及#2 之间的串行端口是可以有不同的设定。

#### 准备项目:

☑ DN-09-2F 接线端子板

(选购品, Website: <u>http://www.icpdas.com/products/DAQ/screw\_terminal/dn\_09\_2.htm</u>)

#### ☑ I-7520 模块

(选购品, Website: http://www.icpdas.com/products/Remote IO/i-7000/i-7520.htm)

### 步骤 1: 连接至网络、电源和计算机主机

- 1. 确认 tDS-700 模块功能正常。 详细的启动 tDS-700 模块请参考 第 3 章 "启动 tDS-700 模块"。
- 2. 使用 DN-09-2F 接线端子板来将计算机主机的 COM1 连接至 tDS-700 #1 的 COM1。 详细的 RS-232 接线信息,参考至 <u>第 2.6 节 "RS-232/422/485 接线注意"</u>。
- 3. 使用 i-7520 模块来将计算机主机的 COM2 连接至 tDS-700 #2 的 COM1。详细的 RS-422/485 接线信息,参考 <u>第 2.6 节 "RS-232/422/485 接线注意"</u>。

#### ※以上步骤可参考至 图 5-1。

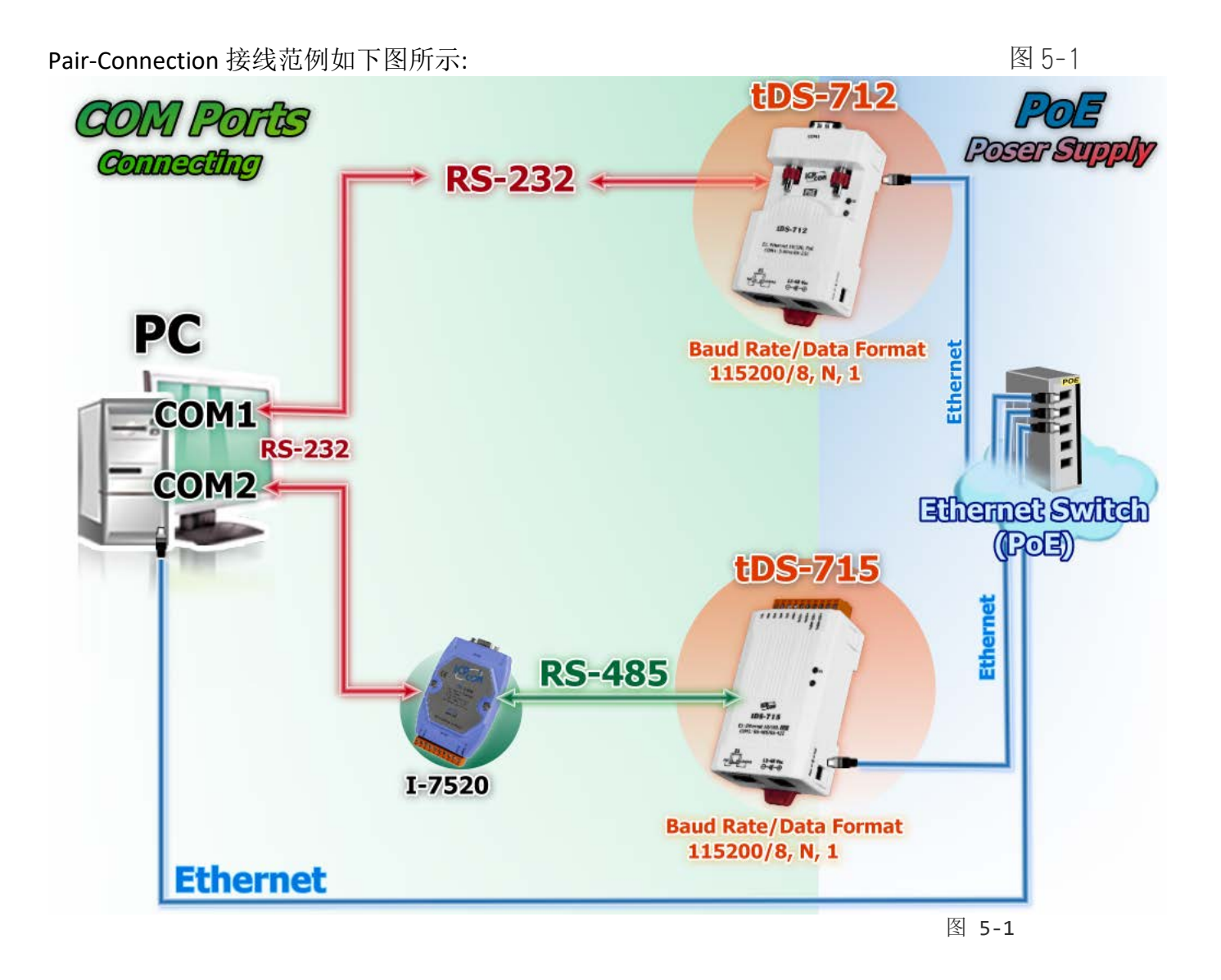

### 步骤 2:以太网络配置设定

联系您的网络管理员取得正确的网络配置 (如: IP/Mask/Gateway) 来设定您的 tDS-700 模块。详细设定步骤请参考 <u>第 3 章</u> <u>"启动 tDS-700 模块"</u>。

| 01                          |                              |              |                          | Configure Port                 |                          |                    |  |  |
|-----------------------------|------------------------------|--------------|--------------------------|--------------------------------|--------------------------|--------------------|--|--|
| Add Server(s)               | VxComm Servers               | 5            | F                        | Port Virtua                    | I COM B                  | audrate            |  |  |
| Web Search Servers          | Name                         | Alias        | IP Address               | Sub-net Mask                   | Gateway                  | MAC Ac             |  |  |
| Configuration (UDP)<br>Exit | tDS-715_RevB<br>tDS-712_RevB | Tiny<br>Tiny | 10.0.8.246<br>10.0.8.100 | 255.255.255.0<br>255.255.255.0 | 10.0.8.254<br>10.0.8.254 | 00:0d:e<br>00:0d:e |  |  |

### 步骤 3: 在 tDS-700 #1 网页服务器配置 Pair-Connection (Client 模式)

1. 在网址列中输入 tDS-700 的 IP 地址,再按下键盘 "Enter"键。

**2.** 在 Login password 字段输入密码 (**原厂默认密码: admin**), 然后单击 "Submit" 按钮来进入 tDS-700#1 网页服务器。

| C S Mttp://1                            | 0.0.8.100/ · →                                                                                                 |               |
|-----------------------------------------|----------------------------------------------------------------------------------------------------|---------------|
| DAS                                     | Tiny Device Server (tDS-700 RevB) Home   Port1   Network Setting   Filter   Monitor   Change Password   Logout | 1             |
| The system is log<br>To enter the web o | iged out.<br>onfiguration, please type password in the following field.                                        | ζ             |
| When using IE, pla                      | Asso disablo its cacho as follows                                                                              |               |
| Menu items: Tools                       | / Internet Options / General / Temporary Internet Files / Settings / Every visit to the                        | <b>P</b><br>3 |

#### 3. 单击 "Port1" 标签链接进入设定页面。

| Tiny Device Server (tDS-700 RevB)         3         Home         Port 1 Settings |          |          |                               |  |  |  |  |
|----------------------------------------------------------------------------------|----------|----------|-------------------------------|--|--|--|--|
| Port Settings C                                                                  | urrent l | Jpdated  | Comment                       |  |  |  |  |
| Baud Rate (bps): 1                                                               | 15200    | 115200 🗸 | bits/second                   |  |  |  |  |
| Data Size (bits): 8                                                              |          | 8 🗸      | bits/character                |  |  |  |  |
| Parity: N                                                                        | lone     | None 🗸   |                               |  |  |  |  |
| Stop Bits(bits): 1                                                               | [        | 1 🗸      |                               |  |  |  |  |
| Flow Control: N                                                                  | lone     | None 🗸   |                               |  |  |  |  |
| Allow Driver Control: E                                                          | nable    | Enable 🗸 |                               |  |  |  |  |
| Operation Mode: 0                                                                | [        | 0 🗸      | 0=Data-sharing, 1=Non-sharing |  |  |  |  |
| Local TCP Port: 10                                                               | 0001     | $\dots$  | = FOR Command Port +1         |  |  |  |  |

- 4. 在 Port Settings 下,选择适当的 Baud Rate 及 Data Format 值。 (范例:"115200", "8", "None"及 1")
- 5. 在 Pair-Connection Settings 下,
  - 5-1: 在 Application Mode(Server Mode) 字段选择 "Client" 模式。
  - 5-2: 在 <u>Remote Server IP</u>字段输入 tDS-700 #2 的 IP 地址。
  - 5-3: 在 <u>Remote TCP Port</u>字段指定 tDS-700 #2 的 TCP port。
- 6. 单击 "Submit" 按钮来完成设定。

| Port Settings                                    | Current | Updated    |       | Comment                                            |
|--------------------------------------------------|---------|------------|-------|----------------------------------------------------|
| Baud Rate (bps):                                 | 115200  | 115200 🗸   |       | bits/second                                        |
| Data Size (bits):                                | 8       | 8 🗸  👍     |       | bits/character                                     |
| Parity:                                          | None    | None 🗸     |       | (                                                  |
| Stop Bits(bits):                                 | 1       | 1 🗸        |       |                                                    |
| Flow Control:                                    | None    | None 🗸     |       |                                                    |
| Allow Driver Control:                            | Enable  | Enable V   |       | ```````````````````````````````````````            |
| Operation Mode:                                  | 0       | 0 🗸        |       | 0=Data-sharing, 1=Non-sharing                      |
| Local TCP Port:                                  | 10001   |            |       | =TCP Command Port +1                               |
| Connetion Idle (seconds):                        | 180     | 180        |       | 1 ~ 65535, 180=default, 0=disable                  |
| Prefix String:                                   | N/A     | N/A        |       | Max. 7 chars                                       |
| Serial Data Packing                              | Current | Updated    |       | Comment                                            |
| Slave Timeout (ms):                              | 1000    | 1000       |       | After last TX                                      |
| Packing Length (bytes):                          | 0       | 0          |       | 0 ~ 1024, 0=default=disable                        |
| Serial Ending Chars:<br>(Number[.char1][.char2]) | 0       | 0          |       | e.g.: 2,0x0D,0x0A                                  |
| Timeout Between Chars (ms):                      | 10      | 10         |       | After last RX<br>10 ~ 65535, 10=default, 0=disable |
| Pair-Connection Settings<br>(Client/Server Mode) | Current | Updated    |       | Comment                                            |
| Application Mode:                                | Server  | Client 🗸   |       | Server=Slave, Client=Master                        |
| Remote Server IP:                                | Disable | 10 . 0 . 8 | 246 5 | Required on client-mode.                           |
| Remote TCP Port:                                 | Disable | 10001      |       | Required on client-mode.                           |
|                                                  | 6       | Submit     | J     |                                                    |
|                                                  |         | E A        |       | 图 5-5                                              |

### 步骤 4: 在 tDS-700 #2 网页服务器配置 Pair-Connection (Server 模式)

- 1. 进入 tDS-700 #2 网页服务器。
- 2. 单击 "Port1" 标签链接进入 tDS-700 #2 的设定页面。
- 3. 将 Baud Rate 设定至 "115200" 以及 Data Format 设定至 "8, None, 1"。

#### ※以上步骤可参考至图 5-3 至图 5-5。

**4.** 在 Pair-Connection Settings 下,将 "<u>Application Mode(Server Mode)</u>" 设定至 "Server",然 后单击 "Submit" 按钮来完成设定。

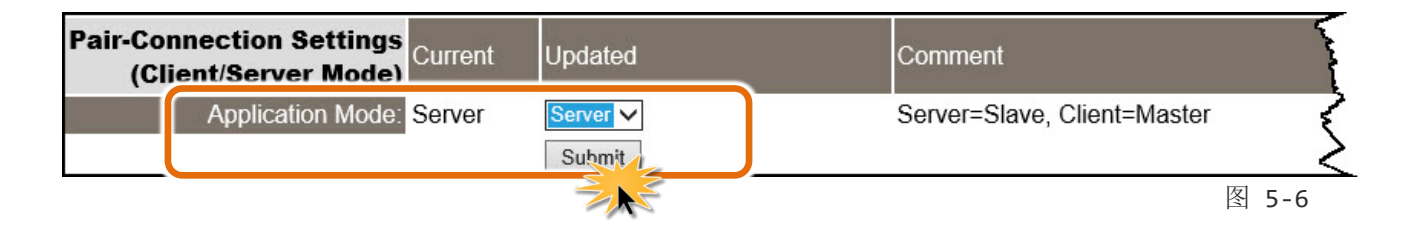

### 步骤 5: 测试 Pair-Connection 功能

1. 执行测式程序。

**Test2COM.ex** 可以从泓格科技网站及 FTP 下载。 详细下载位置如下:

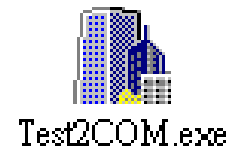

http://ftp.icpdas.com/pub/cd/iocard/pci/napdos/multiport/utility/

ftp://ftp.icpdas.com/pub/cd/iocard/pci/napdos/multiport/utility/

2. 双击 Test2COM.exe 程序,输入相关配置参数,如下:

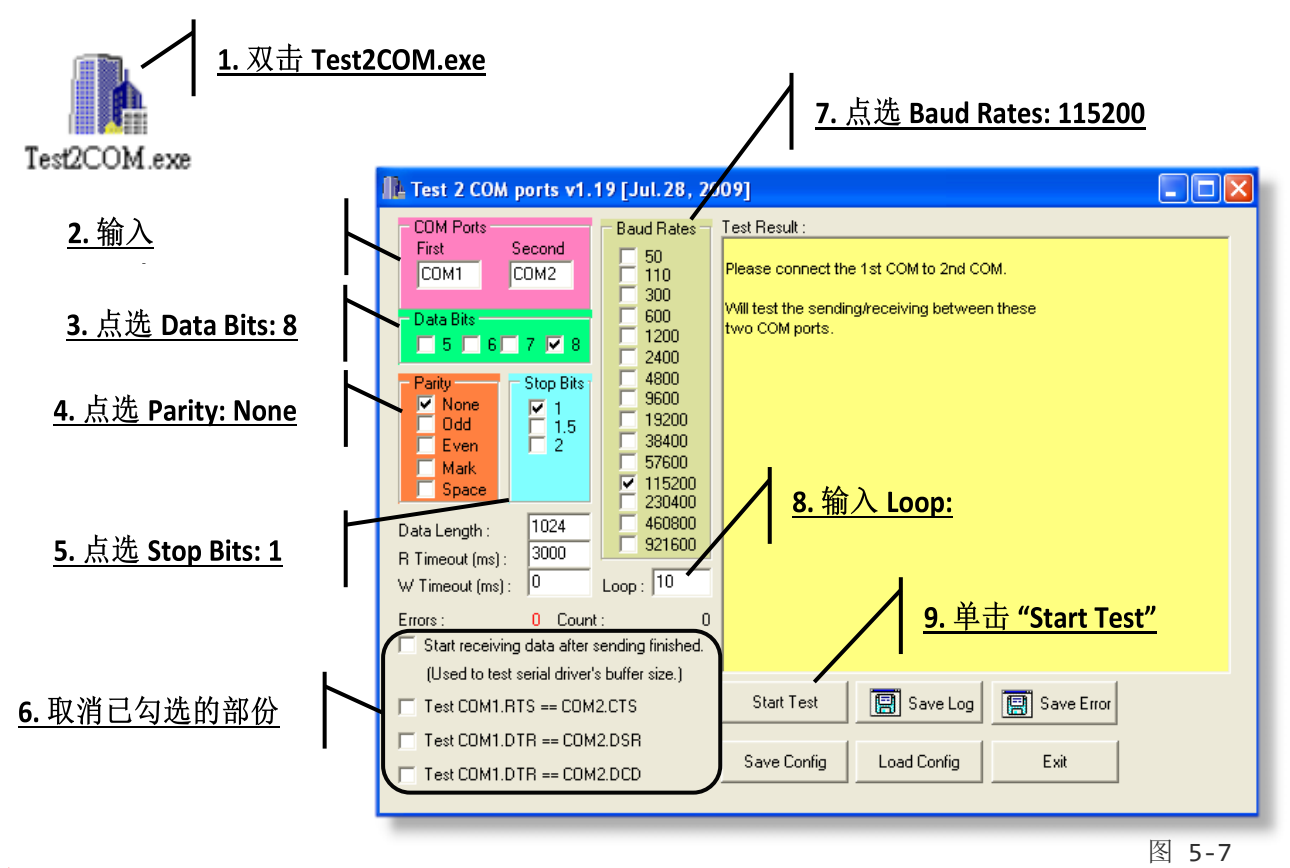

注意

Test2COM.exe 上串行端口的相关 Baud Rate 及 Data Format 设定,请与网页设定上的数据相同。

| 🅕 Test 2 COM ports v1.19 [Jul.28, 20                                                                                                    | 109] 📃 🗖 🔀                                                                                                    |                                            |
|----------------------------------------------------------------------------------------------------|----------------------------------------------------------------------------------------------------|--------------------------------------------|
| COM Ports       Second       50         First       Second       50         COM1       COM2       300         Data Bits       7       8         Parity       Stop Bits       1200         Mone       7       15         Odd       7       8         Mark       7       15         Space       120       38400         Data Length :       1024       3000         W Timeout (ms) :       0       Loop :       10         Start receiving data after sending finished.       (Used to test serial driver's buffer size.)       Test COM1.RTS == COM2.CTS         Test COM1.DTR == COM2.DCD       Test COM1.DTR == COM2.DCD | Test Result :         Check data OK! (197 ms )         ===== Test OK on 115200, 8N1         Purging data of COM ports!         Receiving data from COM2         Sending data to COM1 OK         Check data OK! (197 ms )         Purging data of COM ports!         Receiving data from COM1         Sending data to COM2OK         Check data OK! (197 ms )         ===== Test OK on 115200, 8N1 ======         End test at 6/23/2010 4:03:18 PM         Total Test: 10         Start Test         Save Log       Save Error         Save Config       Load Config         Exit | <u>10. 测式结果:</u><br><u>"Failed Test:0"</u> |
|                                                                                                    | 冬 5-8                                                                                                    |                                            |

# 5.5 TCP Client Mode 应用

在 TCP Client 模式下, tDS-700 可建立一个 TCP 联机至指定的 TCP slave 设备(若在 PC 中可使用 TCP server 程序)。 TCP Client 模式运作方式如下:

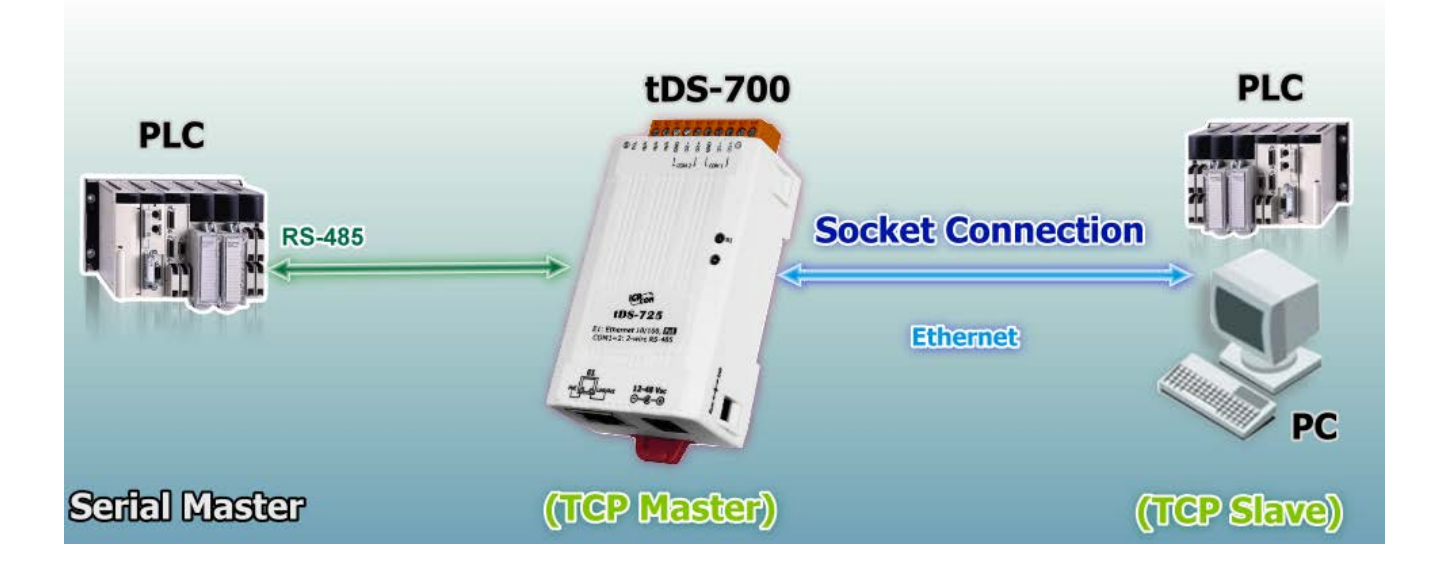

# TCP Client Mode 测试范例如下:

#### TCP Client Mode 设定表:

|                      | Port Settings<br>(预设) |                | Pair-connection Settings |                                     |                 |
|----------------------|-----------------------|----------------|--------------------------|-------------------------------------|-----------------|
| 型号                   | Baud<br>Rate          | Data<br>Format | Application<br>Mode      | Remote<br>Server IP                 | Remote TCP Port |
|                      |                       |                |                          | 10.0.8.10                           | 502             |
| tDS-700              | 115200 8, N, 1        |                | Client                   | PC#2 (TCP Server) 的 IP 地址及 TCP Port |                 |
| PC#2<br>(TCP Server) | -                     | -              | -                        | -                                   | -               |
| PC#1<br>(TCP Master) | 115200                | 8, N, 1        | -                        | -                                   | -               |

依照下列步骤:

### 步骤 1: 连接至网络、电源和计算机主机

- 1. 确认 tDS-700 模块功能正常。 详细启动 tDS-700 模块请参考 第 3 章 "启动 tDS-700 模块"。
- 2. 将 tDS-700, TCP Server (PC#2) 及超级终端机 (PC#1) 都接至同一个集线器 (PoE Switch) 或同一个子域。详细的 RS-232/422/485 接线信息,参考 第 2.6 节 "RS-232/422/485 接线注意"。

接线范例如下图所示:

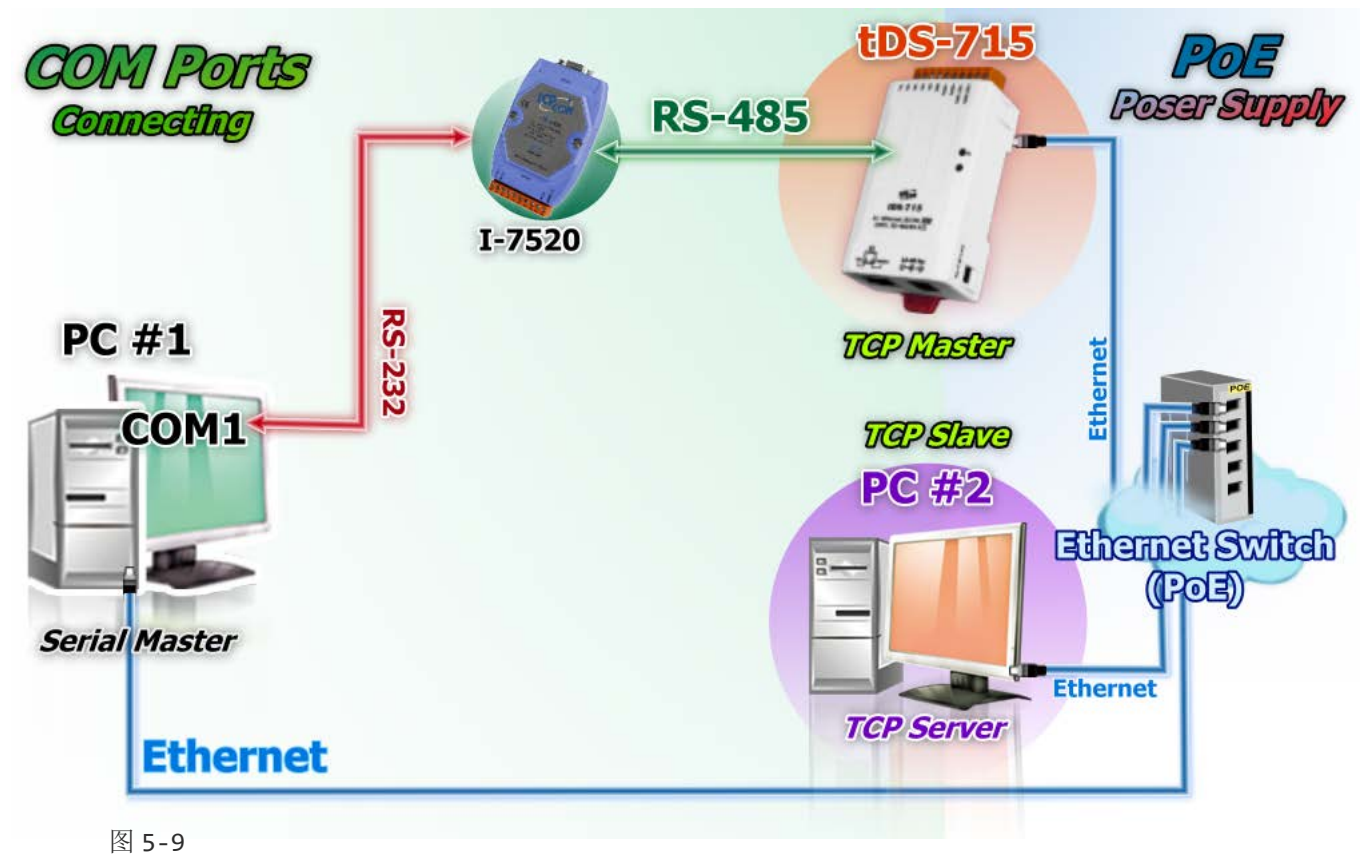

### 步骤 2: 以太网络配置设定

联系您的网络管理员取得正确的网 络配置 (如: IP/Mask/Gateway) 来设 定您的 tDS-700 模块。详细设定步 骤请参考 <u>第 3 章 "启动 tDS-700 模</u> <u>块"</u>。

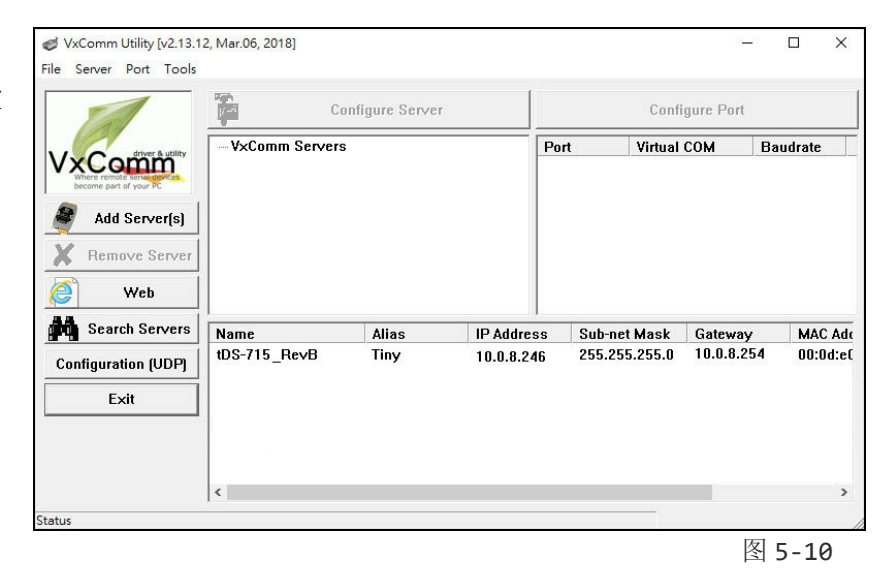

### 步骤 3:在 tDS-700 网页服务器配置 Pair-Connection (TCP Client Mode)

1. 在网址列中输入 tDS-700 的 IP 地址,再按下键盘 "Enter"键。

**2.** 在 Login password 字段输入密码 (**原厂默认密码: admin**), 然后单击 "Submit" 按钮来进入 tDS-700 网页服务器。

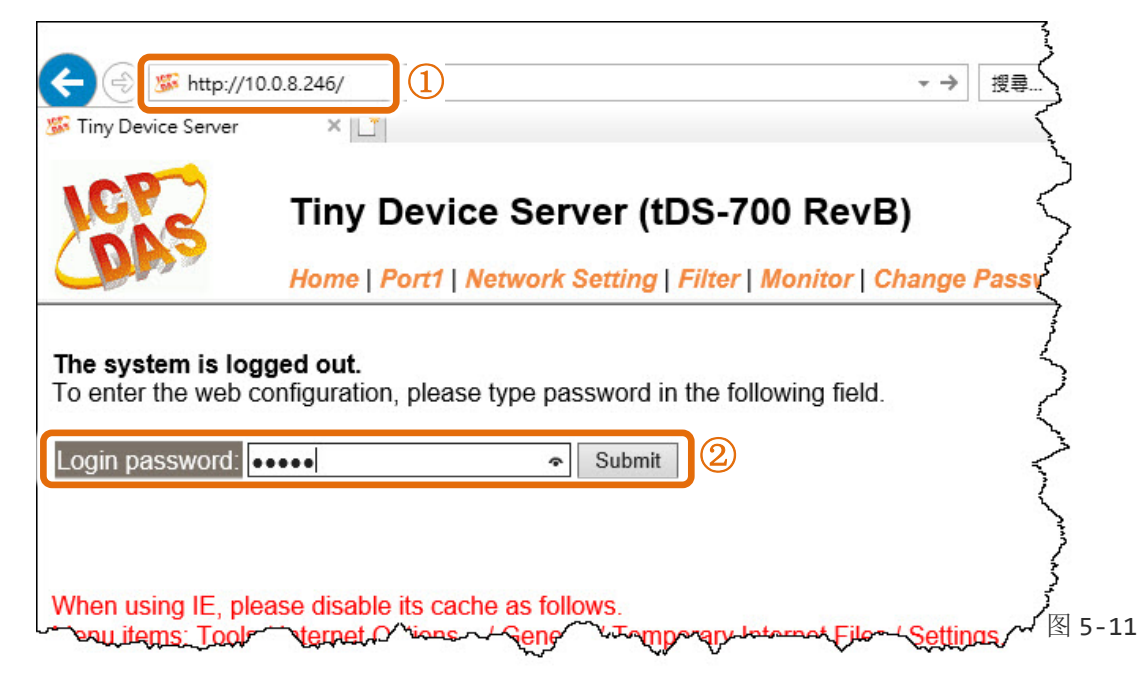

3. 单击 "Port1" 项目来进入串行端口设定页面。

**4.** 在 Port Settings 配置区,选择适当的 Baud Rate 及 Data Format 值 (范例:"**115200**"、"**8"**、 "None"及 **1**")。

5. 在 Pair-Connection Settings 配置区,

5-1: 在 Application Mode(Server Mode) 字段选择 "Client" 模式。

- 5-2:在 Remote Server IP 字段输入 TCP Server (PC#2)的 IP 地址。
- 5-3: 在 <u>Remote TCP Port</u>字段指定 TCP Server (PC#2) 的 TCP port。
- 6. 单击 "Submit" 按钮来完成设定。

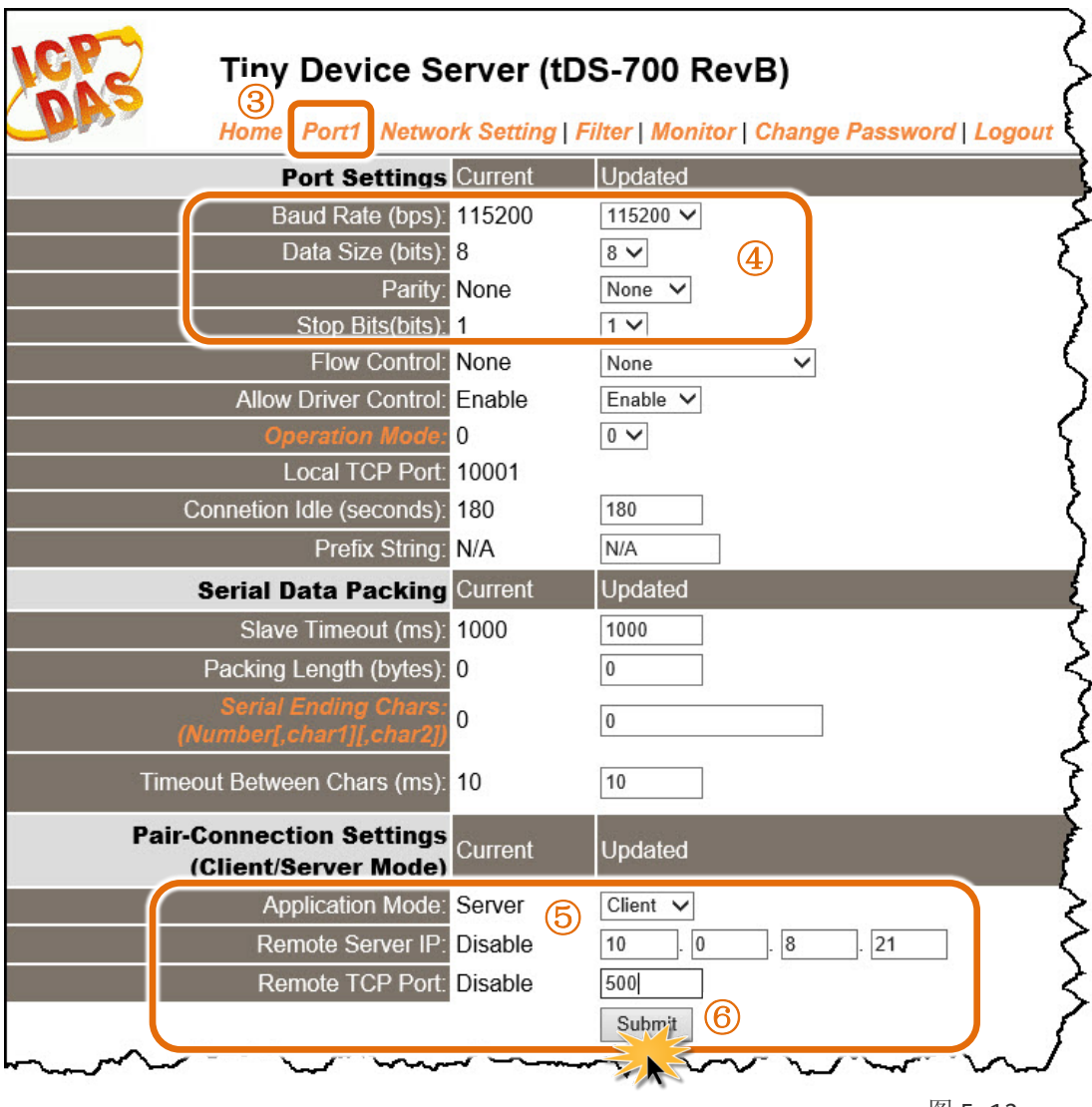

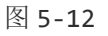

### 步骤 4: 测试 Pair-Connection 功能 (TCP Client Mode)

- 安装 TcpIpEcho.exe (TCP/IP Test Server 程序) 至您的计算机。
   TcpIpEcho.exe (TCP/IP Test Server 程序) 下载位置: <a href="http://www.brothersoft.com/tcp-ip-test-server-27898.html">http://www.brothersoft.com/tcp-ip-test-server-27898.html</a>
- 2. 安装完成后,执行 TCPIPEcho.exe 程序。

| Ð          | TC   | р/др (                   | Test Server |         |                |        |
|------------|------|--------------------------|-------------|---------|----------------|--------|
| <u>S</u> o | cket | <u>H</u> el <sub>I</sub> | )           |         |                |        |
| ſ          | Con  | nectio                   | ns Messages | Curren  | nt Connection: |        |
| Γ          | D    | Port                     | State       | Message | Time           |        |
|            |      |                          |             | Ready   |                |        |
|            |      |                          |             |         |                |        |
|            |      |                          |             |         |                |        |
|            |      |                          |             |         |                |        |
|            |      |                          |             |         |                | 图 5-13 |

- 3. 在菜单上单击 "Socket" → "Listen"。
- 4. 在"Server IP"及"Port Number"字段输入 TCP Server (PC#2)的 IP 地址及 TCP Port (范例: "10.0.8.21"及 "500")。
- 5. 勾选 "Echo Messages Back To Client"项目。
- 6. 单击 "OK" 按钮后,将开始监听 TCP Server (PC#2)的 IP/Port 组合。

|   | 🥵 TCP/IP Test Serv    | ver              |                                  |
|---|-----------------------|------------------|----------------------------------|
| 3 | Socket Help           |                  |                                  |
|   | Listen                | ges              | Current Connection:              |
|   | Log To File           | Message<br>Ready | Time                             |
|   | <u>S</u> end File     |                  | Server: Start To Listen          |
|   | <u>E</u> cho Messages |                  | Senver IP: 10 0 8 21             |
|   | E <u>x</u> it         | j .              |                                  |
|   |                       |                  | Port Number: 500                 |
|   |                       |                  | 5 🔽 Echo Messages Back To Client |
|   |                       |                  | 🔲 Log All Messages To File(s)    |
|   |                       |                  |                                  |
|   |                       |                  | 6 OK Cancel                      |
|   |                       |                  |                                  |

图 5-14
**7.** 这将显示在 TCP/IP Test Server 对话框中的 "Open" 行列。

| 🥵 TCP/IP Test Server        |                                       |                     |
|-----------------------------|---------------------------------------|---------------------|
| <u>S</u> ocket <u>H</u> elp |                                       |                     |
| Connections Messages        | 1                                     | Current Connection: |
| ID Port State               | Message                               | Time                |
| * 500 Open                  | Listening On 10.0.8.21:500 7<br>Beadu | 15:28:34            |
|                             |                                       |                     |

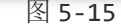

8. 执行 VxComm Utility,在 Port-List 面板右键单击,然后单击 "Open COM Port"项目。
9. 从下拉式选单中选择适当的在 COM Port、Baud Rate 及 Data Format 设定值 (范例: "COM1", "115200", "8", "None"及 1"),然后单击 "Open TCP" 按钮。

| VxComm Utility [v2.13.12, N<br>File Server Port Tools | lar.06, 2018]     |          |                 | -            |         |
|-------------------------------------------------------|-------------------|----------|-----------------|--------------|---------|
|                                                       | Configure S       | erver    | Confi           | igure Port   |         |
|                                                       | VxComm Servers    |          | Port Virtual    | COM Ba       | audrate |
| Add Server(s)                                         |                   |          |                 | en COM Port  |         |
| COM Port TCP/IP Port                                  |                   |          | Cor             | nfigure Port |         |
| COM Port : COM1 ~                                     | Data Bits : 8     | ddres    | s Sub-net Mask  | Gateway      | MAC Ad  |
| Baudrate : 115200 🗸                                   | Parity Bit : None | ~ .8.246 | 5 255.255.255.0 | 10.0.8.254   | 00:0d:e |
| Open COM                                              | Stop Bits : 1     | ~        |                 |              |         |
|                                                       |                   |          |                 |              |         |
| Status                                                |                   |          |                 |              | >       |

图 5-16

10. 显示 COM1 Terminal (PC#1) 对话框后,在发送字段输入字符串 (如: \$01M)。

11. 然后单击 "Send" 按钮来传送讯息。

**12.** 查看 TCP/IP Test Server 对话框,在 **"Working"** 行列将显示 TCP server (PC #2) 接收到此字符 串。

**13.** TCP server (PC #2) 确认接收到字符串后,再回传此字符串至 COM1 Terminal (PC#1),它将显示在接收字段中。

| COM1,115200 - Terminal V2.13.12 [Mar.06, 2018] | - <b>(11)</b> ×         |
|------------------------------------------------|-------------------------|
| 10 Send \$01M                                  | CR (0x0D) Send          |
| (Hex) 24 30 31 4D                              | /nterval (ms)           |
| Received                                       | Max. display lines 2000 |
|                                                | Clear Recevied          |
|                                                | Display                 |
| Server                                         |                         |
| Socket Help                                    |                         |
| Connections Messages Current Con               | nection: O None         |
| 1 500 Working \$01M 12 19                      | 5:45:09                 |
|                                                |                         |
|                                                |                         |
|                                                |                         |
|                                                |                         |
|                                                |                         |
| COM1.115200 - Terminal V2.13.12 [Mar.05, 2018] | ×                       |
| Send to M                                      |                         |
| (Hex) 24 30 31 4D                              |                         |
| Beceived                                       | Max display lines 2000  |
| 24 30 31 4D 0D                                 | \$01M. Clear Recevied   |
| (13)                                           | Display                 |
|                                                | ● Hex/Text              |
|                                                | O Hex                   |
|                                                | O Text                  |
|                                                | O None                  |
|                                                |                         |
|                                                |                         |
| Status: OK                                     |                         |

# 6. CGI 配置

用户可经由 URL 指令便利的来配置 tDS-700 系列模块。本章节将列出 tDS-700 基本功能的 CGI URL 语法及指令。在使用 CGI 配置前请先确认您的 tDS-700 已配置正确的网络设定,如还未 设定请参考 <u>第 3 章 "启动 tDS-700 模块"</u>。

# 6.1 CGI URL 语法

在浏览器列输入CGI 指令,使用方式如下:

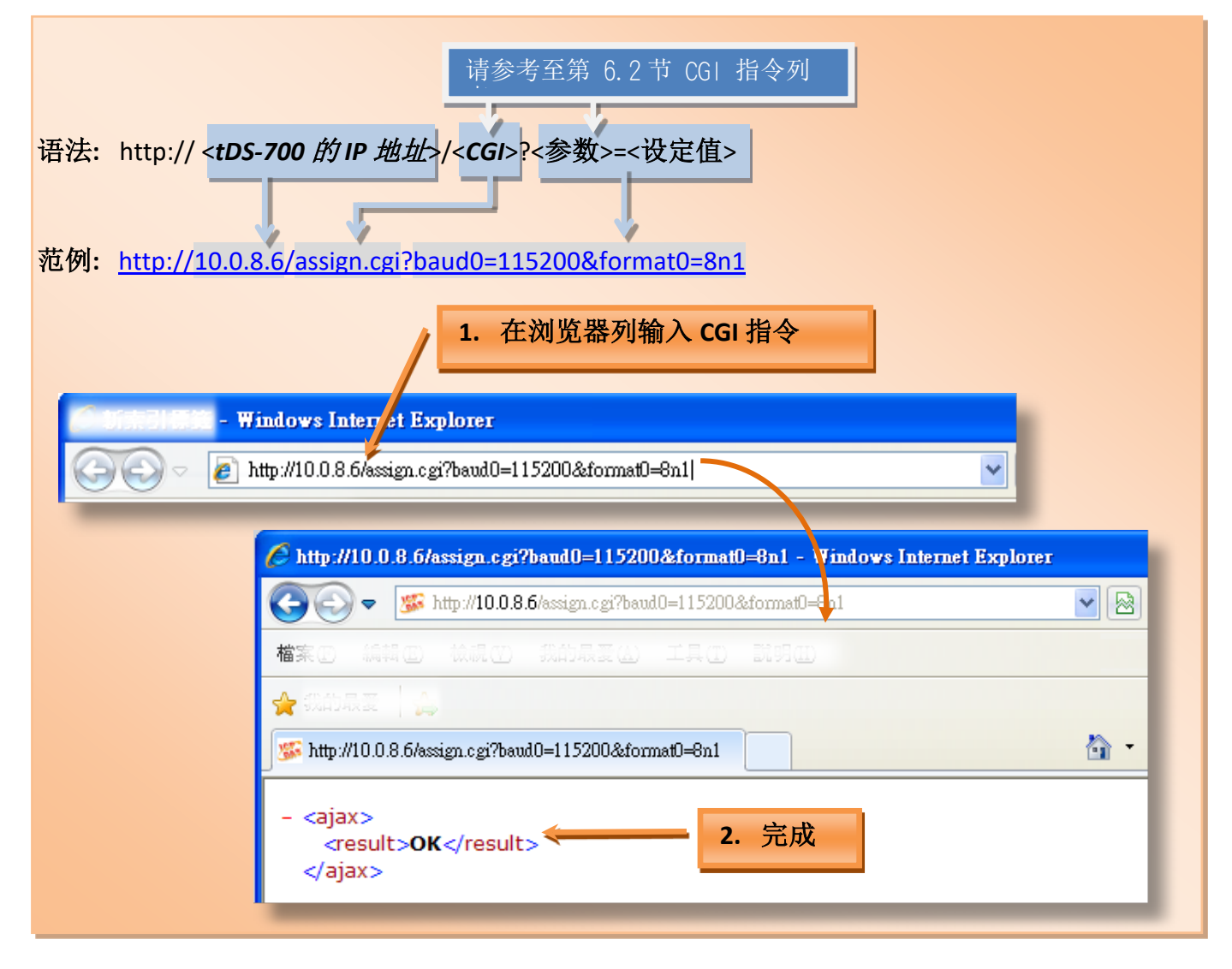

# 6.2 CGI URL 指令列表

| Network Settings |                                               |         |                                                 |            |
|------------------|-----------------------------------------------|---------|-------------------------------------------------|------------|
| No.              | 功能名称                                          | 参数      | 设定值                                             | CGI        |
| 01               | Set Address Type                              | dhcp    | 0,1<br>0: Disable;<br>1: Enable;                |            |
| 02               | Set IP Address                                | ір      | xxx.xxx.xxx                                     |            |
| 03               | Set Gateway                                   | gway    | xxx.xxx.xxx.xxx                                 |            |
| 04               | Set Net Mask                                  | mask    | XXX.XXX.XXX                                     |            |
| 05               | Set TCP Command Port                          | cmdport | 1~65535<br>Default: 10000                       | assign.cgi |
| 06               | Set Command Port Timeout<br>(Socket Watchdog) | cmdwdt  | 1~65535 seconds,<br>Default: 30;<br>Disable: 0; |            |
| 07               | Set MAC Address                               | mac     | Format: FF-FF-FF-FF-FF                          |            |
| 08               | Set Alarm IP Address(UDP)                     | aip     | XXX.XXX.XXX.XXX                                 |            |
| 09               | Set Alarm Port(UDP)                           | aport   | 1~65535 seconds,<br>Default: 30;<br>Disable: 0; |            |

| General Configuration Settings |                    |         |                                                    |            |  |
|--------------------------------|--------------------|---------|----------------------------------------------------|------------|--|
| No.                            | 功能名称               | 参数      | 设定值                                                | CGI        |  |
| 01                             | Set Alias Name     | aliname | Max. 18 chars                                      |            |  |
| 02                             | Set System Timeout | syswdt  | 30 ~ 65535 seconds,<br>Default: 300;<br>Disable: 0 | assign.cgi |  |

| Filter Settings |                             |                                     |                 |            |  |
|-----------------|-----------------------------|-------------------------------------|-----------------|------------|--|
| No.             | 功能名称                        | 参数                                  | 设定值             | CGI        |  |
| 01              | Add IP to List (white list) | fip0 ~ fip4<br>fipm0 ~ fipm4 (mask) | xxx.xxx.xxx.xxx |            |  |
| 02              | Delete IP#                  | delfip                              | 0~4             | assign.cgi |  |
| 03              | Delete All                  | delfip                              | all             |            |  |

| Seri | al Port Settings           |                     |                                                                        |            |
|------|----------------------------|---------------------|------------------------------------------------------------------------|------------|
| No.  | 功能名称                       | 参数                  | 设定值                                                                    | CGI        |
| 01   | Set Baud Rate              | baud0 & baud1       | (bits/S)                                                               |            |
| 02   | Set Data Format            | format0 & format1   | 8n1<br>Data bits: 5 ~ 8;<br>Parity: n, e, o, m, s;<br>Stop bits: 1, 2; |            |
| 03   | Set Flow Control           | flow0 & flow1       | 0,1<br>0: None;<br>1: CTS/RTS                                          |            |
| 04   | Set Dynamic Serial Setting | dyna0 & dyna1       | 0,1<br>0: Disable;<br>1: Enable                                        | assign.cgi |
| 05   | Set Serial Ending Chars    | endchr0 & endchr1   | Number[,char1][,char2]                                                 |            |
| 06   | Set Operation Mode         | opmode0 & opmode1   | 0,1                                                                    |            |
| 07   | Set Slave Timeout          | slto0 & slto1       | (ms)                                                                   |            |
| 08   | Set Data Buffer Delay Time | dbdt0 & dbdt1       | (ms)                                                                   |            |
| 09   | Set Packing Length         | Packlen0 & packlen1 | 0 ~ 255 bytes                                                          |            |
| 10   | Set TCP Timeout            | tto0 & tto1         | 1~65535 seconds,<br>Default: 180;<br>Disable: 0                        |            |

| Restore Factory Defaults |                  |    |     |            |  |
|--------------------------|------------------|----|-----|------------|--|
| No.                      | 功能名称             | 参数 | 设定值 | CGI        |  |
| 01                       | Reboot           | -  | -   | Reboot.cgi |  |
| 02                       | Reset To Factory | -  | -   | Reset.cgi  |  |

| Queries Setting Status |                                                |    |     |      |               |
|------------------------|------------------------------------------------|----|-----|------|---------------|
| No.                    | 功能名称                                           | 参数 | 设定值 | 功能名称 | CGI           |
| 01                     | Get module status.                             | -  | -   | -    | status.cgi    |
| 02                     | Get the serial port configuration information. | -  | -   | -    | conf_port.cgi |
| 03                     | Get the network configuration information.     | -  | -   | -    | conf_net.cgi  |

# 附录 A: 疑难解答

A1. 如何恢复模块原厂默认的网页服务器登入密码?

请参考下面说明来重启 tDS-700 模块到原厂默认值状态。 注意:当执行完下面步骤后,tDS-700 模块全部设定将恢复到原厂默认值,意指您之前的设定 值将会全部消失。

**步骤 1** 在模块右侧,设定 Init/Run 运作模式开关至 "Init" 位置后,请将模块断电重新启动,此时 tDS-700 的设定值全部回复至原厂默认值,包含网页服务器登 入密码。

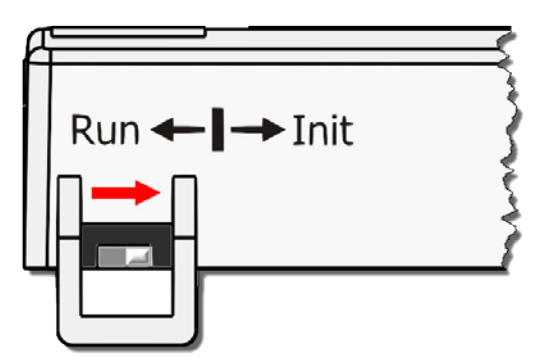

**步骤 2** 执行 VxComm Utility 或 eSearch Utility 来搜寻 tDS-700 模块。此时搜寻到的 tDS-700 已 回复至原厂默认值。(如: 预设 IP Address 192.168.255.1)

| 🥩 eSearch Utility [ v1.1.13, Nov.29, 2016 ] |                           |                                     |                                                 |                                        |                                                           |
|---------------------------------------------|---------------------------|-------------------------------------|-------------------------------------------------|----------------------------------------|-----------------------------------------------------------|
| File Server Tools                           |                           |                                     |                                                 |                                        |                                                           |
| Name                                        | Alias                     | IP Address                          | Sub-net Mask                                    | Gateway                                | MAC Address                                               |
| tDS-735_RevB                                | Tiny                      | 192.168.255.1                       | 255.255.0.0                                     | 192.168.0.1                            | 00:0d:e0:8e:43:21                                         |
| 1DS-22151<br>WP5231<br>WP9000               | Tiny<br>WP5231<br>Compact | 10.0.8.35<br>10.0.8.18<br>10.0.8.22 | 255.255.255.0<br>255.255.255.0<br>255.255.255.0 | 10.0.8.254<br>10.0.8.254<br>10.0.8.254 | 00:0d:e0:9b:66:4c<br>D0:FF:50:C6:B5:C<br>00:0D:E0:30:56:0 |
| •                                           |                           | III                                 |                                                 |                                        | •                                                         |
| Search Se                                   | erver Co                  | nfiguration (UDP)                   | Web                                             | E×it                                   |                                                           |
| Status                                      |                           |                                     |                                                 |                                        | 1                                                         |

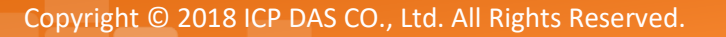

步骤 3 修改模块基本网络设定 (如: IP、Mask、Gateway 地址),再按 "OK" 按钮。

| Configure Server (UI         | DP)                       |                     | Part                       |        | ×                 |
|------------------------------|---------------------------|---------------------|----------------------------|--------|-------------------|
| Server Name :                | tDS-735_RevB              |                     |                            |        |                   |
| DHCP:                        | 0: OFF 🔹                  | Sub-net Mask :      | 255.255.255.0              | Alias: | Tiny              |
| IP Address :                 | 10.0.8.100                | Gateway :           | 10.0.8.254                 | MAC:   | 00:0d:e0:8e:43:21 |
| Warning!!<br>Contact your Ne | twork Administrator to ge | t correct configura | ation before any changing! | [      | OK Cancel         |

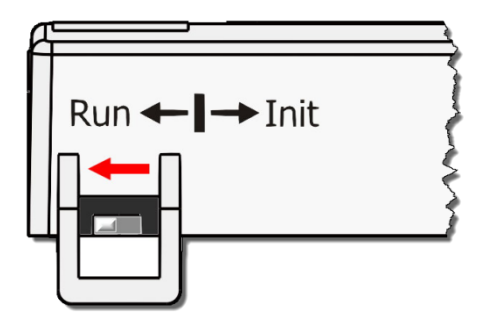

**步骤 4** 设定模块上的 Init/Run 运作模式开关至 "Run" 位置后, 再次将模块断电重新启动。

步骤 5 登入 tDS-700 网页服务器。注意:此时登入密码已回复至原厂默认值 "admin"。

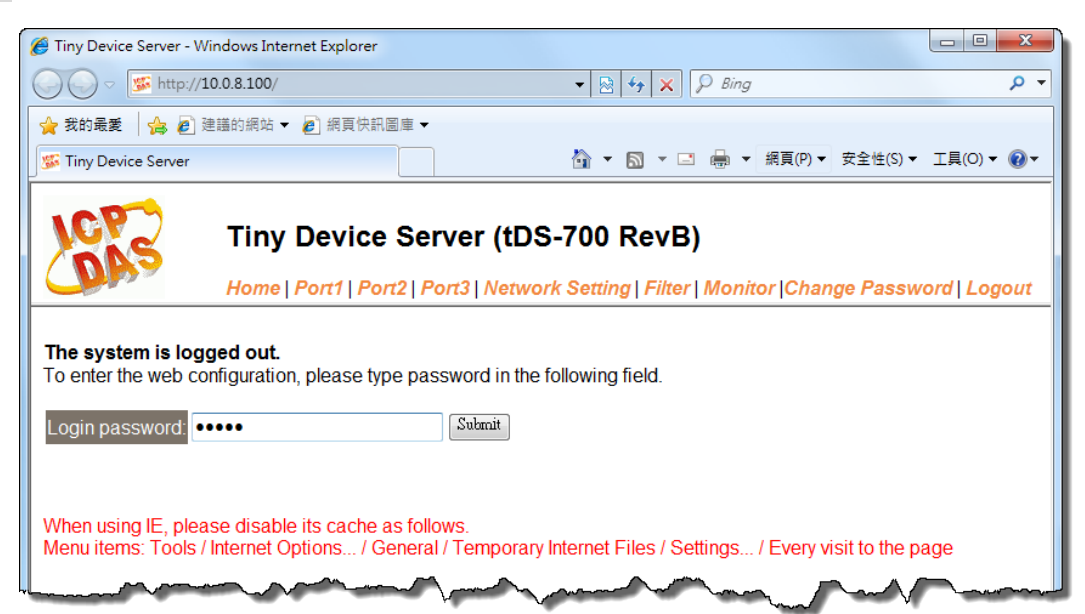

# 附录 B: 相关名词

# 1. ARP (Address Resolution Protocol)

ARP 为位置解析协议,也称为地址转换协议,负责把 IP 地址和 MAC 地址进行相互转换对应。 主要被设计用于 OSI 网络模型中第三层地址(IP 地址)求得第二层地址(MAC 地址),由于 IP 封包 常通过以太网传送,而以太网设备本身并不识别第三层 32 位的 IP 地址,而是以第二层 48 位 的实体地址 (MAC 地址)传输以太网封包。因此,必须把 IP 地址转换成实体地址。而 IP 地址 与实体地址可藉由 ARP 表格来查询、记录彼此的对应关系。

# 2. Clients/Servers

Client/Server 为主从式架构。是一种运用网络技术、开放架构来降低成本的一种小型化计算 机系统。基本应用架构为:客户端 (Client)可能是一台个人计算机或小型工作站,本身就具备 完整独立作业能力;服务器端 (Server)则是一台较大型的服务器或计算机主机,而在客户端及 服务器端间则借着 TCP/IP 通讯协议链接,形成局域网络来互相传递数据。大都由客户端发出 服务请求,讯息传给服务器后,再由服务器的数据库系统进行相关数据记录及处理,然后再 将资料或结果传给客户端。

#### 3. Ethernet

依据 IEEE802.3 的网络规格,定义了 Ethernet 在 OSI 网络模型中物理层和数据链路层的工作方式。目前 Ethernet 已成为最常见的局域网络架构。其最高传送速度为 Gigabit Ethernet (1Gb/s), 而大部份宽带网络均采用 Ethernet Card 以接驳宽带设备。

#### 4. Firmware

Firmware 为韧体。是一种嵌入在计算机硬件装置中的软件。通常它是位于闪存中,而且可以 让使用者更新。韧体的范例包括,个人计算机中的 BIOS、在只读存储器中的计算机程序 (硬 件的设定通常用软件的方式来表示),或是在可程序化只读存储器中,这些程序可以被特别的 外部硬件来更改,而不是经由应用程序更新。

### 5. Gateway

Gateway 为通讯网关。作为两个不兼容网络彼此间联机的连接点或交换点。如系统判定目的 端为不同网段就会将封包给通讯网关来作转送,反之如判定为相同网段,即直接传到目的端, 不会经由通讯网关。

#### 6. ICMP (Internet Control Messages Protocol)

ICMP 为因特网控制讯息协议。ICMP 属于网络层的协议,它的讯息可分为 ICMP 错误讯息与 ICMP 查询讯息两种型式。当封包在传送的过程序,可能遭遇到网络拥塞、主机故障或未开机 等情况,此时,网筥上的主机或路由器可使用 ICMP,提供讯息给传送端,作为后续动作的参考,但 ICMP 只负责通报,而不做任何解决的动作。

#### 7. Internet

Internet 为因特网。是将许多个别的网络,透过共同尊守的 TCP/IP 通讯协议连结而成,也就 是将网络链接成网际间 (Inter-network) 超大型网络,成为全球性的网络。

### 8. IP (Internet Protocol) address

IP 是指数位讯号在因特网上流通时所使用的通讯协议,而 IP 地址则是每一台计算机主机的地址。主要作为计算机主机和网络联机辨识使用。在每一台连上全球性网络(Internet)的计算机 主机都要有一个独一无二的地址,以方便彼此区分与辨识,这个地址就是 IP 地址。每一个 IP (Internet Protocol) 地址是由四组 8 位 (0~255) 的数字组合而成,共 32 位。每组数字间在以小数点符号隔开,如 192.168.0.1,而 IP Address 的范围为 (0~255, 0~255, 0~255, 0~255)。

#### 9. MAC (Media Access Control) address

MAC Address 为硬件地址,是由网络设备制造商生产时写在硬件内部。而 MAC 地址长度为 48 位(6 个 bytes 组成),通常表示为 12 个十六进制数,每 2 个十六进制数之间用冒号隔开,如 08:00:20:0A:8C:6D 就是一个 MAC 地址,其中前 6 个 08:00:20 代表网络硬件制造商编号,它由 IEEE 所分配,而后 3 个 0A:8C:6D 代表该制造商所制造的某个网络产品 (如网络卡)的系列号。只要不去变更此 MAC 地址,这将 MAC 地址是独一无二的。

# 10. Packet

Packet 为封包,在 Internet/Network 上,数据都以封包的方式传递,即是将数据分割成一个 一个的数据报,然后将这些数据报住传输在线送,当到达目地再将数据报完整的组合起。

## 11. Ping

其功能主要是用来测试 Internet 中某主机是否联机,并且显示彼此间需花多少时间来取得联机。它是利用 ICMP 网络控制讯息协议不断地将 Echo Request 讯息传送给待侦测的远程主机,并以该远程主机所送回的 Echo Reply 讯息来判断网络状况是否良好及该远程主机是否可以连接得上。

# 12. RARP (Reverse Address Resolution Protocol)

RARP 为反向地址转换协议,与 ARP 协议相反,利用广播的形式来进行查询,籍由查询网络上 其它实体地址(MAC 地址)而得到自己的 IP 地址。

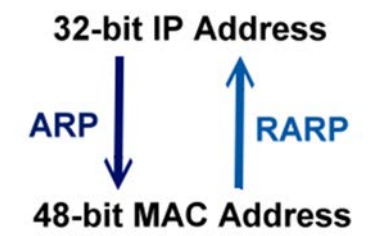

#### 13. Socket

IP 地址与 TCP Port 两者合起来称为 Socket Address (简称为 Socket),是一个网络上的套接字点, 用户或应用程序只要链接到 Socket 便可以和网络上任何一个套接字点联机,Socket 之间的通 讯就如同操作系统内程序 (process)之间通讯一样。Socket 也是一种标识符,应用程序可用此 唯一识别通信端点,建立两个程序之间的通信。

### 14. Subnet Mask

Subnet Mask 为子网掩码,也称为网络屏蔽 (Network Mask)。子网事实上就是网络上的分支。 它藉由决定哪一部份 IP 地址组成子网,以及哪一部份 IP 负责识别主机部份,进而定义出特定 网络及主机地址。

# 15. TCP (Transmission Control Protocol)

**TCP** 会为每个封包都加上一个顺序码,当接收端收到加上顺序号码的封包时,就可以作检查 是否重复或遗失,亦可用于作流量控制,为一个面向连接的可靠传输。

### 16. TCP/IP

TCP/IP 是指用于网络上的一种最常用的标准传输协议。虽然网络每台主机所使用的作业平台 不尽相同,传输协议的名称也有差异,不过彼此之间却可经由此种标准传输协议来达到不同 作业平台间的对话或数据交流。

TCP/IP 本身主要包含了两个协议, IP (Internet Protocol) 及 TCP (Transmission Control Protocol)。同时 TCP/IP 本身是由多个因特网上的通讯协议组和而成,也就是说,TCP/IP 是以 IP 因特网协议与 TCP 传输控制协议为基础,订出来的一组 Internet 上的通讯协议。

# 17. UDP (User Datagram Protocol)

UDP 它是 TCP/IP 协议中非联机型的传输协议为非可靠的传输协议,它不会运用确认机制来保 证数据是否正确的被接收、不需要重传遗失的数据、数据的接收可不必按顺序进行、也不提 供回传机制来控制数据流速度。因此 UDP 信息可能会在网络传送中丢失、重复、或不依顺序, 且抵达速度也可能比接收端的处理速度还快。适用于某些讯息量较大、时效性大于可靠性的 传输。也就是 UDP 具备有一对多数据传送的优点,这是 TCP 一对一联机所没有。

# 附录 C: 实际 Baud Rate 量测表

| Ideal Baud Rate (bps) | Actual Baud Rate (bps) | 错误率   |
|-----------------------|------------------------|-------|
| 50                    | 50                     | 0.00% |
| 110                   | 109.92                 | 0.07% |
| 300                   | 298.48                 | 0.51% |
| 600                   | 597.04                 | 0.49% |
| 1200                  | 1197.6                 | 0.20% |
| 2400                  | 2395.2                 | 0.20% |
| 4800                  | 4790.4                 | 0.20% |
| 9600                  | 9568.0                 | 0.33% |
| 14400                 | 14392                  | 0.05% |
| 19200                 | 19136                  | 0.33% |
| 38400                 | 38464                  | 0.17% |
| 57600                 | 57552                  | 0.08% |
| 115200                | 114960                 | 0.21% |
| 128000                | 128240                 | 0.18% |
| 230400                | 229920                 | 0.21% |
| 250000                | 250000                 | 0.00% |
| 256000                | 256400                 | 0.15% |
| 460800                | 459760                 | 0.22% |
| 921600                | 921600                 | 0.00% |

# 注意

建议使用最大 Baud Rate 至 115200 bps 或小于 115200 bps。 当使用 Baud Rate 超过 115200 bps 时,可能因为 tDS-700 模块负担变大,造成实际 Baud Rate 结 果输出不如预期,详细可参考至上面表格。

# 附录 D: 手册修订记录

本章提供此使用手册的修订记录。

| 版本  | 发行日        | 说明                               |
|-----|------------|----------------------------------|
| 1.0 | 2010年7月    | 首次发行                             |
| 1.1 | 2010年12月   | 1. 增加 tDS-712/722/732 产品相关信息。    |
|     |            | 2. 增加 tDS-715/725/735 产品相关信息。    |
|     |            | 3. 增加 tDS-718 产品相关信息。            |
| 1.2 | 2011年1月    | 增加 tDS-724/734 产品相关信息。           |
| 1.9 | 2017年2月    | 1. 增加 tDSM-712 产品相关信息。           |
|     |            | 2. 增加 tDS-712i/722i/732i 产品相关信息。 |
|     |            | 3. 增加 tDS-715i/725i/735i 产品相关信息。 |
|     |            | 4. 增加 tDS-718i/724i/734i 产品相关信息。 |
| 2.0 | 2017 年 8 月 | 1. 新增章节 附录 疑难解答。                 |
|     |            | 2. 新增章节 附录 手册修订录。                |
| 2.1 | 2018年3月    | 删除配件 CD 光盘                       |
| 2.2 | 2018 年 8 月 | 增加 tDS-718i-D 产品相关信息。            |